UNIVERSIDADE FEDERAL DO TRIÂNGULO MINEIRO - UFTM

JAYME AUGUSTO AMARAL ALMINHAS

SISTEMA DE INFORMAÇÃO PARA GESTÃO DE EVENTOS CIENTÍFICOS - SIGEC

> Uberaba 2016

**Jayme Augusto Amaral Alminhas** 

# SISTEMA DE INFORMAÇÃO PARA GESTÃO DE EVENTOS CIENTÍFICOS - SIGEC

Dissertação apresentada como requisito para a obtenção do título de Mestre, pelo Programa de Mestrado Profissional em Inovação Tecnológica da Universidade Federal do Triângulo Mineiro - UFTM. Orientador: Prof. Dr. Wagner Roberto Batista

Uberaba 2016

# Catalogação na fonte: Biblioteca da Universidade Federal do Triângulo Mineiro

| A455s | Alminhas, Jayme Augusto Amaral<br>Sistema de Informação para Gestão de Eventos Científicos -<br>SIGEC / Jayme Augusto Amaral Alminhas 2016.<br>112 f. : il., fig., graf.                                                                              |
|-------|----------------------------------------------------------------------------------------------------|
|       | Dissertação (Mestrado Profissional em Inovação Tecnológica)<br>Universidade Federal do Triângulo Mineiro, Uberaba, MG, 2016<br>Orientador: Prof. Dr. Wagner Roberto Batista                                                                           |
|       | 1. Software - Desenvolvimento. 2. Software gratuito. 3. Geren-<br>ciamento de configurações de software. 4. Eventos - Administra-<br>ção. I. Batista, Wagner Roberto. II. Universidade Federal do Triân-<br>gulo Mineiro. III. Título.<br>CDU 004.413 |

# JAYME AUGUSTO AMARAL ALMINHAS

# SISTEMA DE INFORMAÇÃO PARA GESTÃO DE EVENTOS CIENTÍFICOS- SIGEC

Trabalho de conclusão apresentado ao Programa de Mestrado Profissional em Inovação Tecnológica da Universidade Federal do Triângulo Mineiro, como requisito para obtenção do título de mestre.

Uberaba, 19 de dezembro de 2016

Banca Examinadora:

Prof. Dr. Wagner Roberto Batista Orientador - PMPIT - UFTM

Prof. Dr. Wagner Fernando Delfino Angelotti Membro Titular – UFTM

ande

Prof. Dr. Luiz Alberto Rezende Membro titular – IFTM

Dedico esta dissertação a minha família.

#### AGRADECIMENTOS

A Deus, pela sua constante presença durante toda a caminhada, dando forças e iluminando o meu caminho.

À minha mãe, que sempre acreditou em mim, sempre lutou por mim, e sempre esteve ao meu lado.

À professora Mônica que me acolheu no Núcleo de Inovação Tecnológica – NIT/UFTM, ainda que por breve período, ampliando minha visão sobre a possibilidade do mestrado profissional.

Ao Professor Wagner Roberto Batista, pelo tema da pesquisa e pelas orientações fornecidas para a concretização deste trabalho.

Aos Professores do Programa de Mestrado Profissional em Inovação Tecnológica da UFTM, pelos ensinamentos durante a minha jornada no mestrado.

Aos funcionários desta Instituição de ensino pela atenção e disponibilidade durante todo o curso.

Aos meus amigos, que sempre estão contribuindo com ideias, momentos de descontração e incentivo à caminhada para atingir o sucesso.

#### RESUMO

Considerando que na literatura específica não constata relatos de plataforma *web* que ofereça soluções gratuitas para gestão informatizada das fases que compreendem a realização de eventos científicos e que as instituições, particularmente as públicas, não contam com recursos específicos para a contratação de empresas terceirizadas para tal fim, o presente trabalho teve como objetivo desenvolver um software gratuito de gestão para todas as etapas compreendidas na realização de eventos científicos. Utilizou-se as linguagens de programação de uso livre HTML, PHP e JAVASCRIPT, associadas a banco de dados padrão MySQL, hospedados em servidor *web*, com sistema operacional LINUX. O sistema atendeu aos objetivos previstos, contemplando todas as etapas, sendo testado em três eventos de diferentes portes, incluindo um de âmbito nacional. Dentre as próximas etapas, destaca-se a disponibilidade do referido sistema às instituições interessadas.

**Palavras-chave:** 1.Software - Desenvolvimento. 2.Software gratuito. 3.Gerenciamento de configurações de software. 4.Eventos – Administração. I. Batista, Wagner Roberto. II.Universidade Federal do Triângulo Mineiro. III.Título

#### ABSTRACT

Considering that in the specific literature there are no reports of a web platform that offers free solutions for computerized management of the phases that comprise scientific events and that institutions, particularly public ones, do not have specific resources for contracting outsourced companies The purpose of this work was to develop a free management software for all the steps involved in the realization of scientific events. We used the free HTML, PHP and JAVASCRIPT programming languages associated with the MySQL standard database, hosted on a web server, with LINUX operating system. The system met the intended objectives, contemplating all the stages, being tested in three events of different sizes, including one of national scope. Among the next steps, the availability of such a system to the interested institutions stands out.

**Keywords:** 1.Software - Development. 2.Free software. 3.Managing Software Settings. 4.Events - Administration. I. Batista, Wagner Roberto. II.Universidade Federal do Triângulo Mineiro. III.Title

# LISTA DE ILUSTRAÇÕES

| Figura 1 - Fluxograma de funcionamento do sistema                              | 39 |
|--------------------------------------------------------------------------------|----|
| Figura 2 - Tela da página principal do site de divulgação com o hyperlink para |    |
| a ficha de inscrição                                                           | 40 |
| Figura 3 - Tela da página interna do site de divulgação com o hyperlink para   |    |
| a ficha de inscrição                                                           | 41 |
| Figura 4 - Tela da página interna - FAQ´s                                      | 42 |
| Figura 5 - Tela da página interna - localização                                | 42 |
| Figura 6 - Tela da opção preencher uma nova ficha de inscrição - login         | 43 |
| Figura 7 - Tela da opção atualizar minha ficha de inscrição - login            | 44 |
| Figura 8 - Tela do formulário de preenchimento da ficha de inscrição           | 46 |
| Figura 9 - Tela do comprovante de inscrição                                    | 47 |
| Figura 10 - Fluxograma de funcionamento do SIGEC                               | 48 |

# LISTA DE ABREVIATURAS

ALT- Alterar EXC - Excluir Pixel - Aglutinação dos termos *'Picture*' e *'Element*'

# LISTA DE SIGLAS

ABEOC BRASIL - Associação Brasileira de Empresas de Eventos

ABNT - Associação Brasileira de Normas Técnicas

BRADESCO - Banco Brasileiro de Desconto

DNS - Domain Name System

DDD- Discagem Direta à Distância

CEP - Código de Endereçamento Postal

CPF - Cadastro de Pessoa Física

ENALIC - Encontro Nacional de Licenciaturas

ERP - Enterprise Resource Planning

FAQ's - Frequent Asked Question

FTP - File Transfer Protocol

GECI - Gerenciador de eventos científicos

**GPL** - General Public License

HP - Hewlett-Packard

HTML - HyperText Markup Language

HTTP - Hypertext Transfer Protocol

IBICT - Instituto Brasileiro de Informação em Ciência e Tecnologia

IBGE - Instituto Brasileiro de Geografia e Estatística

JIEPE – Jornada Integrada de Ensino, Pesquisa e Extensão

MENATEC - Mês Nacional de Ciência e Tecnologia

NASA - National Aeronautics and Space Administration

PHP - Hypertext Preprocessor

UNESP - Universidade Estadual Paulista "Júlio de Mesquita Filho"

SGML - Standard Generalized Markup Language

SMTP- Simple Mail Transfer Protocol

HTML - HyperText Markup Language

PHP - Hypertext Preprocessor

SIGEC - Sistema de Informação para Gestão de Eventos Científicos

SQL - Structured Query Language

UF - Unidade da Federação

UFTM - Universidade Federal do Triângulo Mineiro

URL - Uniform Resource Locator

WEB - World Wide Web (também conhecida como WWW)

# SUMÁRIO

| 1      | INTRODUÇÃO                                                 | 16 |
|--------|------------------------------------------------------------|----|
| 2      | OBJETIVO                                                   | 18 |
| 2.1    | OBJETIVO GERAL                                             | 18 |
| 2.2    | OBJETIVOS ESPECÍFICOS                                      | 18 |
| 3      | DESENVOLVIMENTO                                            | 19 |
| 3.1    | REVISÃO DE LITERATURA                                      | 19 |
| 3.1.1  | A importância dos eventos científicos                      | 19 |
| 3.1.2  | O cenário dos eventos científicos no Brasil                | 21 |
| 3.1.3  | Opções de sistema de gestão para eventos científicos       | 22 |
| 3.2    | METODOLOGIA                                                | 23 |
| 3.2.1  | Projeto do sistema                                         | 23 |
| 3.3    | RESULTADOS                                                 | 23 |
| 3.3.1  | Implementação do Sistema                                   | 23 |
| 3.3.2  | Tela de apresentação do sistema                            | 23 |
| 3.3.3  | Tela de criação de evento                                  | 24 |
| 3.3.4  | Tela de apresentação do layout do evento                   | 24 |
| 3.3.5  | Tela de criação do <i>layout</i> do evento                 | 24 |
| 3.3.6  | Tela de cadastramento das opções do campo tipos de         |    |
|        | participantes do evento                                    | 25 |
| 3.3.7  | Tela de cadastramento das opções do campo linhas           |    |
|        | de pesquisa/eixos temáticos                                | 25 |
| 3.3.8  | Tela da confirmação de criação do evento                   | 25 |
| 3.3.9  | Tela do e <i>-mail</i> de confirmação de criação do evento | 26 |
| 3.3.10 | Forma de acesso e tela de <i>login</i> do SIGEC            | 26 |
| 3.3.11 | Tela de resgate de senha                                   | 26 |
| 3.3.12 | Tela do e-mail de geração de nova senha ao SIGEC           | 27 |
| 3.3.13 | Tela alterar senha e <i>e-mail</i>                         | 27 |
| 3.3.14 | Tela do menu principal do SIGEC                            | 27 |
| 3.3.15 | Módulo s <i>it</i> e / ficha de inscrição                  | 28 |
| 3.3.16 | Módulo usuários                                            | 29 |

| 3.3.17   | Módulo informações                                                  | .29 |
|----------|---------------------------------------------------------------------|-----|
| 3.3.18   | Módulo avaliadores                                                  | .29 |
| 3.3.18.1 | Módulo avaliadores - tela da opção acesso à lista de avaliação -    |     |
|          | relação de trabalhos                                                | .30 |
| 3.3.18.2 | Módulo avaliadores - tela da opção acesso à lista de avaliação -    |     |
|          | ficha individual do participante                                    | .30 |
| 3.3.18.3 | Módulo avaliadores - tela da opção acesso à lista de avaliação -    |     |
|          | ficha individual do participante com o campo de mensagem habilitado | .30 |
| 3.3.18.4 | Módulo avaliadores - tela do e-mail de solicitação                  |     |
|          | de correção de trabalho                                             | .30 |
| 3.3.18.5 | Módulo avaliadores - tela do e-mail de aviso de                     |     |
|          | atualização de trabalho para nova avaliação                         | .31 |
| 3.3.18.6 | Módulo avaliadores - tela do e-mail de resultado de avaliação       | .31 |
| 3.3.19   | Módulo hospedagem                                                   | .31 |
| 3.3.20   | Módulo oficinas / <i>workshop´s</i>                                 | .32 |
| 3.3.21   | Módulo participantes                                                | .32 |
| 3.3.22   | Módulo faturamento                                                  | .33 |
| 3.3.23   | Módulo certificados                                                 | .33 |
| 3.3.24   | Módulo FAQ´s                                                        | .34 |
| 3.4      | RESULTADO E DISCUSSÕES                                              | .34 |
| 3.4.1    | Histórico de desenvolvimento do sistema                             | .34 |
| 3.4.2    | Linguagens de programação                                           | .35 |
| 3.4.3    | Aplicativos utilizados                                              | .36 |
| 3.4.4    | Banco de dados                                                      | .36 |
| 3.4.5    | Ambiente operacional                                                | .37 |
| 3.4.6    | Fluxograma de funcionamento do Sistema                              | .37 |
| 3.4.7    | Site de divulgação do evento - página principal                     | .39 |
| 3.4.8    | Site de divulgação do evento - páginas internas                     | .40 |
| 3.4.9    | Site de divulgação do evento - páginas 'FAQ´s' e 'localização'      | .41 |
| 3.4.10   | Site de divulgação do evento - ficha de inscrição - login           | .43 |
| 3.4.11   | Site de divulgação do evento - ficha de inscrição - formulário      | .44 |
| 3.4.12   | Site de divulgação do evento - ficha de inscrição -                 |     |

| comprovante de inscrição                                                                                         | 47 |
|----------------------------------------------------------------------------------------------------|----|
| CONCLUSÃO                                                                                                    | 49 |
| REFERÊNCIAS BIBLIOGRÁFICAS                                                                                       | 50 |
| APÊNDICE A - Tela de apresentação do SIGEC                                                                       | 53 |
| APÊNDICE B - Tela do formulário para criação do evento                                                           | 54 |
| APÊNDICE C - Tela de apresentação do layout do site do evento                                                    | 57 |
| APÊNDICE D - Tela do formulário de criação do <i>layout</i> do <i>site</i><br>do evento                          | 58 |
| APÊNDICE E - detalhe do formulário de criação do <i>sit</i> e que demonstra o procedimento para escolha de cores | 61 |
| APÊNDICE F - Tela de cadastramento das opções do<br>campo tipos de participantes do evento                       | 62 |
| APÊNDICE G - Tela de cadastramento das opções do campo<br>linhas de pesquisa/eixos temáticos                     | 63 |
| APÊNDICE H - Tela da confirmação de criação do evento                                                            | 64 |
| APÊNDICE I - Tela do e-mail de confirmação de criação do evento                                                  | 65 |
| APÊNDICE J - Tela de <i>login</i> do SIGEC                                                                       | 66 |
| APÊNDICE K - Tela resgate de senha                                                                               | 67 |
| APÊNDICE L - Tela do <i>e-mail</i> de geração de nova senha de<br>acesso ao SIGEC                                | 68 |
| APÊNDICE M - Tela de alteração de senha e e-mail                                                                 | 69 |
| APÊNDICE N - Tela principal do SIGEC - parte 1                                                                   | 70 |
| APÊNDICE O - Tela principal do SIGEC - parte 2                                                                   | 71 |
| APÊNDICE P - Tela da opção incluir, editar e excluir usuários<br>para gestão do SIGEC                            | 72 |
| APÊNDICE Q - Tela da opção incluir, editar e excluir informações sobre o evento                                  | 73 |
| APÊNDICE R - Tela da opção incluir, editar e excluir pareceristas                                                | 75 |

4

| APÊNDICE S - Tela da opção acesso à lista de avaliação - <i>login</i> 77                                                          |
|----------------------------------------------------------------------------------------------------|
| APÊNDICE T - Tela da opção acesso à lista de avaliação<br>Relação de trabalhos78                                                  |
| APÊNDICE U - Tela da opção acesso à lista de avaliação<br>Ficha individual do participante79                                      |
| APÊNDICE V -Tela da opção acesso à lista de avaliação<br>Ficha individual do participante com o campo de<br>mensagem habilitado81 |
| APÊNDICE W - Tela do <i>e-mail</i> de solicitação de<br>correção de trabalho82                                                    |
| APÊNDICE X - Tela do <i>e-mail</i> de aviso de atualização de trabalho<br>para nova avaliação83                                   |
| APÊNDICE Y - Tela do e-mail de aviso de resultado de avaliação84                                                                  |
| APÊNDICE Z - Tela do módulo hospedagem85                                                                                          |
| APÊNDICE AA - Tela da relação de participantes com hospedagem. 87                                                                 |
| APÊNDICE BB - Tela opção incluir, editar e excluir oficinas /<br>workshop´s                                                       |
| APÊNDICE CC - Tela da relação de participantes<br>em oficinas / <i>workshop´s</i> 90                                              |
| APÊNDICE DD - Tela da lista de presença de oficinas / workshop´s91                                                                |
| APÊNDICE EE - Tela da opção frequência de oficinas / <i>workshop´s</i><br>Menu de oficinas92                                      |
| APÊNDICE FF - Tela da opção frequência de oficinas / workshop´s93                                                                 |
| APÊNDICE GG - Tela da relação de participantes com<br>Título, resumo e situação da inscrição94                                    |
| APÊNDICE HH - Tela da lista de presença dos participantes96                                                                       |
| APÊNDICE II - Tela da opção frequência dos participantes97                                                                        |
| APÊNDICE JJ - Tela da opção relação de trabalhos selecionados<br>Anais do evento98                                                |
| APÊNDICE KK - Tela da opção relação da situação de                                                                                |

| pagamento dos inscritos99                                                                         |
|---------------------------------------------------------------------------------------------------|
| APÊNDICE LL - Tela da opção baixa de boletos100                                                   |
| APÊNDICE MM - Tela da opção relação resumida de estimativa de faturamento101                      |
| APÊNDICE NN - Tela da opção relação de prestação de contas102                                     |
| APÊNDICE OO - Tela da opção criar modelo de certificado para os participantes103                  |
| APÊNDICE PP - Opção emitir certificado avulso para participante - <i>login</i> 105                |
| APÊNDICE QQ - Tela da opção emitir certificado avulso<br>para participante - certificado106       |
| APÊNDICE RR - Opção emitir certificado avulso para participação em oficina <i>- login</i> 107     |
| APÊNDICE SS - Tela da opção emitir certificado avulso<br>participação em oficina - certificado108 |
| APÊNDICE TT - Tela da opção emitir certificado avulso para<br>avaliador - <i>login</i> 109        |
| APÊNDICE UU - Tela da opção emitir certificado avulso para<br>avaliador - certificado110          |
| APÊNDICE VV - Tela da opção incluir, editar e excluir faq's (perguntas frequentes)111             |

## 1 INTRODUÇÃO

Os eventos científicos são fundamentais na aquisição de conhecimentos e troca de experiências. Profissionais e estudantes têm a oportunidade de contato direto para a transmissão e difusão de ideias e informações de interesse a uma ou mais comunidades científicas.

Para Campello (2000), os eventos científicos podem desempenhar diversas funções: encontros como forma de aperfeiçoamento de trabalhos científicos, uma vez que os trabalhos apresentados mudam substancialmente após apreciação nos eventos; encontro como reflexo do estado da arte, pois os trabalhos apresentados durante os eventos podem refletir o panorama da área e o perfil dos seus membros e encontros como forma de comunicação informal, pois as conversas informais com seus pares constituem parte importante dos eventos.

O cenário da produção científica cresceu no Brasil nos últimos anos. Segundo pesquisa da Folha de São Paulo, edição *on-line*, 17 de fevereiro de 2016, de 2001 para 2011, o Brasil subiu do 17º colocado mundial na quantidade de artigos científicos para 13º.

Porém, Righetti (2013) cita que o número de eventos cresceu, mas a qualidade, caiu. O crescimento do número de eventos científicos e sua complexidade tornou a gestão de informações e tomadas de decisões inviáveis de serem realizadas manualmente, já que exigem um grande contingente humano e um longo tempo de execução, o que inviabiliza o evento.

Os softwares ERP - *Enterprise Resource Planning*, em português, Planejamento dos Recursos da Empresa, são sistemas de informática responsáveis por cuidar de todas as tarefas de uma empresa ou evento, enfim, todo o trabalho administrativo e operacional envolvido no processo.

Com a utilização associada a bancos de dados, permite a manipulação de grande quantidade de dados, com confiabilidade e precisão, obtendo informações sobre demandas em tempo real. Essa agilidade resulta em uma melhor relação custo-benefício.

Como projeto em inovação tecnológica, vislumbrou-se a necessidade do desenvolvimento de um software para gestão de eventos científicos que permitisse a administração das informações e tarefas a um baixo custo, com o envolvimento de

um número reduzido de pessoal e, em tempo real, automatizando todas as etapas do processo, do início ao fim.

Segundo o IBGE (2016), metade dos brasileiros estão conectados à internet. Aproveitando o pré conhecimento técnico do autor na gestão de eventos e visando agilizar os procedimentos e possibilitar o acesso irrestrito, optou-se pelo desenvolvimento do software para plataforma *web,* em sistema *on-line,* ficando desta forma disponível 24 horas para utilização.

Esta dissertação demonstra o desenvolvimento de um sistema de informação totalmente gratuito, de fácil navegação, eficiente no processamento de informações e automatização de processos envolvidos na gestão de eventos, servindo para a diminuição significativa de recursos humanos e tempo.

O projeto segue as práticas sustentáveis do governo, na Instrução Normativa número 10, de 12 de novembro de 2012.

# **2 OBJETIVOS**

Oferecer uma solução simples para a gestão de eventos científicos.

## 2.1 OBJETIVO GERAL

Desenvolver um software gratuito que possibilite a gestão informatizada das várias etapas compreendidas na realização de eventos científicos, sendo de fácil utilização e, não requerendo conhecimentos específicos por parte do usuário.

## 2.2 OBJETIVOS ESPECÍFICOS

·Definir o fluxo de trabalho necessário à gestão de eventos científicos compreendendo as suas várias etapas;

·Definir os módulos, o fluxo de trabalho e as funcionalidades que comporão o software, contemplando as etapas definidas;

.Elaborar e desenvolver os módulos referentes a cada uma das etapas;

.Testar os módulos que compõem o software;

.Disponibilizar o software para uso em eventos.

#### **3 DESENVOLVIMENTO**

O desenvolvimento do sistema passou por várias etapas desde o estudo de viabilidade, passando pelos testes de utilização em eventos reais até a implementação da versão final.

## 3.1 REVISÃO DE LITERATURA

A revisão de literatura levantou a importância dos eventos científicos para a comunidade acadêmica e avaliou os resultados de estudos relevantes dos problemas existentes em sua realização.

#### 3.1.1 A importância dos eventos científicos

Desde a Grécia antiga, a comunicação entre os cientistas se dava por meio de cartas e da participação em reuniões de entidades científicas para tomar conhecimento do que estava sendo feito em sua área de pesquisa. Com o surgimento das especializações nas diversas áreas do conhecimento, surgem as sociedades temáticas, que passam a se reunir em eventos que se tornaram imprescindíveis na divulgação do conhecimento produzido pela ciência (Lacerda, 2008).

Para Carmo e Padro (2005), a ciência é uma atividade social e, portanto, precisa ser divulgada, debatida e refletida. A comunidade científica, vista como produtora e disseminadora de novos conhecimentos científicos, precisa estar constantemente em busca de informações atualizadas, e para isso precisa fazer uso dos mais diversos canais de comunicação científica que permitam a identificação dos conhecimentos já existentes.

Meadows classifica os canais de comunicação científica em dois tipos: formal e informal. Para o autor, os canais formais de comunicação são aqueles que estabelecem uma existência duradoura e dependem basicamente da visão, destacando-se os livros e periódicos. Nos canais informais, a comunicação é efêmera, pois se manifesta basicamente por meio da fala e sem registro oficial. "Os congressos e conferências são o protótipo da interação informal. A interação oral varia de uma conferência pronunciada diante de uma grande plateia até as conversas triviais durante a pausa para o cafezinho". (MEADOWS, 1999, p.39).

Targino (2000) destaca que os canais formais e os canais informais servem a fins distintos quanto à operacionalização das pesquisas, no entanto, ambos são indispensáveis à comunicabilidade da produção científica, pois são utilizados em momentos diversos e obedecem a cronologias diferenciadas.

Os eventos científicos fazem parte da comunicação informal da ciência e permitem aos seus participantes, além do acesso a informações atualizadas na sua área profissional ou de estudo, uma facilidade maior nas relações e trocas que se estabelecem entre os pesquisadores. "Os participantes de congressos e conferências podem planejar, antecipadamente, contatos específicos, mas também ocorrerão em geral contatos imprevistos, porém úteis, durante o evento". (MEADOWS, 1999, p.139-140).

Para Schimidt (2002), eventos científicos são meios altamente eficientes na comunicação oral do conhecimento visto o ritmo crescente do desenvolvimento da ciência e, portanto, um meio de divulgação e assimilação de novos conhecimentos.

Para Marchiori, et al (2006), os eventos ou encontros científicos reúnem, comumente, profissionais, especialistas, estudantes e outros grupos interessados em compartilhar e obter conhecimentos sobre uma determinada área. As referidas autoras citam como principais funções desses eventos: criar oportunidades para a troca de experiências entre os pesquisadores; atualização sobre os progressos recentes de uma área; sistematizar os avanços mais recentes em uma área; divulgar novos conhecimentos; e traçar diretrizes e metas para os futuros empreendimentos numa determinada área do saber. As autoras destacam que nem todo evento pode ser julgado cientificamente, pois pode constituir-se de natureza técnica, empresarial ou deliberativa. Ressaltam ainda que, quando caracterizados como científicos, "os eventos refletem denominações variadas, salvaguardadas as finalidades que se busquem". Marchiori, et al (2006, p. 8).

Na comunicação informal da ciência, existem também as publicações geradas a partir dos eventos que são consideradas não convencionais, são os anais dos eventos que se constituem de um tipo de literatura que não se encontra disponível nos canais comerciais. Para Aguiar Poblacíon, Noronha e Currás (1996), este tipo de literatura constitui o que denominam de literatura cinzenta, isto porque fluem com rapidez entre os pares e independe da formalização exigida para apresentação dos documentos convencionais. As autoras ressaltam que 90% das informações que os pesquisadores necessitam são provenientes desse tipo de literatura.

Severino (2000) distingue os tipos e significados de eventos científicos. O autor enfatiza que é possível identificar algumas características peculiares que indiquem a ideia geratriz do evento, pois os mesmos costumam ser tomados uns pelos outros. Assim, de acordo com este autor, os eventos científicos podem ser classificados nos tipos: congressos, conferências, palestras, simpósios, mesas-redondas, painéis, seminários, cursos, etc. Para Campello (2000), os vários tipos de encontros científicos variam em função da sua abrangência e objetivos mas, de maneira geral, podem apresentar uma estrutura semelhante que vai variar de acordo com o tamanho do evento.

#### 3.1.2 O cenário dos eventos científicos no Brasil

Segundo a ABEOC BRASIL - Associação Brasileira de Empresas de Eventos (2016), o mercado de eventos se consolida entre as principais atividades econômicas de Curitiba. No ano de 2015, apesar da crise, foram movimentados cerca de R\$ 447 milhões entre os eventos técnico-científicos e de negócios.

Dentro do segmento, há congressos, seminários, encontros, jornadas, simpósios e *workshop* 's que ajudam a disseminação de conhecimentos.

Apesar de ser um negócio lucrativo, a realização de um evento científico requer conhecimento e estrutura. O mercado brasileiro oferece várias empresas especializadas na gestão e realização de eventos.

Essas empresas cuidam desde a elaboração do evento, passando pela divulgação em mídias tradicionais e digitais, a organização de oficinas, convites, acomodação de convidados até a finalização com a emissão de certificados e geração de relatórios para os anais.

Além da estrutura de pessoal, as empresas realizadoras de eventos possuem softwares próprios de gestão de eventos.

As instituições que desejam realizar um evento, sejam públicas ou privadas, nem sempre possuem orçamento para viabilizar a terceirização de uma empresa especializada. Assim sendo, a instituição pública idealizadora do evento acaba organizando e promovendo seus eventos científicos, dentro das suas possibilidades, com pessoal reduzido e nem sempre capacitado, dentro da sua própria estrutura física, muitas vezes inadequada para o porte do evento e sem um software de gestão, acarretando problemas de atrasos na obtenção e divulgação de informações. A divulgação dos anais em um ou dois anos após a realização do evento, ou pilhas de certificados para assinatura dos responsáveis são apenas alguns exemplos dos problemas enfrentados.

#### 3.1.3 Opções de sistema de gestão para eventos científicos

Na pesquisa realizada no mercado nacional, constatou-se a inexistência de softwares para plataforma *web*, voltados às instituições públicas de ensino, que ofereçam soluções para a gestão de eventos científicos, possuindo estrutura modular de todas as etapas, totalmente gratuitos e capazes de gerir vários eventos simultaneamente, independente do seu porte.

Para as instituições que possuem recursos financeiros, existe uma relevante oferta de soluções para a realização de seu evento científico. São sistemas de gestão *on-line* com soluções satisfatórias, com a cobrança de um percentual, ou um valor fixo.

Nesses sistemas, a gestão financeira é realizada pela empresa que administra o sistema, oferecendo aos participantes do evento a cobrança via cartão de crédito ou boleto bancário. O faturamento fica sob a responsabilidade da empresa administradora, que vai repassando ao realizador já com os descontos.

O 'Gerenciador de eventos científicos - GECI', sistema gratuito desenvolvido pelo Grupo de Banco de Dados da Universidade Estadual Paulista "Júlio de Mesquita Filho" - UNESP, é voltado para o sistema de controle de submissão de trabalhos, não oferecendo uma solução completa a todas as fases do evento.

#### **3.2 METODOLOGIA**

O sistema seguiu rigorosamente todas as etapas necessárias ao seu desenvolvimento.

#### 3.2.1 Projeto do sistema

O Sistema de Informação para Gestão de Eventos Científicos, doravante denominado SIGEC, foi desenvolvido para funcionamento em plataforma *web*, sem restrições quanto a navegadores, e composto por módulos de funcionamento independente.

## 3.3 RESULTADOS

O SIGEC apresentou desempenho satisfatório diminuindo o tempo de execução das tarefas em todas as etapas do evento.

#### 3.3.1 Implementação do Sistema

O Sistema de Informação para Gestão de Eventos Científicos - SIGEC, foi implementado para funcionamento em plataforma *web*, associado a banco de dados com módulos independentes de funcionalidades.

Foi desenvolvido sob demanda para um evento específico, tendo posteriormente suas funcionalidades ampliadas até tornar-se um software automatizado para criação de gestão de eventos.

## 3.3.2 Tela de apresentação do sistema

Para criar um evento científico, o usuário deve acessar o endereço 'http://www.sigec.com.br'. A tela de apresentação (APÊNDICE A) mostra um breve descritivo do SIGEC, seus recursos e possui opção única. Para criar um evento, o usuário dever escolher a opção 'CRIE SEU EVENTO CIENTÍFICO'.

#### 3.3.3 Tela de criação de evento

Após pressionar o botão 'CRIE SEU EVENTO CIENTÍFICO', o SIGEC direciona para o primeiro de quatro passos. O 'passo 1', formulário 'CRIAR EVENTO' (APÊNDICE B) é dividido em duas partes: dados do organizador e dados do evento e tem como objetivo o preenchimento dos dados do responsável pelo SIGEC, chamado de usuário '*master*' e os dados de evento.

#### 3.3.4 Tela de apresentação do layout do evento

Após o preenchimento do formulário de criação do evento, o SIGEC exibe a tela de apresentação com o modelo padrão de *layout* do *site* do evento (APÊNDICE C). Nesta tela, o usuário visualiza todas as partes componentes da página principal, com breve descritivo de cada parte. O menu já vem pré-configurado com uma estrutura padrão, sendo modificada posteriormente, por meio do módulo do SIGEC '*SITE* / FICHA DE INSCRIÇÃO', na opção 'INCLUIR, ALTERAR E EXCLUIR INFORMAÇÕES SOBRE O *SITE*'. O objetivo é familiarizar o usuário com o padrão visual da página principal, mesmo não sendo familiarizado com termos técnicos e nomenclaturas. O formulário é acessado pelo opção 'CRIAR *SITE* DO EVENTO'.

#### 3.3.5 Tela de criação do *layout* do evento

Ao pressionar o botão 'CRIAR *LAYOUT* DO *SITE* DO EVENTO', o SIGEC direciona para a segunda etapa de criação do *site*. O formulário 'CRIAR *SITE* DO EVENTO' (APÊNDICE D) é dividido em três partes.

A escolha de cores no formulário de criação do *site* do evento é simples e funcional. Pressionando o ícone do balde (APÊNDICE E), a tela de visualização da paleta de cores aparece para a escolha da cor. A cor sob o ponteiro do mouse aparece no quadro à esquerda, com seu respectivo código hexadecimal. A escolha é efetivada pressionando-se o botão do mouse sobre a cor desejada. A paleta automaticamente se fecha e a cor selecionada aparece no quadro à direita do balde. O procedimento é idêntico para todas as seleções de cores do formulário.

# 3.3.6 Tela de cadastramento das opções do campo tipos de participantes do evento

No passo 3, o usuário preenche um formulário da tela 'CRIAR TIPOS DE PARTICIPANTES' (APÊNDICE F) com os tipos de participantes do evento. Através deste formulário é possível incluir, alterar ou excluir informações.

# 3.3.7 Tela de cadastramento das opções do campo linhas de pesquisa/eixos temáticos

No passo 4, o usuário preenche um formulário da tela 'CRIAÇÃO DAS LINHAS DE PESQUISA/EIXOS TEMÁTICOS DO EVENTO' (APÊNDICE G) com as áreas incluídas no evento que podem ser linhas e pesquisa ou eixos temáticos. Esta informação é de vital importância durante o preenchimento da ficha de inscrição pelo participante. Os avaliadores ou pareceristas serão cadastrados posteriormente, já com a atribuição a uma ou mais áreas temáticas. Dessa forma, o SIGEC controla os trabalhos aos respectivos pareceristas, evitando direcionamentos a pareceristas de outras áreas e que sejam avaliados várias vezes.

Através deste formulário, é possível incluir, alterar ou excluir informações.

#### 3.3.8 Tela da confirmação de criação do evento

Após finalizar o conteúdo de todas informações necessárias para criação do *layout* e ficha de inscrição, o SIGEC direciona o usuário para a tela de confirmação (APÊNDICE H) que exibe a mensagem de que o SIGEC foi configurado corretamente e duas opções: 'FINALIZAR' e 'ACESSAR A TELA DE LOGIN DO SIGEC'. A opção 'FINALIZAR' fecha a página do navegador em que é exibida a tela de confirmação.

A opção 'ACESSAR A TELA DE LOGIN DO SIGEC' direciona o usuário para a tela de acesso ao SIGEC.

#### 3.3.9 Tela do e-mail de confirmação de criação do evento

Simultaneamente, o SIGEC envia uma mensagem eletrônica para o *e-mail* previamente cadastrado pelo usuário, no passo 1, contendo todas as informações necessárias para acesso ao SIGEC (APÊNDICE I), intitulado 'CONFIRMAÇÃO DE CRIAÇÃO DE EVENTO'.

Esta mensagem contém o endereço *web* do SIGEC com *link* de acesso, o usuário e a senha cadastrados no passo 1. Este endereço *web* é gerado pelo SIGEC e composto domínio da SIGEC adicionado da sigla do evento cadastrada durante a criação do evento. Para um evento com a sigla 'ABCDE', por exemplo, o endereço de acesso seria 'www.sigec.com.br/abcde' . O endereço *web* do *site* de divulgação contém um *link* que abre uma nova janela para o *site* de divulgação do evento.

O acesso ao SIGEC é feito por meio do *site* de divulgação do evento, na opção 'ACESSO RESTRITO' localizada no menu, sendo a última opção à direita.

#### 3.3.10 Forma de acesso e tela de login do SIGEC

Acessando a opção 'ACESSO RESTRITO', no menu do *site* de divulgação do evento, o usuário é direcionado para a tela de *login* do SIGEC (APÊNDICE J). Para acesso ao SIGEC, o usuário deve ser pré-cadastrado.

#### 3.3.11 Tela de resgate de senha

Se o usuário esquecer sua senha, ele pode acessar a opção 'ESQUECI MINHA SENHA' por meio da tela do *login* do SIGEC, que o direciona para a tela de 'RESGATE DE SENHA' (APÊNDICE K).

O SIGEC verifica a existência do usuário no sistema, e a qual evento pertence. Se o usuário não existir, exibe mensagem de usuário não cadastrado. Caso exista, exibe a mensagem:

'ATENÇÃO, Uma nova senha foi enviada para o *e-mail* cadastrado no SIGEC.' e opção de voltar para a tela de *login* do SIGEC.

#### 3.3.12 Tela do e-mail de geração de nova senha ao SIGEC

Uma nova senha é gerada pelo SIGEC e enviada por meio de mensagem eletrônica automática para o *e-mail* cadastrado pelo usuário (APÊNDICE K), intitulada 'GERAÇÃO DE NOVA SENHA DE ACESSO AO SIGEC'.

O usuário tem a opção de utilizar a senha gerada pelo SIGEC ou modificá-la, posteriormente.

Além da nova senha, o *e-mail* orienta o usuário a não compartilhar a senha com outros usuários. A mensagem traz também as instruções para alteração da nova senha, caso ele deseja modificá-la para outra de melhor memorização.

As instruções contidas no *e-mail*, orientam o usuário a acessar a tela de *login* do SIGEC e escolher a opção 'ALTERAR SENHA E *E-MAIL*'.

## 3.3.13 Tela alterar senha e e-mail

O SIGEC disponibiliza a opção 'ALTERAR SENHA E *E-MAIL*' (APÊNDICE M) para que o usuário possa trocar sua senha sem necessitar de ajuda de suporte técnico.

Se o usuário desejar atualizar apenas a senha, deve deixar o campo '*E-MAIL*' sem preenchimento. Se deseja atualizar apenas o *e-mail*, deve deixar os campos 'SENHA ATUAL', 'NOVA SENHA' e 'CONFIRME A NOVA SENHA' sem preenchimento. Após preencher os campos desejados e acessar o botão 'ENVIAR', o SIGEC verifica se o usuário existe no SIGEC, e a qual o evento pertence. Se o usuário não existir, o SIGEC direciona para a tela de mensagem de usuário inexistente. Caso exista, o SIGEC direciona para a tela com a mensagem: 'ATENÇÃO, senha e/ou *e-mail* alterados com sucesso!' e opção de voltar para a tela de *login* do SIGEC.

#### 3.3.14 Tela do menu principal do SIGEC

A tela do menu principal do SIGEC (APÊNDICES N e O) possui *layout* vertical, com a barra de rolagem à direita. Os módulos estão dispostos na ordem de

execução, permitindo, no entanto, a navegação não linear, com o acesso direto a qualquer módulo.

Os módulos disponíveis estão disponibilizados na sequência: 1.'SITE / FICHA DE INSCRIÇÃO' - edição das informações sobre o evento, *layout* do *site* e ficha de inscrição, cadastrados anteriormente na criação do evento; 2.USUÁRIOS - gestão do cadastro de usuários com acesso ao SIGEC; 3.INFORMAÇÕES - gestão sobre as informações divulgadas pelo *site* de divulgação do evento;

4.AVALIADORES - gestão do cadastro de avaliadores com acesso ao SIGEC;

5.HOSPEDAGEM - gestão do cadastro de hospedagens aos participantes;

6.OFICINAS / WORKSHOP'S - gestão do cadastro de oficinas e workshop's;

7.PARTICIPANTES - gestão das inscrições dos participantes do evento;

8.FATURAMENTO - gestão das informações sobre o faturamento do evento;

9.CERTIFICADOS - gestão da criação e impressão de certificados de participação;

10.FAQ's - gestão do cadastro de perguntas e respostas mais frequentes.

Todos os módulos possuem opções específicas. Assim, o usuário consegue navegar facilmente e escolher a opção desejada, mesmo com o grande número de funcionalidades.

Toda a navegação, com exceção de alguns relatórios, são acessados por meio de janelas que abrem sobre o menu principal do SIGEC. Esta forma de acesso evita a perda de orientação durante a execução de tarefas. Mesmo os usuários com menos familiaridade com navegação *web* conseguem utilizar o SIGEC de forma satisfatória.

Os menus foram disponibilizados na sequência de etapas do evento. Os módulos 'HOSPEDAGEM', 'OFICINAS / *WORKSHOP'S*', 'FATURAMENTO' e 'FAQ 'S' são de uso opcional, de acordo com a gestão do evento.

# 3.3.15 Módulo site / ficha de inscrição

O módulo 'SITE / FICHA DE INSCRIÇÃO' gerencia as informações gerais do evento e da ficha de inscrição. Possui as opções:

.PASSO 1 - EDITAR DADOS DO EVENTO: Atualiza os dados do evento (APÊNDICE B);

.PASSO 2 - EDITAR LAYOUT DO SITE DE DIVULGAÇÃO: Atualiza os dados do layout do site de divulgação do evento (APÊNDICE D);

.PASSO 3 - CRIAR, EDITAR E EXCLUIR TIPOS DE PARTICIPANTES DA FICHA DE INSCRIÇÃO: Gestão do cadastro de tipos de participantes do evento (APÊNDICE F);

.PASSO 4 - CRIAR, EDITAR E EXCLUIR EIXOS TEMÁTICOS DA FICHA DE INSCRIÇÃO: Gestão do cadastro de eixos temáticos do evento (APÊNDICE G).

## 3.3.16 Módulo usuários

O Módulo 'USUÁRIOS' gerencia as informações sobre os usuários do SIGEC. Possui opção única 'INCLUIR, EDITAR E EXCLUIR USUÁRIOS PARA GESTÃO DO SIGEC' (APÊNDICE P).

#### 3.3.17 Módulo informações

O Módulo 'INFORMAÇÕES' gerencia as informações publicadas no *site* de divulgação do evento, separando-as por categorias pré-configuradas no SIGEC, mas que podem ser modificadas pelo administrador do sistema. Possui opção única 'INCLUIR, EDITAR E EXCLUIR INFORMAÇÕES SOBRE O EVENTO' (APÊNDICE Q).

#### 3.3.18 Módulo avaliadores

O Módulo 'AVALIADORES' gerencia as informações sobre os pareceristas dos trabalhos cadastrados pelos participantes. Possui as opções:

.INCLUIR, EDITAR E EXCLUIR PARECERISTAS - gestão sobre o cadastro de pareceristas (APÊNDICE R);

.ACESSO À LISTA DE AVALIAÇÃO - subsistema de gestão dos trabalhos cadastrados pelos participantes (APÊNDICE S).

É um subsistema responsável pela submissão dos trabalhos do evento que utiliza os avaliadores pré-cadastrados no SIGEC.

3.3.18.1 Módulo avaliadores - tela da opção acesso à lista de avaliação - relação de trabalhos

Se o *e-mail* fornecido existir no cadastro de avaliadores, o SIGEC direciona para a tela de relação de trabalhos dos participantes (APÊNDICE T) direcionados ao avaliador, separados por eixo temático e ordem alfabética.

3.3.18.2 Módulo avaliadores - tela da opção acesso à lista de avaliação - ficha individual do participante

A ficha individual do participante exibe as informações necessárias ao parecerista para avaliação do trabalho: eixo temático, título, resumo e uma cópia do arquivo em PDF (APÊNDICE U).

3.3.18.3 Módulo avaliadores - tela da opção acesso à lista de avaliação - ficha individual do participante com o campo de mensagem habilitado

A ficha individual do participante possui a opção de enviar mensagens ao participante solicitando correções/adequações ao trabalho. Para enviar mensagem o avaliador deve escolher o *hyperlink* 'ABRIR CAIXA DE MENSAGEM AO PARTICIPANTE' (APÊNDICE V), que abrirá o formulário para preenchimento da mensagem.

3.3.18.4 Módulo avaliadores - tela do e-mail de solicitação de correção de trabalho

O SIGEC envia um *e-mail* (APÊNDICE W) intitulado 'SOLICITAÇÃO DE CORREÇÃO/MODIFICAÇÃO DE TRABALHO PARA NOVA AVALIAÇÃO', contendo a mensagem digitada pelo parecerista.

Após o participante atualizar seu trabalho na ficha de inscrição, outro *e-mail* é enviado automaticamente ao parecerista, com cópia para o administrador do SIGEC

avisando sobre a atualização. Dessa forma, o parecerista pode realizar uma nova avaliação.

O SIGEC preserva a identidade do parecerista durante todo o processo de avaliação, garantindo o sigilo na aprovação ou não do trabalho.

3.3.18.5 Módulo avaliadores - tela do e-mail de aviso de atualização de trabalho para nova avaliação

O SIGEC identifica o parecerista e envia uma mensagem automática para o *e-mail* (APÊNDICE X) após a atualização da ficha de inscrição pelo participante.

A mensagem contém os dados do trabalho e um *hyperlink* de acesso à tela de *login* da lista de avaliação. O parecerista acessa a ficha individual do participante e realiza nova avaliação, podendo enviar nova mensagem solicitando novas correções ou decidir pela aprovação ou reprovação do trabalho.

#### 3.3.18.6 Módulo avaliadores - tela do e-mail de resultado de avaliação

Quando o parecerista decidir pelo deferimento ou indeferimento do trabalho, um novo *e-mail* será enviado ao participante, informando sobre o resultado da avaliação. Se o trabalho for deferido (APÊNDICE Y), um *hyperlink* é enviado contendo o comprovante de inscrição com acesso à carta de aceite. Se o trabalho for indeferido, o SIGEC atualiza a ficha de inscrição do participante, mudando o valor do campo 'TIPO DE PARTICIPANTE' para 'OUVINTE'.

#### 3.3.19 Módulo hospedagem

O Módulo Hospedagem gerencia as informações sobre locais de hospedagem oferecidas aos participantes, podendo ser hotel, pousada, albergue, etc. Possui as opções:

.INCLUIR, EDITAR E EXCLUIR DE HOTEIS/POUSADAS/ALOJAMENTOS - gestão do cadastro de locais para hospedagem (APÊNDICE Z);

.RELAÇÃO DE PARTICIPANTES COM HOSPEDAGEM - relatório com os participantes que optaram por hospedagem e respectivos locais. Serve para o controle financeiro do evento (APÊNDICE AA).

# 3.3.20 Módulo oficinas / workshop 's

O Módulo oficinas / workshop's gerencia as informações sobre oficinas e workshop's oferecidas aos participantes. Possui as opções:

.INCLUIR, EDITAR E EXCLUIR OFICINAS / WORKSHOP'S - gestão do cadastro de oficinas para hospedagem (APÊNDICE BB);

.RELAÇÃO DE PARTICIPANTES MATRICULADOS EM OFICINAS / WORSHOP'S - relatório com os participantes matriculados em oficinas. Serve para o controle financeiro do evento (APÊNDICE CC);

.LISTA DE PRESENÇA DE OFICINAS / WORKSHOP'S - lista de presença a ser utilizada, durante o evento, para registrar a presença dos participantes em oficinas / workshop's (APÊNDICE DD);

.FREQUÊNCIA DE ALUNOS DE OFICINAS / WORKSHOP'S - gestão da frequência dos participantes em oficinas / workshop's (APÊNDICES EE e FF).

# 3.3.21 Módulo participantes

O Módulo 'PARTICIPANTES' gerencia as informações sobre os participantes do evento. Possui as opções:

.INCLUIR PARTICIPANTE - permite inclusões no cadastro de participantes, por meio de ficha de inscrição, pelos usuários da administração do SIGEC;

.ATUALIZAR PARTICIPANTE - permite atualizações no cadastro de participantes, por meio de ficha de inscrição, pelos usuários da administração do SIGEC;

.RELAÇÃO DE PARTICIPANTES COM TÍTULO, RESUMO E SITUAÇÃO DA INSCRIÇÃO - relatório que exibe todos os dados de avaliação e situação de pagamento do participante (APÊNDICE GG);

.LISTA DE PRESENÇA DOS PARTICIPANTES - lista de presença a ser utilizada durante o evento para registrar a presença dos participantes (APÊNDICE HH);

.FREQUÊNCIA DOS PARTICIPANTES - gestão da frequência dos participantes no evento (APÊNDICE II);

.RELAÇÃO DE TRABALHOS SELECIONADOS - ANAIS DO EVENTO – relação dos trabalhos aprovados para geração dos anais do evento (APÊNDICE JJ).

# 3.3.22 Módulo faturamento

O MÓDULO FATURAMENTO gerencia as informações sobre o faturamento do evento. Possui as opções:

.RELAÇÃO DA SITUAÇÃO DE PAGAMENTO DOS INSCRITOS - relatório com a situação de pagamento e valores pagos (APÊNDICE KK);

.BAIXA DE BOLETOS - controle a entrada de fluxo de caixa do SIGEC (APÊNDICE LL);

.RELATÓRIO RESUMIDO DE ESTIMATIVA DE FATURAMENTO - mostra os valores totais de cada tipo de participante, oficinas e hospedagem (APÊNDICE MM); .RELATÓRIO DE PRESTAÇÃO DE CONTAS - demonstrativo de cada participante (APÊNDICE NN).

# 3.3.23 Módulo certificados

O módulo CERTIFICADOS gerencia as informações para o modelo de certificado para os participantes do evento e sua impressão. Permite também a impressão em tela, de certificados avulsos da participação em oficinas e para os pareceristas. Possui as opções:

.CRIAR MODELO DE CERTIFICADO PARA OS PARTICIPANTES - cria o *layout* do certificado para emissão aos participantes do evento (APÊNDICE OO);

.EMITIR CERTIFICADO AVULSO PARA PARTICIPANTE - emite o certificado avulso aos participantes com presença no evento (APÊNDICES PP e QQ);

.EMITIR CERTIFICADO AVULSO PARA PARTICIPAÇÃO EM OFICINAS - emite o certificado avulso aos participantes em oficinas (APÊNDICES RR e SS);

.EMITIR CERTIFICADO AVULSO PARA AVALIADOR - emite o certificado avulso aos avaliadores do evento (APÊNDICES TT e UU).

#### 3.3.24 Módulo FAQ's

O Módulo FAQ'S (*Frequently Asked Questions*) gerencia as informações do cadastro de perguntas frequentes. Possui opção única: .INCLUIR, EDITAR E EXCLUIR FAQ's (Perguntas Frequentes) - gestão do cadastro de perguntas frequentes (APÊNDICE VV).

#### 3.4 RESULTADO E DISCUSSÕES

Os aspectos técnicos de desenvolvimento do SIGEC foram alcançados em sua totalidade.

## 3.4.1 Histórico de desenvolvimento do sistema

O projeto de um software para gestão de eventos científicos foi, inicialmente, desenvolvido sob demanda para um evento científico específico. No ano de 2013, foi realizado, em Uberaba, o Encontro Nacional de Licenciaturas - ENALIC, de âmbito nacional e com aproximadamente cinco mil participantes.

Este evento serviu para o desenvolvimento do primeiro protótipo do sistema. A plataforma escolhida foi a *web*, devido à necessidade das inscrições e gestão do sistema serem *on-line*.

Após análise das necessidades do evento e para a efetividade de sua gestão, decidiu-se pelo desenvolvimento de um software composto por módulos independentes de manipulação das etapas que envolviam as inscrições, a submissão de trabalhos, as inscrições para oficinas, as inscrições para hospedagens, o faturamento e a emissão de certificados.

O software foi utilizado, apresentando alguns problemas na gestão das informações, devido à complexidade e excesso de opções na ficha de inscrição.

Um segundo protótipo foi desenvolvido, sob demanda, para o Mês Nacional de Ciência e Tecnologia - MENATEC, com previsão de realização em dezembro de 2014. O evento era restrito aos alunos do Programa de Mestrado Profissional em

Inovação Tecnológica - PMPIT, da Universidade Federal do Triângulo Mineiro - UFTM, com 200 participantes.

Este protótipo, sem tantas funcionalidades, automatizou a gestão do evento, sem nenhuma falha, servindo para a redução significativa do tempo de processo e com pessoal bastante reduzido.

Esta versão serviu para definição de um sistema de inscrições mais simples o com as funcionalidades que realmente seriam implementadas no protótipo final.

O protótipo final foi desenvolvido e testado na Jornada Integrada de Ensino, Pesquisa e Extensão - JIEPE, realizada em outubro de 2016. Um evento restrito aos alunos da graduação e pós-graduação da Universidade Federal do Triângulo Mineiro - UFTM, com aproximadamente dois mil participantes.

Este protótipo serviu para definição final do software, sendo implementadas as funcionalidades de automatização de criação do evento, automatização de criação e definição do *layout* do *site* de divulgação do evento, a gestão de vários eventos simultaneamente pelo *software* e a personalização de certificados de participação.

Todos os módulos foram atualizados, sendo que algumas funcionalidades foram suprimidas e outras, de verdadeira relevância, foram mantidas ou implementadas.

#### 3.4.2 Linguagens de programação

.HTML (*HyperText Markup Language*) - linguagem de marcação utilizada na construção das páginas na Web do SIGEC, já que documentos HTML podem ser interpretados por navegadores. A tecnologia é fruto da junção entre os padrões *HyTime* e SGML. (ROBSON, 2003).

.PHP (Hypertext Preprocessor) - linguagem interpretada livre, usada originalmente apenas para o desenvolvimento de aplicações presentes e atuantes no lado do servidor, capazes de gerar conteúdo dinâmico na *web*. Utilizada pelo SIGEC em inserções nos documentos HTML, para geração de conteúdo dinâmico a acesso ao banco de dados. O PHP é um software livre, licenciado sob a PHP *License*, uma
licença incompatível com a GNU *General Public License* (GPL) devido a restrições no uso do termo PHP (MELO, 2007).

.JavaScript - Linguagem de programação interpretada. Utilizado pelo SIGEC para que *scripts* pudessem ser executados do lado do cliente e interagissem com o usuário sem a necessidade deste *script* passar pelo servidor, controlando o navegador, realizando comunicação assíncrona e alterando o conteúdo do documento exibido, agilizando o tempo de resposta do sistema. (NEGRINO, 2003).

É atualmente a principal linguagem para programação *client-side* em navegadores *web*. Começa também a ser bastante utilizada do lado do servidor através de ambientes como o *node.js*.

#### 3.4.3 Aplicativos utilizados

O sistema foi desenvolvido no software Adobe Dreamweaver CS6, e o ambiente gráfico nos softwares de Adobe Photoshop CS6 e Corel Draw X7.

#### 3.4.4 Banco de dados

Para armazenagem das informações foi escolhido o **MySQL**, um sistema de gerenciamento de banco de dados que utiliza a linguagem **SQL** (Linguagem de Consulta Estruturada, do inglês *Structured Query Language*) como interface.

O **MySQL**, sistema de gerenciamento de banco de dados, é atualmente um dos bancos de dados mais populares, com mais de 10 milhões de instalações pelo mundo.

Entre os usuários do banco de dados MySQL estão: NASA, *Friendster*, Banco Bradesco, Dataprev, HP, *Nokia*, *Sony*, *Lufthansa*, *U.S. Army*, *U.S. Federal Reserve Bank*, *Associated Press*, *Alcatel*, *Slashdot*, *Cisco Systems*, *Google*, entre outros.

Como principais características podemos citar:

.Portabilidade (suporta praticamente qualquer plataforma atual);

.Compatibilidade (existem drivers para diversas linguagens de programação;

.Excelente desempenho e estabilidade;

.Pouco exigente quanto a recursos de novos hardware;

.Facilidade no manuseio;

.Software Livre com base na General Public License - GPL;

.Suporta controle transacional (recurso do software que permite o controle de uma sequência de transações no banco, garantindo sua integridade);

.Permite a execução de determinados eventos automaticamente;

.Replicação facilmente configurável (permite a exportação para vários tipos de arquivo, inclusive *Word*);

.Interfaces gráficas (MySQL *Toolkit*) de fácil utilização cedidos pela MySQL Inc. (MYSQL, 2016).

#### 3.4.5 Ambiente operacional

O SIGEC utiliza servidor *web* com sistema operacional *Linux* com as características:

.Servidor Apache para o protocolo Hypertext Transfer Protocol - HTTP;

.Serviço de e-mail, padrão Simple Mail Transfer Protocol - SMTP;

.Serviço de *Domain Name System* - DNS para resolução de *hostnames* em protocolos de internet;

.Serviço de transferência de arquivos pelo protocolo File Transfer Protocol - FTP.

#### 3.4.6 Fluxograma de funcionamento do Sistema

O SIGEC foi desenvolvido em módulos com funcionamento independente e dispostos por ordem de execução das etapas do evento (FIGURA 1).

No passo 1, acessado pela *Uniform Resource Locator* - URL, http://www.sigec.com.br se dá o cadastramento do evento e do usuário *master*, administrador do sistema.

O sistema disponibiliza também o formulário para criação do *layout* do *site do* evento, oferecendo várias opções de configuração.

Por meio deste endereço *web*, o usuário preenche seu usuário e senha e acessa o menu principal do sistema que possui todos os módulos a seguir.

No passo 2, é feito o cadastramento dos usuários que gerenciarão o sistema.

O passo 3 gerencia as informações a serem divulgadas por meio do *site* de divulgação.

No passo 4, é realizado o cadastramento dos avaliadores para o subsistema de submissão de trabalhos. É possível cadastrar o avaliador e sua linha de pesquisa, evitando que um trabalho de outra linha seja enviado para sua avaliação.

O passo 5, com módulo opcional, serve para o cadastramento de locais de hospedagem para os participantes. Em grandes eventos, os realizadores fazem parcerias com hotéis por preços diferenciados e também com escolas e universidades para que sirvam de albergue, possuindo um valor financeiro ainda menor que um hotel, para atrair e viabilizar a vinda de participantes de fora da sede do evento.

O passo 6, opcional, permite o cadastramento de oficinas / workshop's quando oferecidos. O cadastramento da oficina permite definir número de vagas e custo de investimento, caso não haja gratuidade. A inscrição na oficina é feita pelo participante, no momento da sua inscrição *on-line* e o sistema controla o número máximo de inscritos.

Por meio do passo 7, os administradores do evento fazem a gestão completa do evento, podendo visualizar informações como número de inscritos, situação dos trabalhos para avaliação, situação de faturamento, tendo dados para tomada de decisões durante o evento.

No passo 8, realiza-se a impressão das listas de frequência para o evento e para as oficinas, gerados automaticamente, e a lista de trabalhos selecionados, que gerará os anais do evento.

Já no passo 9, realiza-se a criação do modelo do certificado de participação, em que o administrador pode inserir as assinaturas dos responsáveis digitalizadas em arquivo formato png. O sistema disponibiliza automaticamente o certificado *online* para os alunos que receberam frequência.

O sistema possui o módulo opcional de cadastramento de FAQ'S (*Frequently Asked Questions*) para solucionar as dúvidas mais usuais dos participantes. Essas dúvidas podem ser cadastradas pelos administradores e ficam disponíveis no *site* de divulgação do evento.

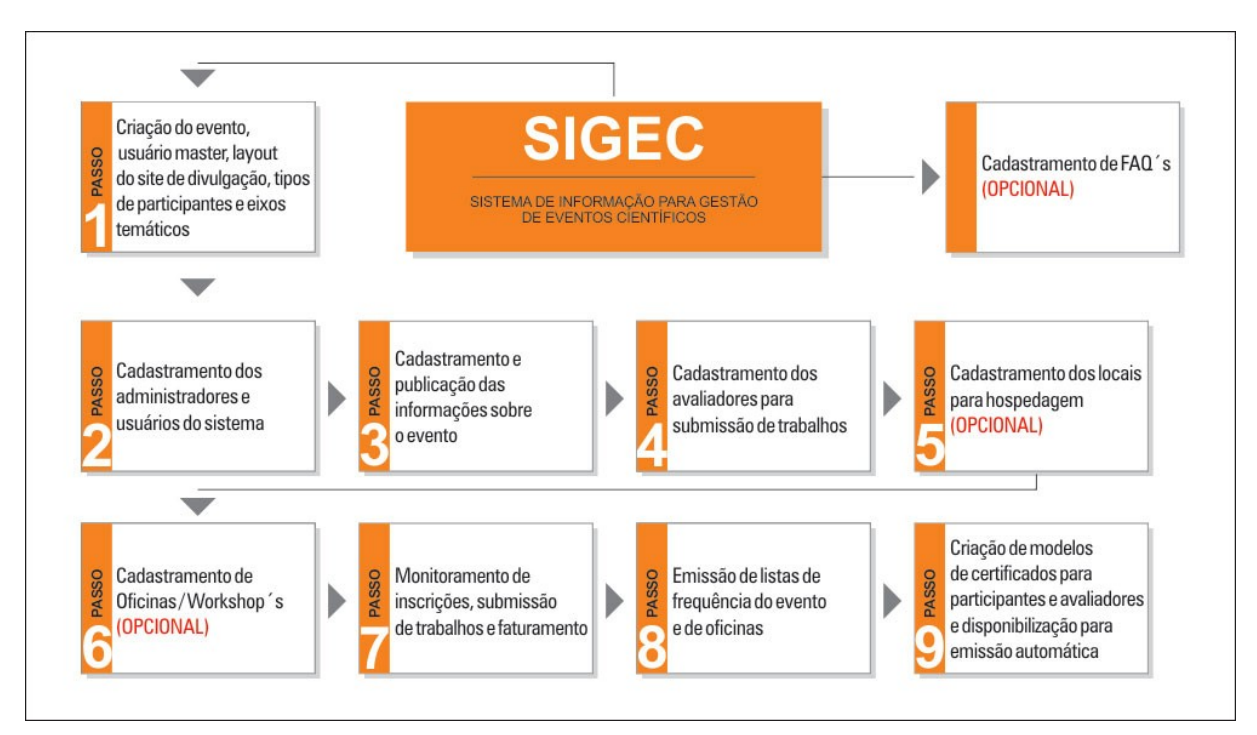

FIGURA 1 – FLUXOGRAMA DE FUNCIONAMENTO DO SISTEMA

Fonte: Autor, 2016.

### 3.4.7 Site de divulgação do evento - página principal

O SIGEC disponibiliza a página principal do evento (FIGURA 2) com as informações:

.Logomarca do evento;

.Menu;

.O hyperlink 'LOCALIZAÇÃO';

.O hyperlink 'FAQ's';

.O hyperlink 'ACESSO RESTRITO' para acesso à área de administração do SIGEC;

.O nome do evento, com seu endereço, cidade, uf, período de realização e período de inscrição;

.O *hyperlink* 'APOIO' que abre um *frame*, exibindo todas as logomarcas dos apoios, pré-cadastradas em 'EDIÇÃO DO *LAYOUT* DO EVENTO';

.O *hyperlink* 'REALIZAÇÃO' que abre um *frame*, exibindo todas as logomarcas dos realizadores, pré-cadastradas em 'EDIÇÃO DO *LAYOUT* DO EVENTO';

.O *hyperlink* 'FICHA DE INSCRIÇÃO' com acesso à pagina de inscrições do evento. A visualização do ícone é pré-configurada, através do módulo 'SITE / FICHA DE INSCRIÇÃO', opção 'PASSO 2 – EDITAR LAYOUT DO SITE DO EVENTO' só sendo visualizada durante o período de inscrições.

O miolo da página principal exibe o nome do evento, slogan, local, período de realização e período de inscrições. Estas informações foram pré-cadastradas durante o preenchimento do formulário de criação do evento.

O rodapé possui os *hyperlinks* 'APOIO', que exibe as logomarcas de empresas/instituições que apoiam o evento e o *hyperlink* 'REALIZAÇÃO', que exibe as logomarcas de empresas/instituições de realização do evento pré-cadastradas durante o preenchimento do formulário de criação do evento.

FIGURA 2 - TELA DA PÁGINA PRINCIPAL DO SITE DE DIVULGAÇÃO COM O HYPERLINK PARA A FICHA DE INSCRIÇÃO

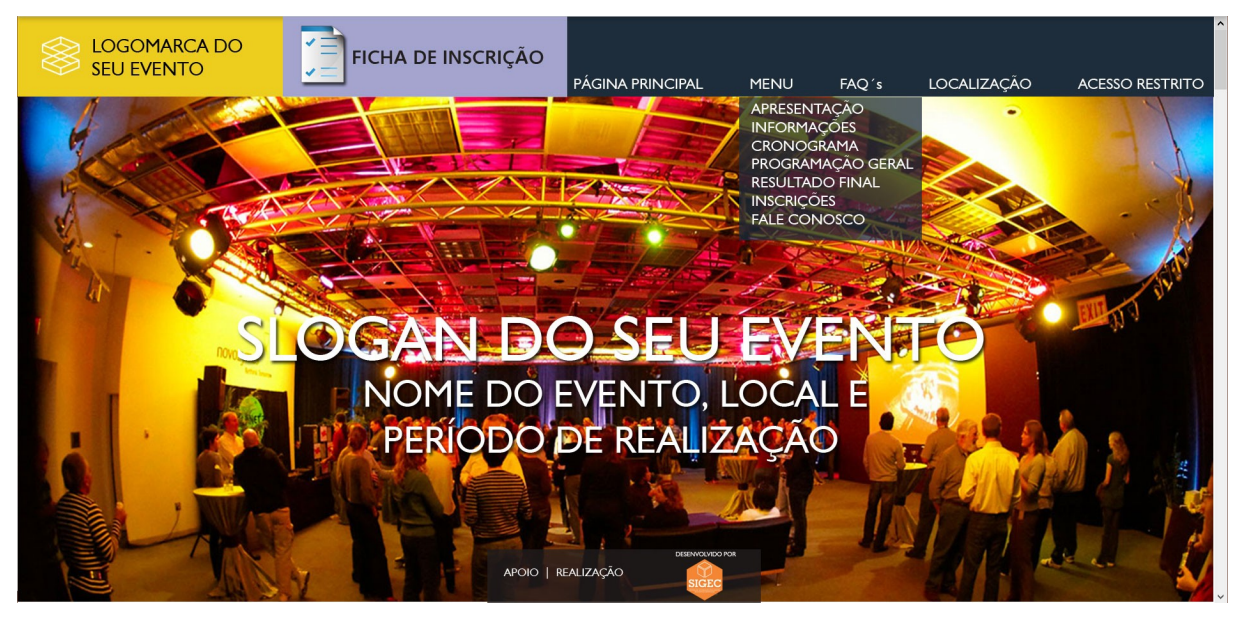

FONTE: Autor, 2016.

### 3.4.8 Site de divulgação do evento – páginas internas

As páginas internas (FIGURA 3) são acessadas através do menu no cabeçalho da página. Possuem o mesmo cabeçalho e rodapé da página principal,

sendo padrão. A página é construída pelo SIGEC, através do acesso ao banco de dados. O conteúdo do menu é pré-definido através do módulo 'INFORMAÇÕES'. Escolhendo a categoria desejada, a informação é visualizada na página. O texto é exibido na cor cinza escuro em fundo branco, garantindo sua legibilidade. A barra de rolagem lateral serve para acesso a todo o conteúdo, independente de sua extensão.

**FIGURA 3** – TELA DA PÁGINA INTERNA DO *SITE* DE DIVULGAÇÃO COM O *HYPERLINK* PARA A FICHA DE INSCRIÇÃO

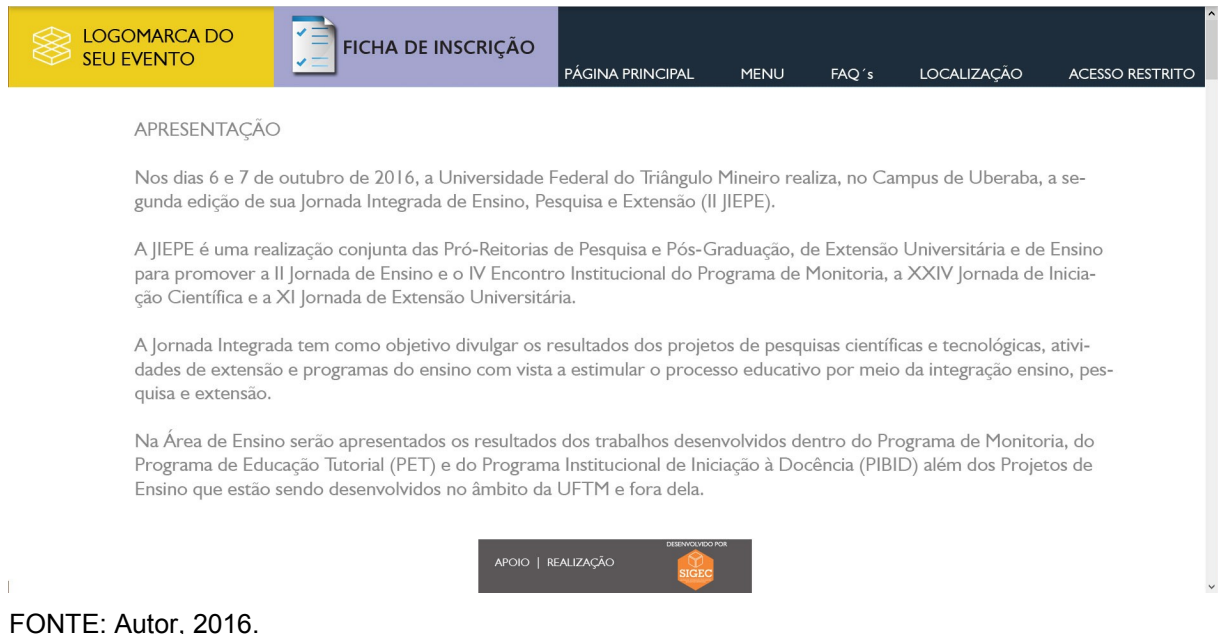

#### FONTE. AULOI, 2010.

### 3.4.9 Site de divulgação do evento - páginas 'FAQ's' e 'localização'

A página FAQ's (FIGURA 4) acessa o conteúdo inserido através do módulo 'FAQ's'. São as perguntas e respostas com as dúvidas mais frequentes dos participantes. A página 'LOCALIZAÇÃO' (FIGURA 5) é construída através dos dados de localização do evento, cadastrados no módulo 'SITE / FICHA DE INSCRIÇÃO' e utilizam a ferramenta de montagem de mapas do *Google Maps*. Possuem o mesmo cabeçalho e rodapé da página principal, sendo padrão. O texto é exibido na cor cinza escuro em fundo branco, garantindo sua legibilidade. A barra de rolagem lateral serve para acesso a todo o conteúdo, independente de sua extensão.

FIGURA 4 - TELA DA PÁGINA INTERNA - FAQ's

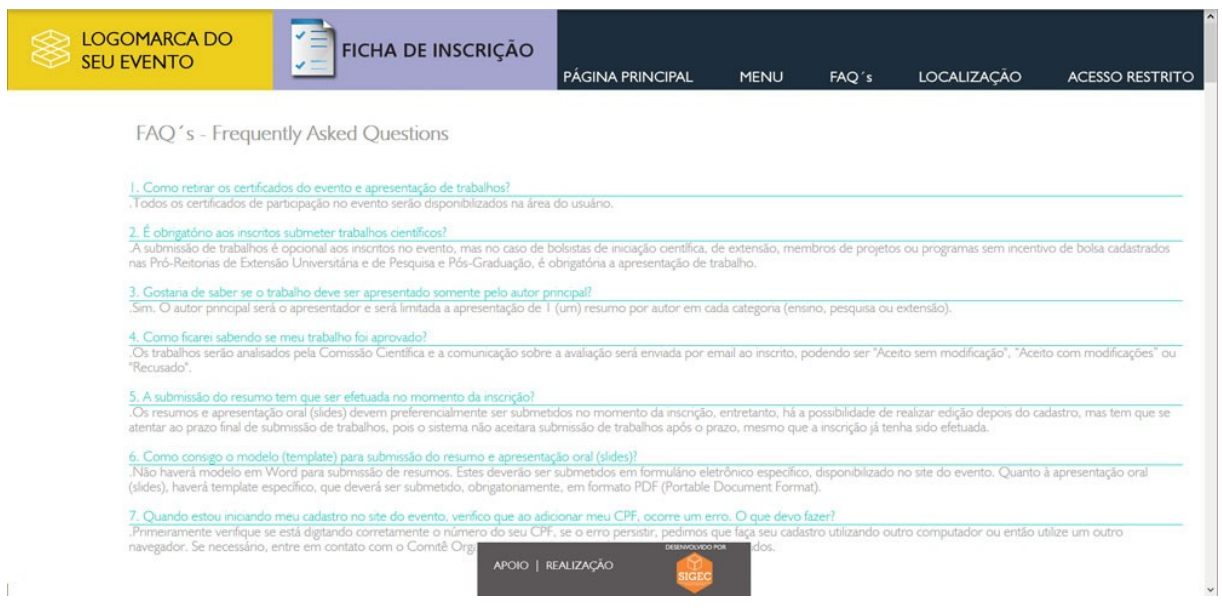

FONTE: Autor, 2016.

## FIGURA 5 – TELA DA PÁGINA INTERNA - LOCALIZAÇÃO

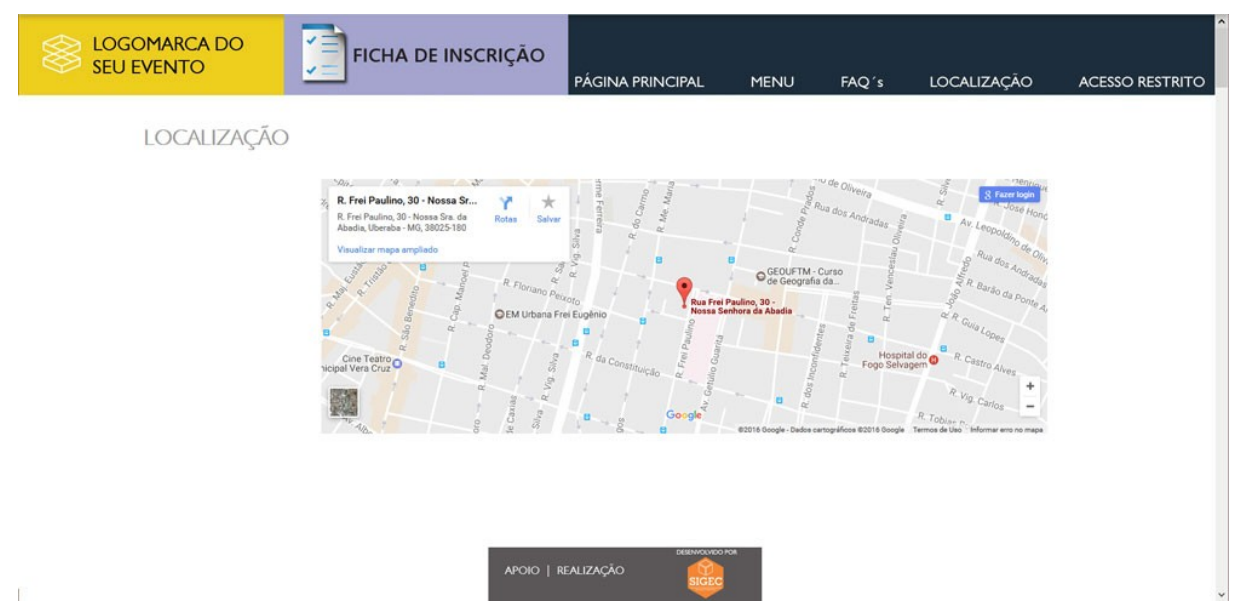

## 3.4.10 Site de divulgação do evento - ficha de inscrição - login

A ficha de inscrição é acessada pelo *hyperlink* no cabeçalho padrão do *site*. A página de acesso disponibiliza as opções:

.PREENCHER UMA NOVA FICHA DE INSCRIÇÃO;

.ATUALIZAR MINHA FICHA DE INSCRIÇÃO.

O SIGEC controla o *layout* da ficha de inscrição. Após a finalização, escolhe o parecerista adequado ao eixo temático do trabalho.

A tela de *login* da opção 'PREENCHER UMA NOVA FICHA DE INSCRIÇÃO' (FIGURA 6) permite o cadastramento de um novo participante. Possui formulário com campo único e preenchimento obrigatório:

.CPF: preenchimento com o número do Cadastro de Pessoa Física - CPF do participante. Preenchimento com a máscara do formato padrão do campo.

O sistema verifica a incidência do CPF e uma nova ficha de inscrição.

FIGURA 6 - TELA DA OPÇÃO PREENCHER UMA NOVA FICHA DE INSCRIÇÃO – LOGIN

| ANTES DE PREENCHER SUA FICHA DE INSCRIÇÃO, LEIA ATENTAMENTE TOL                                                                                                    | DOS OS ÎTENS DA PÁGINA "INFORMAÇÕES".<br>ÃO<br>'.' e '-' e pressione o botão 'ENVIAR'. |
|----------------------------------------------------------------------------------------------------|----------------------------------------------------------------------------------------|
| <ul> <li>PREENCHER UMA NOVA FICHA DE INSCRIÇÃ</li> <li>Preencha com o seu cpf digitando apenas os números, sem Ex: Para o cpf*123.456.789-01*, digite *12345678901*.</li> <li>CPF: ENVIAR</li> </ul> | ÃO<br>'.' e '-' e pressione o botão 'ENVIAR'.                                          |
| Preencha com o seu cpf digitando apenas os números, sem<br>Ex: Para o cpf '123.456.789-01', digite '12345678901'.<br>CPF:ENVIAR                                                                      | '.' e '-' e pressione o botão 'ENVIAR'.                                                |
| CPF: ENVIAR                                                                                                    |                                                                                        |
|                                                                                                    |                                                                                        |
|                                                                                                    |                                                                                        |
|                                                                                                    |                                                                                        |
|                                                                                                    |                                                                                        |
|                                                                                                    |                                                                                        |
|                                                                                                    |                                                                                        |
|                                                                                                    |                                                                                        |
|                                                                                                    |                                                                                        |
|                                                                                                    |                                                                                        |
|                                                                                                    |                                                                                        |
|                                                                                                    |                                                                                        |
|                                                                                                    |                                                                                        |

A tela de *login* da opção 'ATUALIZAR MINHA FICHA DE INSCRIÇÃO' (FIGURA 7) permite a atualização dos dados da ficha de inscrição de um participante já cadastrado. Possui formulário com campo único e preenchimento obrigatório:

.CPF: preenchimento com o número do Cadastro de Pessoa Física - CPF do participante. Preenchimento com a máscara do formato padrão do campo.

O sistema verifica a incidência do CPF no banco de dados e, caso já exista, abre o fomulário de alteração da ficha de inscrição com os dados previamente existentes.

FIGURA 7 – TELA DA OPÇÃO ATUALIZAR MINHA FICHA DE INSCRIÇÃO -LOGIN

| FICHA DE INSCRIÇÃ | ίΟ                                                                                                    |
|-------------------|----------------------------------------------------------------------------------------------------|
|                   | ATENÇÃO - ANTES DE PREENCHER SUA FICHA DE INSCRIÇÃO, LEIA ATENTAMENTE TODOS OS ÍTENS DA PÁGINA INFORMAÇÕES'.<br>ATUALIZAR MINHA FICHA DE INSCRIÇÃO<br>Preencha com o seu cpf digitando apenas os números, sem '.' e '-' e pressione o botão 'ENVIAR'.<br>Ex: Para o cpf '123.456.789-01', digite '12345678901'.<br>CPF:<br>ENVIAR |
|                   |                                                                                                    |
|                   |                                                                                                    |
|                   |                                                                                                    |

FONTE: Autor, 2016. Extraído do sistema JIEPE 2016.

#### 3.4.11 Site de divulgação do evento - ficha de inscrição - formulário

A ficha de inscrição (FIGURA 8) permite a inclusão/alteração no cadastro de participantes. Possui quase todos os campos de preenchimento obrigatório, com

exceção dos campos 'OFICINAS' e 'HOSPEDAGEM'. Todos os campos são descritos a seguir:

.CPF: chave do SIGEC com valor previamente preenchido na tela de *login*. Padrão com 3 números, 'ponto', 3 números, 'ponto', 3 números, 'traço', 2 números;

.AUTOR: nome completo do participante. Permite até 100 caracteres;

.ABNT DO AUTOR: nome do autor no padrão ABNT. Permite até 100 caracteres;

.CELULAR: celular com DDD. Padrão do DDD com 3 números e do número com 9 números.;

.E-MAIL: e-mail do participante. Permite até 60 caracteres;

.TIPO DE INSCRIÇÃO: *jump-menu* com as opções cadastradas na criação do evento no item 'TIPOS DE PARTICIPANTES';

.EIXO TEMÁTICO: *jump-menu* com as opções cadastradas na criação do evento no item 'EIXOS TEMÁTICOS';

.COAUTORES: coautores do trabalho. Preenchimento deve estar no padrão ABNT. Não possui limite de caracteres;

.TÍTULO: título do trabalho. Permite até 200 caracteres;

.RESUMO: resumo do trabalho. Permite entre 1.500 e 2.000 caracteres;

.SLIDE DA APRESENTAÇÃO: *upload* do arquivo contendo o trabalho. Deve estar no padrão PDF;

.OFICINAS: *jump-menu* com as opções cadastradas no módulo 'OFICINAS/WORKSHOP'S;

.HOSPEDAGEM: *jump-menu* com as opções cadastradas no módulo 'HOSPEDAGEM';

Após preencher o código de segurança, gerado automaticamente pelo SIGEC, para evitar o envio de spam, pressiona-se a opção 'INCLUIR', no caso de uma inclusão ou 'ATUALIZAR' no caso de atualização. O SIGEC realiza a validação de todos os campos. Caso haja algum erro ou campo não preenchido, uma mensagem de erro é emitida indicando o campo a ser verificado e direcionando o curso para lá. Após todas as informações estarem preenchidas e validadas, o SIGEC fará a inclusão/alteração no cadastro de participantes e direcionará para a tela COMPROVANTE DE INSCRIÇÃO.

Ao mesmo tempo o SIGEC faz o controle de escolha de um avaliador para nova ficha de inscrição, ou envio de *e-mail* ao avaliador previamente selecionado, avisando sobre a atualização na ficha de inscrição.

FIGURA 8 - TELA DO FORMULÁRIO DE PREENCHIMENTO DA FICHA DE INSCRIÇÃO

|                                                                                              | Nos campos CPF e CELULAR dígite apenas números.                                                                                                    |  |  |  |  |  |  |
|----------------------------------------------------------------------------------------------|----------------------------------------------------------------------------------------------------|--|--|--|--|--|--|
| DADOS PESSOA                                                                                 | S - N.INSCRIÇÃO: 000010                                                                                                    |  |  |  |  |  |  |
| CPF:                                                                                         | 967.092.867-20                                                                                                    |  |  |  |  |  |  |
| NOME DO AUT                                                                                  | OR: JAYME AUGUSTO AMARAL ALMINHAS                                                                                                    |  |  |  |  |  |  |
| ABNT DO AUTO                                                                                 | OR: ALMINHAS, J.A.A.                                                                                                    |  |  |  |  |  |  |
| 05111110                                                                                     | Preencha o nome do autor seguindo a norma 'ABNT'                                                                                                    |  |  |  |  |  |  |
| CELULAR:                                                                                     | (34) 9907-2212                                                                                                    |  |  |  |  |  |  |
| E-MAIL:                                                                                      | jayme.amaral@hotmail.com                                                                                                    |  |  |  |  |  |  |
| TIPO DE INSCRI                                                                               | ÇÃO: Selecione uma opção 🗸                                                                                                    |  |  |  |  |  |  |
| CADASTRO DE                                                                                  | TRABALHO                                                                                                    |  |  |  |  |  |  |
|                                                                                              |                                                                                                    |  |  |  |  |  |  |
| LING TELIATICO.                                                                              | I INICIACAO CIENTIFICA I BICFADEMIZ                                                                                                    |  |  |  |  |  |  |
| CO-AUTOR(ES):                                                                                | COAUTOR2                                                                                                    |  |  |  |  |  |  |
| CO-AUTOR(ES):<br>TÍTULO:                                                                     | COAUTOR2         DIGITE OS CO-AUTORES EM ORDEM ALFABÉTICA DE SOBRENOME E POR ÚLTIMO O NOME DO ORIENTADOR (PADRÃO ABNT).         TITUL2                                                                                                    |  |  |  |  |  |  |
| TÍTULO:<br>RESUMO:                                                                           | [[INICICAÇÃO CLENTIFICA] BIC Papernig <ul> <li>COAUTOR2</li> <li>DIGITE OS CO-AUTORES EM ORDEM ALPABÉTICA DE SOBREHOME E POR ÚLTIMO O HOME DO ORIENTADOR (PADRÃO ABNT).</li> <li>[TITUL2</li> <li>iqqiw vaqi oqwi qwi qowi oqwi oqwi oqwi oqiw oqiw</li></ul> |  |  |  |  |  |  |
| CO-AUTOR(ES):<br>TÍTULO:<br>RESUMO:<br>SLIDE DA<br>APRESENTAÇÃO:                             | [[INICLAÇÃO CLENTIFICA] BIC Papernig        COAUTOR2          DIGITE OS CO-AUTORES EM ORDEM ALFABÉTICA DE SOBREHOME E POR ÚLTIMO O NOME DO ORIENTADOR (PADRÃO ABNT).         [TITUL2         iqqiw wqi oqwi qwi qowi oqwi oqwi oqwi o                         |  |  |  |  |  |  |
| CO-AUTOR(ES):<br>TÍTULO:<br>RESUMO:<br>SLIDE DA<br>APRESENTAÇÃO:                             | [[INICLAÇÃO CLENTIFICA] BIC Papernig        COAUTOR2          DIGITE OS CO-AUTORES EM ORDEM ALFABÉTICA DE SOBREHOME E POR ÚLTIMO O NOME DO ORIENTADOR (PADRÃO ABNT).         [ITIUL2         iqqiw wqi oqwi qwi qowi oqwi oqwi oqwi o                         |  |  |  |  |  |  |
| CO-AUTOR(ES):<br>TÍTULO:<br>RESUMO:<br>SLIDE DA<br>APRESENTAÇÃO:<br>OFICINAS:<br>HOSPEDAGEM: | [[INICLAÇÃO CLENTIFICA] BIC Papering        COAUTOR2          DIGITE OS CO-AUTORES EM ORDEM ALFABÉTICA DE SOBREHOME E POR ÚLTIMO O NOME DO ORIENTADOR (PADRÃO ABNT).          [TITUL2        iqqiw vaji oqwi qwi qowi oqwi oqwi oqwi oqiw oqiw                |  |  |  |  |  |  |

FONTE: Autor, 2016. Extraído do sistema JIEPE 2016.

# 3.4.12 Site de divulgação do evento – ficha de inscrição – comprovante de inscrição

Após o preenchimento da ficha de inscrição, o SIGEC insere/atualiza as informações no cadastro de participantes e direciona para a tela COMPROVANTE DE INSCRIÇÃO (FIGURA 9). A tela exibe todos os dados preenchidos no formulário da ficha de inscrição e serve para verificação dos dados do candidato e como comprovante.

Ao final da página, o SIGEC disponibiliza as opções 'IMPRIMIR COMPROVANTE' E 'VOLTAR', que direciona para a página do evento.

Após o resultado da avaliação do trabalho o SIGEC disponibiliza, no caso de trabalhos aprovados, as opções 'IMPRIMIR CARTA DE ACEITE' e 'IMPRIMIR BOLETO', para eventos pagos no valor correspondente ao tipo de participante definido na ficha de inscrição. No caso de trabalhos não aceitos, apenas a opção 'IMPRIMIR BOLETO' para eventos pagos, no valor da inscrição do tipo 'OUVINTE'.

|                                             | JIEPE                                                                                                    | 16                                                                                                    | JORNADA INTEGRADA DE ENSINO,<br>PESQUISA E EXTENSÃO<br>66 7 DE OUTUBRO DE 2016                                                                                                    |
|---------------------------------------------|----------------------------------------------------------------------------------------------------|----------------------------------------------------------------------------------------------------|----------------------------------------------------------------------------------------------------|
|                                             | COM                                                                                                    | ROVANTE                                                                                                    | E DE INSCRIÇÃO                                                                                                    |
| INSCRIÇÃO:                                  | 000010                                                                                                    | Atualizado em:                                                                                                    | 28-11-2016 às 15:36:59                                                                                                    |
| cpf:                                        | 967.092.867-20                                                                                                    | nome:                                                                                                    | JAYME AUGUSTO AMARAL ALMINHAS                                                                                                    |
| fone cel.:                                  | (34) 9907-2212                                                                                                    | e-mail:                                                                                                    | jayme.amaral@hotmail.com                                                                                                    |
| Tipo de inscrição:                          |                                                                                                    |                                                                                                    |                                                                                                    |
| INICIAÇÃO CIENTIFI                          | CA                                                                                                    |                                                                                                    |                                                                                                    |
| Eixo Temático:                              | 2-Bic Fapemig                                                                                                    |                                                                                                    |                                                                                                    |
| Co-Autor(es):                               | COAUTOR2                                                                                                    |                                                                                                    |                                                                                                    |
| Titulo Trabalho:                            | TITUL2                                                                                                    |                                                                                                    |                                                                                                    |
| Resumo Trabalho:                            | equity way sport grow gave caption is given a<br>sport of the sport of the sport of the sport of the<br>weak of the sport of the sport of the sport of the<br>sport of the sport of the sport of the sport of the<br>sport of the sport of the sport of the<br>sport of the sport of the sport of the<br>sport of the sport of the sport of the<br>sport of the sport of the sport of the<br>sport of the sport of the sport of the<br>sport of the sport of the<br>sport of the sport of the sport of the<br>sport of the sport of the<br>sport of the sport of the<br>sport of the sport of the<br>sport of the sport of the<br>sport of the sport of the<br>sport of the sport of the<br>sport of the sport of the<br>sport of the sport of the<br>sport of the sport of the<br>sport of the sport of the<br>sport of the<br>sport of the sport of the<br>sport of the<br>sport of the<br>sport of the sport of the<br>sport of the<br>sport of | Any carry carry | (a) a citaly cardinal cardinal cardi |
|                                             | woqiw oqiwoiq woiq owiqowiqoiw oqi                                                                                                    | woinkkk jkj k iqqiw.                                                                                                    |                                                                                                    |
| Arquivo Irabalho :                          | argzzu160818164626.pdf                                                                                                    |                                                                                                    |                                                                                                    |
| INSTRUÇO<br>I.Este é o seu<br>3. Em caso de | :S GERAIS PARA OS PARTIO<br>1 comprovante de inscrição. F<br>2 dúvidas, envie utlize o formu                                                                                                    | CIPANTES<br>'ara imprimí-lo<br>Ilário disponíve                                                                                                    | escolha a opção "IMPRIMIR COMPROVANTE".<br>el na página "CONTATO" do site do evento.                                                                                                    |

## FIGURA 9 – TELA DO COMPROVANTE DE INSCRIÇÃO

FONTE: Autor, 2016. Extraído do sistema JIEPE 2016.

FIGURA 10 - FLUXOGRAMA DE FUNCIONAMENTO DO SIGEC

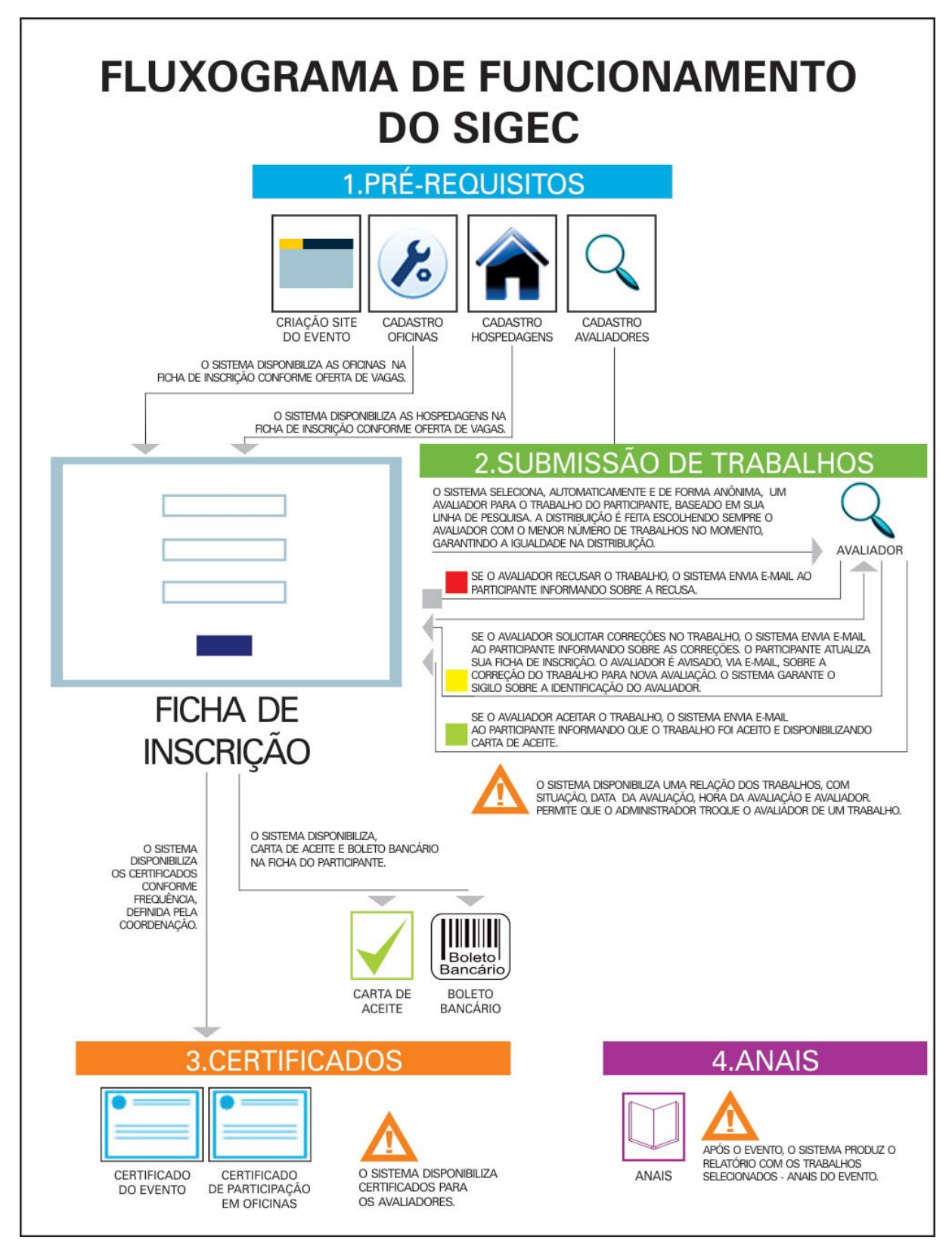

FONTE: Autor, 2016.

### 4 CONCLUSÃO

O presente trabalho possibilitou a criação de um sistema de informação totalmente gratuito para a consecução e a gestão de fases compreendidas na realização de eventos científicos, desde a definição do site de divulgação até a emissão dos certificados e produção dos anais.

Trata-se de um sistema de fácil navegação, com rapidez nos processos e nas ações demandadas e de reduzida necessidade de recursos humanos para sua operacionalização.

Sendo um sistema totalmente digital, gerando relatórios em tela, sem o uso de papel, contribui de forma relevante para a sustentabilidade ambiental.

Quanto a sua confiabilidade e segurança, o mesmo passou por três testes importantes, incluindo seu uso em evento nacional.

Ao elevar a imagem institucional e a satisfação dos envolvidos, aliando qualidade e confiabilidade à redução de recursos humanos e financeiros, considerase que o sistema ora disponibilizado contribuirá favoravelmente com as instituições na realização de seus eventos científicos.

Para novas versões, estão previstas a expansão de funcionalidades do sistema, como a inserção de mais *templates* para o *site* de divulgação. A ampliação da forma de frequência para geração de leitura ótica por código de barras em celulares e novas plataformas de pagamento, como Paypal e Pagseguro.

## **REFERÊNCIAS BIBLIOGRÁFICAS**

ABEOC BRASIL – Associação Brasileira de Empresas de Eventos. **Turismo de** eventos movimentou R\$ 447 milhões. Disponível em: <http://www.abeoc.org.br/2015/11/turismo-de-eventos-movimentou-r-447milhoes/#sthash.sv1Va6rL.dpuf>. Acesso em: 28 fev. 2016.

AGUIAR POBLACIÓN, Dinah; NORONHA, Daisy Pires; CURRÁS, Emília. Literatura cinzenta versus literatura branca: transição dos autores das comunicações de eventos para produtores de artigos. **Ciência da Informação**, Brasília, v.25, p.228-42, 1996.

CAMPELLO, Bernadete Santos. Encontros científicos. In: CAMPELLO, Bernadete Santos; CENDÒN, Beatriz Valadares; KREMER, Jeannette Marguerite (Org). **Fontes de informação para pesquisadores e profissionais**. Belo Horizonte: Ed. UFMG, 2000.

CARMO, João dos Santos; PRADO, Paulo Sérgio Teixeira do. Apresentação de trabalho em eventos científicos: comunicação oral e painéis. **Interação em Psicologia**, Curitiba, v. 9, n. 1, p. 131-142, 2005.

IBGE. Acesso à internet e posse de telefone móvel celular para uso pessoal2005. Disponível em:

<a href="http://www.ibge.gov.br/home/estatistica/populacao/acessoainternet/comentarios.pdf">http://www.ibge.gov.br/home/estatistica/populacao/acessoainternet/comentarios.pdf</a> >. Acesso em: 28 fev. 2016.

LACERDA, Aureliana Lopes de, et al. A importância dos eventos científicos na formação acadêmica: estudantes de biblioteconomia. **Revista ACB: Biblioteconomia em Santa Catarina,** Florianópolis, v.13, n 130 .1, p.130-144, jan./jun., 2008. Disponível em: <a href="http://www.acbsc.org.br/revista/ojs/viewarticle.php?">http://www.acbsc.org.br/revista/ojs/viewarticle.php?</a> id=269&layout=abstrac>. Acesso em: 28 fev. 2016. MARCHIORI, Patricia Zeni, et al. Fatores motivacionais da comunidade científica para publicação e divulgação da sua produção em revistas. In: SEMINÁRIO NACIONAL DE BIBLIOTECAS UNIVERSITÁRIAS, 14., 2006, Salvador. **Anais eletrônicos...** Salvador: UFBA, 2006. Disponível em: <a href="http://www.snbu2006.ufba.br/soac/viewabstract.php">http://www.snbu2006.ufba.br/soac/viewabstract.php</a>>. Acesso em: 17 jan. 2006.

MEADOWS, Arthur Jack. Canais da comunicação científica. In:\_\_\_\_\_. **A** comunicação científica. Brasília: Brinquet de Lemos Livros, 1999. p.: 139-140

MELO, Alexandre Altair de; NASCIMENTO, Mauricio G. F. **PHP Profissional:** aprenda a desenvolver sistemas profissionais orientados a objetos com padrões de projeto. São Paulo: Novatec, 2007.

MYSQL. In: WIKIPÉDIA, a enciclopédia livre. Flórida: Wikimedia Foundation, 2016. Disponível em: <a href="https://pt.wikipedia.org/w/index.php?title=MySQL&oldid=46929260">https://pt.wikipedia.org/w/index.php?title=MySQL&oldid=46929260</a>. Acesso em: 11 out. 2016.

NEGRINO, Tom; SMITH, Dori. JavaScript para World Wide Web. 5a. Ed. São Paulo: Ed. Campus, 2003. (Visual Quick Start Guide)

RIGHETTI, Sabine. Jornal Folha de São Paulo, Edição *on-line* de 22/04/2013, às 18H56. Disponível em: <a href="http://www1.folha.uol.com.br/ciencia/2013/04/1266521-brasil-cresce-em-producao-cientifica-mas-indice-de-qualidade-cai.shtml">http://www1.folha.uol.com.br/ciencia/2013/04/1266521-brasil-cresce-em-producao-cientifica-mas-indice-de-qualidade-cai.shtml</a>. Acesso em: 28 fev. 2016.

ROBSON, Elisabeth; FREEMAN, Eric. **Use a Cabeça!** HTML5 e CSS. Rio de Janeiro: Ed. Alta Books, 2015.

SCHIMIDT, Luciana; OHIRA, Maria Lourdes Blatt. Bibliotecas virtuais e digitais: análise das comunicações em eventos científicos (1995/2000). **Ciência da Informação,** Brasília, v.31, n.1, jan. 2002. SEVERINO, Antonio Joaquim. **Metodologia do trabalho científico**. 21. ed., São Paulo: Cortez, 2000.

TARGINO, Maria das Graças. Comunicação científica: uma revisão de seus elementos básicos. **Informação & Sociedade: Estudos**, João Pessoa, v.10, n.2, 2000.

# **APÊNDICE A - TELA DE APRESENTAÇÃO DO SIGEC**

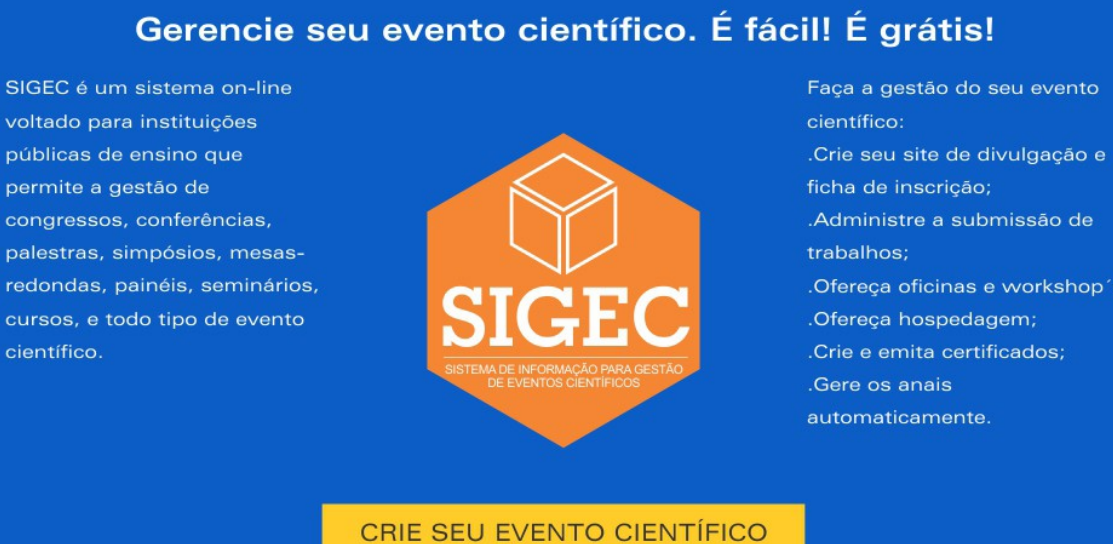

ficha de inscrição; .Administre a submissão de .Ofereça oficinas e workshop's .Ofereça hospedagem; .Gere os anais

FONTE: Autor, 2016.

## APÊNDICE B – TELA DO FORMULÁRIO PARA CRIAÇÃO DO EVENTO

|                                                            | Passo I - Criar evento | PASSO 2 - CRIAR SITE DO EVENTO PASSO 3 - CRIAR TIPOS DE PARTICIPANTES PASSO 4 - CRIAR EIXOS TEMÁTICOS |
|------------------------------------------------------------|------------------------|----------------------------------------------------------------------------------------------------|
| SIGEO                                                      | CRIAR EVENTO           |                                                                                                    |
| SISTEMA DE INFORMAÇÃO PARA GESTÃO<br>DE EVENTOS CENTIFICOS | DADOS DO ORGANIZAD     | OR (USUÁRIO MASTER):                                                                                  |
|                                                            | NOME:                  |                                                                                                    |
|                                                            | TELEFONE:              |                                                                                                    |
|                                                            | E-MAIL;                |                                                                                                    |
|                                                            | USUÁRIO:               | Escolha um usuário com até 8 carateres.                                                               |
|                                                            | CONFIRME O USUÁRIO:    |                                                                                                    |
|                                                            | SENHA:                 | Escolha uma senha com até 6 carateres. Utilize letras e números.                                      |
|                                                            | CONFIRME A SENHA:      |                                                                                                    |
|                                                            |                        |                                                                                                    |
|                                                            | DADOS DO EVENTO:       |                                                                                                    |
|                                                            | TÍTULO:                |                                                                                                    |
|                                                            | SIGLA:                 | www.sigec.com.br//sigla                                                                               |
|                                                            | DATA REALIZAÇÃO:       | DE                                                                                                    |
|                                                            | DATA INSCRIÇÕES:       | DE                                                                                                    |
|                                                            | ENDEREÇO:              |                                                                                                    |
|                                                            | NÚMERO:                |                                                                                                    |
|                                                            | CIDADE:                |                                                                                                    |
|                                                            | UF:                    | - Selecione o estado - 🗸                                                                              |
|                                                            | C                      | ÓDIGO DE SEGURANCA: 5de83                                                                             |
|                                                            | Digite o               | código de seguranca acima:                                                                            |
|                                                            | 0                      | CRIAR EVENTO                                                                                          |

FONTE: Autor, 2016.

No formulário 'CRIAR EVENTO' cadastra-se todos as informações referentes a realização do evento. Estas informações serão utilizadas pelo SIGEC para gerenciamento de diversas atividades, como o cadastramento dos dados do responsável pelo evento, a criação do domínio do site de divulgação do evento, seu período de publicação, o período de início e término das inscrições.

O formulário possui todos os campos de preenchimento obrigatório:

.NOME: nome completo do organizador responsável pelo evento. Permite até 100 caracteres;

.TELEFONE: telefone fixo ou celular de contato do organizador responsável pelo evento. Permite até 9 caracteres;

*.E-MAIL*: *e-mail* de contato do organizador responsável pelo evento. Permite até 60 caracteres;

.USUÁRIO: nome para acesso ao SIGEC. Preenchimento com 8 caracteres;

.CONFIRMAR USUÁRIO: solicita a repetição do preenchimento do campo 'USUÁRIO' para acesso ao SIGEC. Obrigatório o preenchimento com 8 caracteres. O SIGEC avisa, caso haja diferença de preenchimento entre os campos 'USUÁRIO' e 'CONFIRMAR USUÁRIO'. Dessa forma, o usuário consegue evitar erros durante a digitação do campo;

.SENHA: senha para acesso ao SIGEC. Preenchimento obrigatório com 6 caracteres;

.CONFIRME A SENHA: solicita a repetição do preenchimento do campo 'SENHA' para acesso ao SIGEC. Obrigatório o preenchimento com 6 caracteres. O SIGEC avisa, caso haja diferença de preenchimento entre os campos 'SENHA' e 'CONFIRMAR SENHA'. Dessa forma, o usuário consegue evitar erros durante a digitação do campo;

.TÍTULO: nome oficial do evento. Permite até 100 caracteres;

.SIGLA: sigla do evento. Servirá como referência de denominação para o evento, Permite até 10 caracteres;

.DATA REALIZAÇÃO: data do período de realização do evento. Preenchimento formato data, com 8 números, com o inserção automática das barras;

.DATA INSCRIÇÕES: data do período de inscrições para o evento. Preenchimento formato data, com 8 números, com o inserção automática das barras;

.ENDEREÇO: endereço de realização do evento. Permite até 100 caracteres;

.NÚMERO: número do local de realização do evento. Permite até 5 caracteres;

.CIDADE: cidade de realização do evento. Permite até 60 caracteres;

.UF: Unidade da Federação de realização do evento.

Os campos 'ENDEREÇO', 'NÚMERO', 'CIDADE' e 'UF' são solicitados separadamente. O SIGEC utiliza o conteúdo destes campos para geração do mapa de localização, através do aplicativo gratuito *Google Maps*, ficando disponibilizado na página do evento, através de um '*frameset*'.

Ao final do formulário, existe o campo 'CÓDIGO DE SEGURANÇA' que deve ser preenchido com o conteúdo gerado automaticamente pelo SIGEC. Este procedimento serve para evitar o envio de spam.

Depois de todos os campo preenchidos, pressiona-se a opção 'CRIAR EVENTO'. O SIGEC criará uma pasta com o conteúdo preenchido no campo 'SIGLA', onde serão gravados todos os arquivos referentes ao evento, sendo uma subpasta da raiz. O conteúdo do campo sigla servirá também, na composição da url de acesso ao *site* de divulgação do evento. O evento possuirá um link de acesso formado pela url do sistema, em conjunto com a sigla, ficando 'http://www.sigec.com.br/sigla'.

Após a criação do evento, o sistema direciona para o passo 2, a tela de criação do *layout* do evento.

## APÊNDICE C - TELA DE APRESENTAÇÃO DO LAYOUT DO SITE DO EVENTO

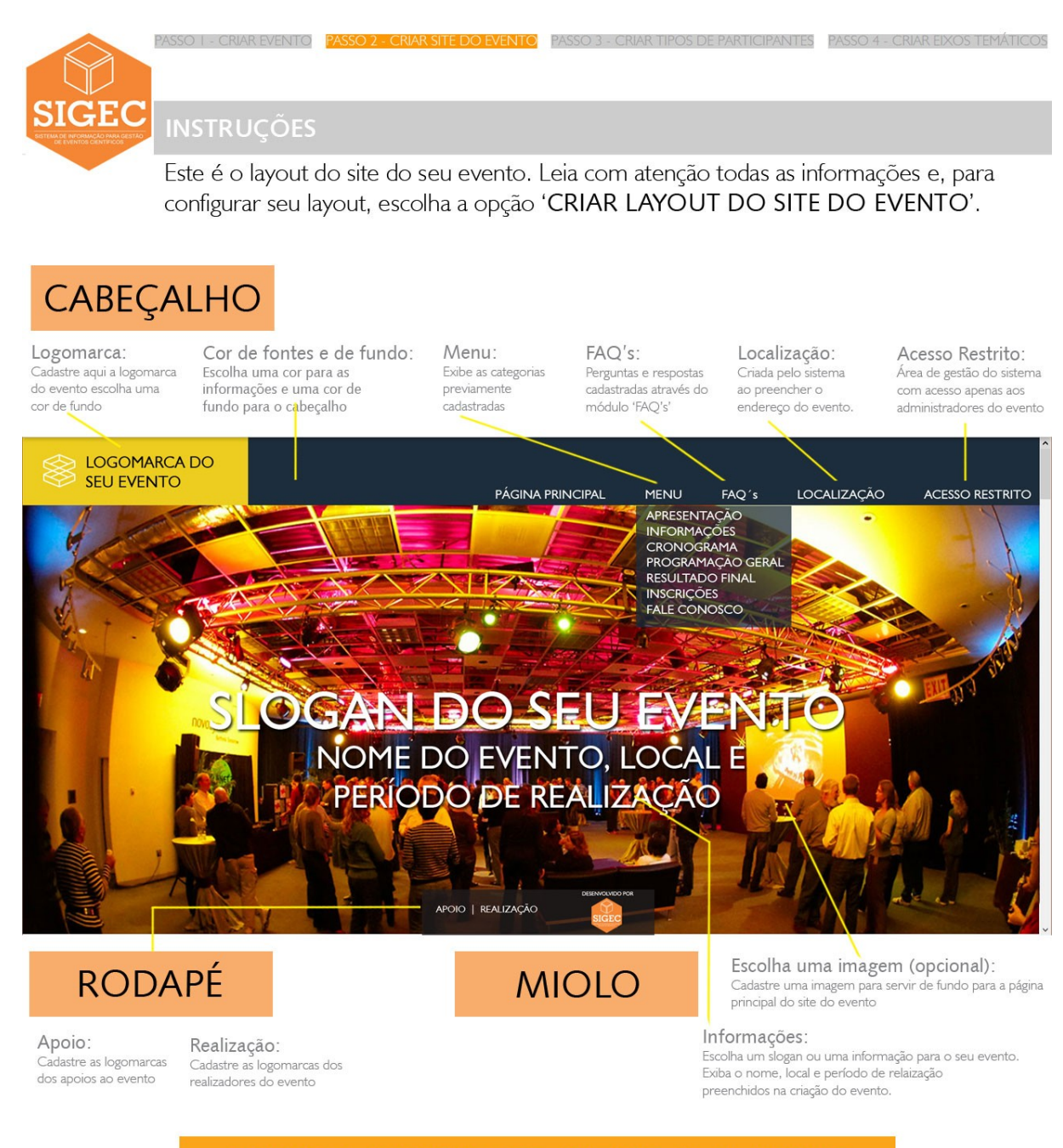

CRIAR LAYOUT DO SITE DO EVENTO

FONTE: Autor, 2016.

# APÊNDICE D – TELA DO FORMULÁRIO DE CRIAÇÃO DO *LAYOUT* DO *SITE* DO EVENTO

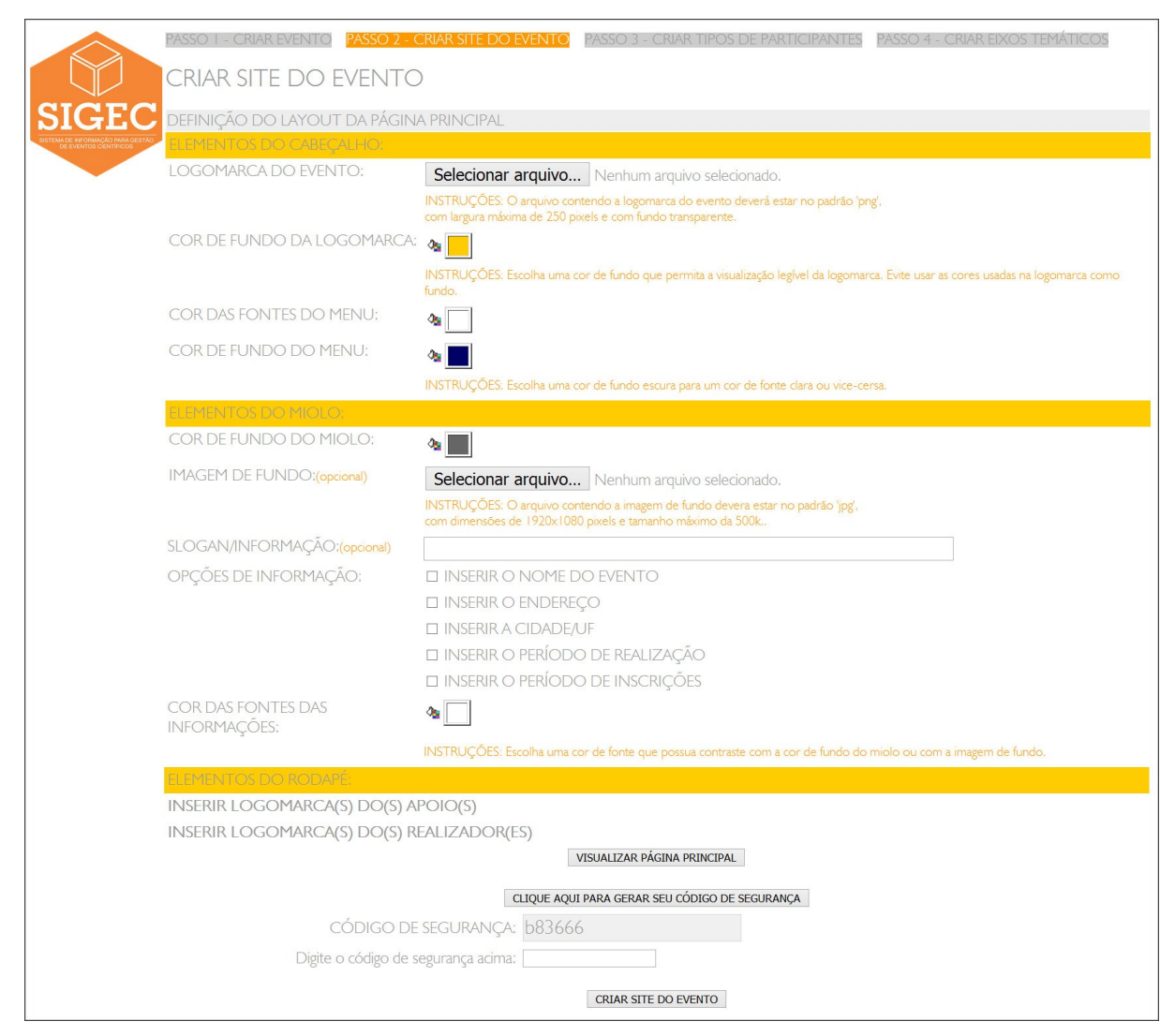

FONTE: Autor, 2016.

Formulário com todos os campos descritos a seguir:

PARTE 1 - CABEÇALHO DA PÁGINA PRINCIPAL

.LOGOMARCA DO EVENTO: função para *upload* da logomarca do evento, com obrigatoriedade de arquivo em formato png, com fundo transparente, e dimensão de até 250 *pixels*;

.COR DE FUNDO DA LOGOMARCA: painel com opções de cores de fundo da parte do cabeçalho onde será exibida a logomarca do evento;

.COR DE FONTES DO MENU: painel com opções de cores das fontes do menu do cabeçalho;

.COR DE FUNDO DO MENU: painel com opções de cores do fundo do menu do cabeçalho;

PARTE 2 – MIOLO DA PÁGINA PRINCIPAL:

.COR DE FUNDO DO MIOLO: painel com opções de cores para o fundo da parte central da página, que aparecerá caso não haja uma imagem de fundo disponível para uso;

.IMAGEM DE FUNDO: função para *upload* de imagem de fundo para a página principal, com obrigatoriedade de arquivo nos formatos jpg ou png, com dimensões de 1920x1080 *pixels* e tamanho máximo da 500k. De uso opcional;

.SLOGAN/INFORMAÇÃO: cadastramento de um 'slogan' publicitário ou informação sobre o evento. De uso opcional. Permite até 100 caracteres;

.OPÇÕES DE INFORMAÇÃO: opção para exibir ou não as informações nome do evento, endereço, cidade, UF e período de realização, período de inscrições previamente cadastradas durante a criação do evento;

.COR DE FONTES DO MENU: painel com opções de cores das fontes das informações exibidas no miolo da página;

## PARTE 3 – RODAPÉ DA PÁGINA PRINCIPAL:

.INSERIR LOGOMARCA(S) DO(S) APOIO(S): abre uma janela sobre a tela do formulário que permite o cadastramento das logomarcas das entidades apoiadoras do evento. O usuário pode inserir, alterar ou excluir registros neste cadastro;

.INSERIR LOGOMARCA(S) DO(S) REALIZADOR(ES): abre uma janela sobre a tela do formulário que permite o cadastramento das logomarcas das entidades que realizam o evento. O usuário pode inserir, alterar ou excluir registros neste cadastro;

Por meio da opção 'VISUALIZAR PÁGINA PRINCIPAL' é possível verificar a aplicação das configurações escolhidas, antes de passar para o próximo passo. Ao acessar a opção, o SIGEC abre uma janela sobre o formulário com a visualização do *layout* da página principal do *site* no momento. Desta forma, o usuário pode ir testando várias combinações de cores e uso de imagens de fundo. Algumas

imagens deixam a leitura das informações totalmente ilegível. O usuário precisa adicionar a imagem e verificar sua aplicabilidade.

Outro detalhe a ser observado é quanto às dimensões da imagem. O formato padrão é de 1920x1080 *pixels*. O SIGEC monta a página utilizando 100% do espaço em tela. Dessa forma, se a imagem possuir dimensões maiores que o padrão, ela será diminuída para adequação ao *layout* da página principal. Se suas dimensões forem um pouco menor, a imagem será aumentada para adequação. Porém, se a imagem possuir dimensões muito menores que o *layout* padrão, sua aplicação resultará na perda de qualidade, deixando-a com aspecto serrilhado. Somente por meio da visualização do *layout*, o usuário perceberá o problema antes do *site* ir ao ar e poderá utilizar uma imagem que se satisfaça as características necessárias para o *layout* do *site*. O SIGEC permite mudanças até que as configurações de *layout* e legibilidade estejam de acordo com a necessidade do usuário. Caso seja necessária alguma mudança posterior, esta opção estará disponível no módulo '*SITE /* FICHA DE INSCRIÇÃO' do menu principal do SIGEC que será descrito posteriormente.

Após preencher o código de segurança, que evita envio de *spam*, pressionase a opção 'CRIAR *SITE* DO EVENTO'.

O SIGEC acessa o banco de dados SIGEC, na tabela 'cadeventos' para inclusão das informações com o código enviado pela tela do formulário 'CRIAR EVENTO'.

# APÊNDICE E - DETALHE DO FORMULÁRIO DE CRIAÇÃO DO SITE QUE DEMONSTRA O PROCEDIMENTO PARA ESCOLHA DE CORES

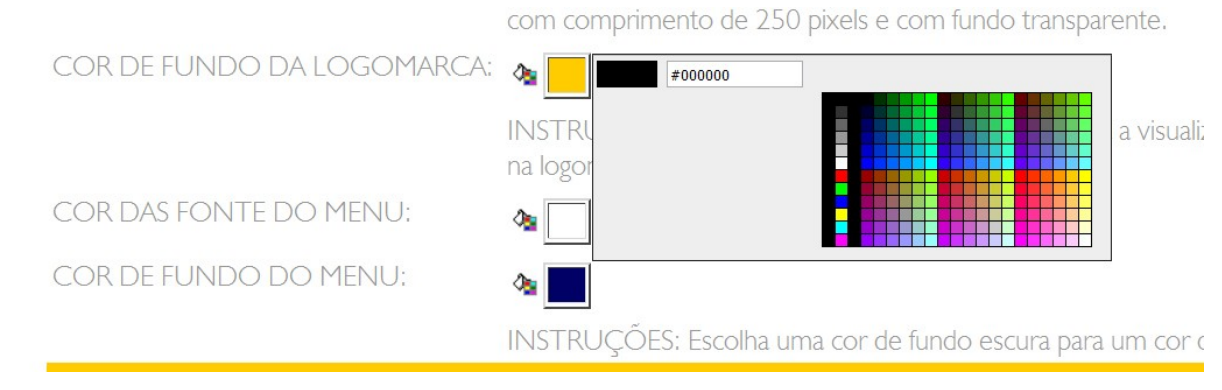

FONTE: Autor, 2016.

# APÊNDICE F - TELA DE CADASTRAMENTO DAS OPÇÕES DO CAMPO TIPOS DE PARTICIPANTES DO EVENTO

| PASSO T                                               | - CRIAR E                | VENT     | PASSO 2 - CRI     | AR SITE DO EVENTO    | PASSO 3 - CRIAR TIPOS DE PARTICIPANTES      | PASSO 4 - CRIAR EIXOS TEM/ | ÁTICOS |  |  |  |  |
|-------------------------------------------------------|--------------------------|----------|-------------------|----------------------|---------------------------------------------|----------------------------|--------|--|--|--|--|
| CRIA                                                  | R TIPOS DE PARTICIPANTES |          |                   |                      |                                             |                            |        |  |  |  |  |
| SIGEC<br>USTEMA DE INFORMACIÓ PARA DESTADO<br>PREENCO | CHA OS T                 | IPOS     | DE PARTICIPANT    | es no formulári      | o abaixo:                                   |                            |        |  |  |  |  |
|                                                       | -                        | OS DE PA | ARTICIPANTES      |                      |                                             |                            | ]      |  |  |  |  |
|                                                       |                          |          | POSIÇÃO NA LISTA: |                      |                                             |                            | [      |  |  |  |  |
|                                                       |                          | Т        | VALOR (R\$):      |                      |                                             |                            |        |  |  |  |  |
|                                                       |                          |          |                   | т                    | INCLUIR<br>POS DE PARTICIPANTES CADASTRADOS |                            |        |  |  |  |  |
|                                                       | ALT                      | EXC      | POSIÇÃO NA LISTA  | TIPO DE PARTICIPANTE |                                             | VALOR (R\$)                |        |  |  |  |  |
|                                                       |                          | 9        | 1                 | 10 OUVINTE           |                                             | 0                          |        |  |  |  |  |
|                                                       | 1017                     | 1L.      |                   | 1                    |                                             |                            |        |  |  |  |  |
|                                                       |                          |          |                   |                      |                                             |                            |        |  |  |  |  |
|                                                       |                          |          |                   |                      |                                             |                            |        |  |  |  |  |

CRIAR EIXOS TEMÁTICOS ->

FONTE: Autor, 2016.

Formulário com campos descritos a seguir:

.POSIÇÃO NA LISTA: ordenação dos participantes na lista que aparecerá para escolha na ficha de inscrição. O preenchimento só permite numerais e é ordenado do menor para o maior valor. Dessa forma, o usuário consegue definir a ordem da lista na ficha de inscrição;

.TIPO DE PARTICIPANTE: nomenclatura do tipo de participante. Pode ser aluno da rede pública, graduando, pós-graduado, docente, etc. O SIGEC permite a inserção de até 100 caracteres;

.VALOR (R\$): quantia cobrada na inscrição para o tipo de participante. Se houver gratuidade, basta preencher com o valor 0,00;

Abaixo do formulário de preenchimento, aparecem todos os tipos de participantes já cadastrados. As opções 'ALT' e 'EXC' permitem alterar e excluir informações da lista de participantes.

O SIGEC já vem pré-configurado com o participante tipo 'OUVINTE' na posição 10. O usuário não pode deletar este tipo do SIGEC, apenas alterar sua posição e seu valor de inscrição.

# APÊNDICE G - TELA DE CADASTRAMENTO DAS OPÇÕES DO CAMPO LINHAS DE PESQUISA/EIXOS TEMÁTICOS

|                        | PASSO I - CR | JAR EVENTO | D PA    | ASSO 2 - CRIAR SITE DO EVENTO | PASSO 3 - CRIAR TIPOS DE PARTICIPANTES                 | PASSO 4 - CRIAR EIXOS TEMÁTICOS |  |  |  |
|------------------------|--------------|------------|---------|-------------------------------|--------------------------------------------------------|---------------------------------|--|--|--|
|                        | CRIAR E      | IXOS T     | EM      | ÁTICOS                        |                                                        |                                 |  |  |  |
|                        | PREENCHA     | OS TEMÁT   | FICO'   | S NO FORMULÁRIO ABAIXO:       |                                                        |                                 |  |  |  |
| DE EVENTOS CIENTIFICOS |              | WLINHAS DE | PESQUIS | A / EIXOS TEMÁTICOS           |                                                        |                                 |  |  |  |
|                        |              | EIXO       |         |                               |                                                        |                                 |  |  |  |
|                        |              |            |         | NENHUMA L                     | INCLUIR<br>INHA DE PESQUISA / EIXO TEMÁTICO CADASTRADO |                                 |  |  |  |
|                        |              | ALT E      | EXC     |                               |                                                        |                                 |  |  |  |
|                        |              | TOTAIS:    |         | 0                             |                                                        |                                 |  |  |  |
|                        |              |            |         |                               |                                                        |                                 |  |  |  |
|                        |              |            |         |                               |                                                        |                                 |  |  |  |
|                        |              |            |         |                               |                                                        |                                 |  |  |  |
|                        |              |            |         |                               |                                                        |                                 |  |  |  |

FINALIZAR

FONTE: Autor, 2016.

Formulário com campo único descrito a seguir:

.EIXO: nomenclatura da linha de pesquisa ou eixo temático. O SIGEC permite a inserção de até 100 caracteres;

Abaixo do formulário de preenchimento, aparecem todos os eixos já cadastrados. As opções 'ALT' e 'EXC' permitem alterar e excluir informações da lista de eixos.

Após a inserção dos eixos temáticos, o usuário pressiona a opção 'FINALIZAR'.

# APÊNDICE H - TELA DA CONFIRMAÇÃO DE CRIAÇÃO DO EVENTO

| CONFIRMAÇÃO DE CRIAÇÃO DO EVENTO                                                                         |  |
|----------------------------------------------------------------------------------------------------|--|
| SIGEC PARABÉNS, SEU EVENTO FOI CRIADO COM SUCESSO!                                                       |  |
| Uma mensagem de confirmação de criação do site do evento, foi enviada para o seu e-mail cadastrado.      |  |
| Caso você não tenha recebido, por favor, verifique no seu gerenciador de e-mail 's em "lixo eletrônico". |  |
| FINALIZAR ACESSAR A TELA DE LOGIN DO SISTEMA                                                             |  |
|                                                                                                    |  |
|                                                                                                    |  |

FONTE: Autor, 2016.

## APÊNDICE I - TELA DO E-MAIL DE CONFIRMAÇÃO DE CRIAÇÃO DO EVENTO

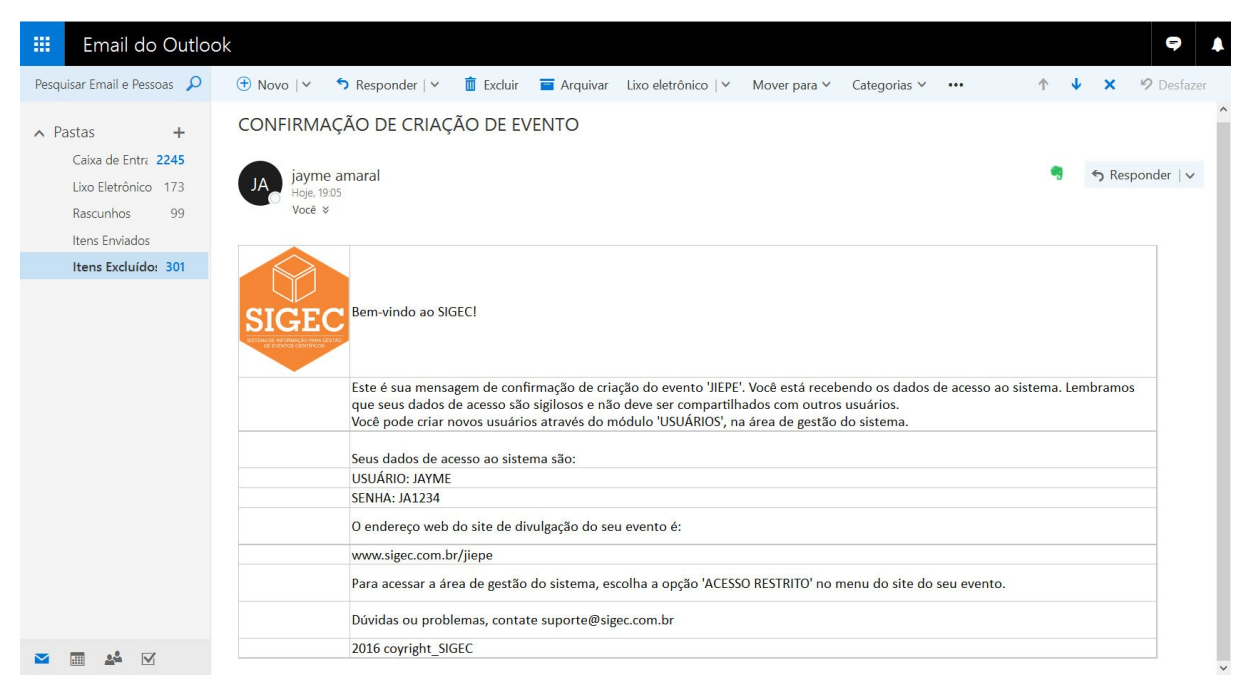

FONTE: Autor, 2016.

## **APÊNDICE J - TELA DE LOGIN DO SIGEC**

| LOGOMARCA DO<br>SEU EVENTO | ●LOGIN DE USUÁRIO |
|----------------------------|-------------------|
|                            |                   |
|                            |                   |
|                            |                   |
|                            |                   |
|                            |                   |
|                            |                   |

FONTE: Autor, 2016.

Formulário com campos de preenchimento obrigatório:

.USUÁRIO: usuário previamente cadastrado no passo1 de criação do evento. Deve possuir tamanho de 8 caracteres.

.SENHA: senha previamente cadastrada, no passo1 da criação do evento. Deve possuir tamanho de 6 caracteres.

## **APÊNDICE K - TELA RESGATE DE SENHA**

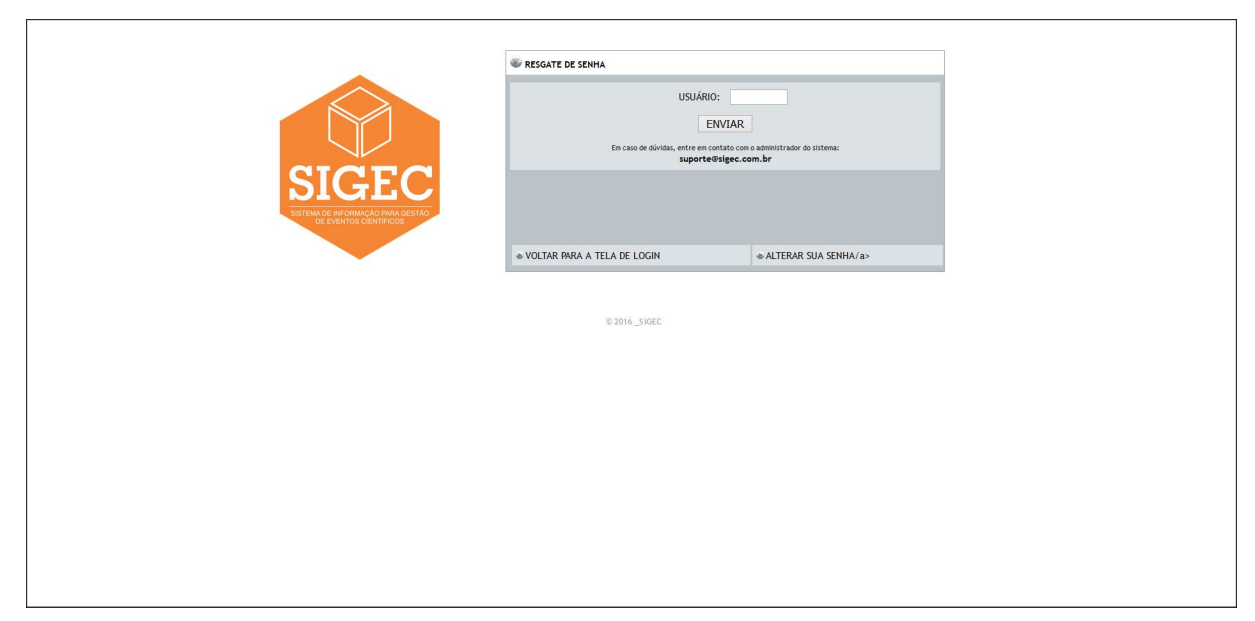

FONTE: Autor, 2016.

Formulário contendo o campo único, de preenchimento obrigatório: .USUÁRIO: usuário previamente cadastrado no passo1 de criação do evento. Deve possuir tamanho de 8 caracteres.

# APÊNDICE L - TELA DO *E-MAIL* DE GERAÇÃO DE NOVA SENHA DE ACESSO AO SIGEC

| 🗰 Email do Outle                                                                                                    | ook                                                                                                    |   |
|----------------------------------------------------------------------------------------------------|----------------------------------------------------------------------------------------------------|---|
| Pesquisar Email e Pessoas 🔎                                                                                                    | 🕑 🕀 Novo   Y 🥱 Responder   Y 📋 Excluir 🧮 Arquivar Lixo eletrônico   Y Limpar Mover para Y 🚥 🔨 🛧 🌾 Desfazer                                                                                                    |   |
| ∧ Pastas +                                                                                                    | GERAÇÃO NOVA SENHA DE ACESSO AO SIGEC                                                                                                    | ^ |
| Caixa de Entr     2249       Lixo Eletrônico     174       Rascunhos     99       Itens Enviados       Itens Excluídos     301 | jayme amaral<br>Hoje.2121<br>Voce ¥<br>Estamos enviando sua nova senha de acesso ao Sistema.                                                                                                    |   |
|                                                                                                    | Para modificá-la, entre na tela de login do sistema de seu, escolha a opção 'ALTERAR SENHA E E-MAIL' e insira uma nova senha.<br>Lembramos que sua senha é sigilosa e não deve ser compartilhada com outros usuários.<br>Nova Senha: g1wer3 |   |
|                                                                                                    | Dúvídas ou problemas, contate suporte@sigec.com.br.         2016 copyright_SIGEC                                                                                                    |   |
| Market 🖬 🛸 🗹                                                                                                    |                                                                                                    | ~ |
|                                                                                                    |                                                                                                    |   |

FONTE: Autor, 2016.

## APÊNDICE M – TELA DE ALTERAÇÃO DE SENHA E E-MAIL

| SIGEC | ALTERAÇÃO DE SENHA      USUÁNO:     SENEKTUL:     INOXESNIK     ORIFENE ANDIXESNIK     CONTRIME ANDIXESNIK     ENALL      ENALL | etos<br>WIAR<br>ou usuário preencha com o seu usuário. No campo SENHA<br>o campo NOVA SENHA' digite-a novamente no campo<br>so usuário preencha com o seu usuário. No campo SENHA<br>SENHA' e CONFIRME A NOVA SENHA' sem preenchimento.<br>-mail. |  |
|-------|----------------------------------------------------------------------------------------------------|----------------------------------------------------------------------------------------------------|--|
|       | & VOLTAR PARA TELA DE LOGIN                                                                                                    | & ESQUECI MINHA SENHA                                                                                                    |  |
|       | 6 2016 _SIGEC                                                                                                    |                                                                                                    |  |

FONTE: Autor, 2016.

Formulário com todos os campos de preenchimento obrigatório:

.USUÁRIO: usuário previamente cadastrado no passo1 de criação do evento. Deve possuir tamanho de 8 caracteres;

.SENHA ATUAL: senha de acesso ao SIGEC. Deve possuir tamanho de 6 caracteres;

.NOVA SENHA: nova senha de acesso ao SIGEC. Obrigatório o preenchimento com 6 caracteres;

.CONFIRME A NOVA SENHA: senha para acesso ao SIGEC. Obrigatório o preenchimento com 6 caracteres. O SIGEC avisa, caso haja diferença de preenchimento entre os campos 'SENHA' e 'CONFIRME A NOVA SENHA'. Dessa forma, o usuário consegue evitar erros durante a digitação do campo;

.*E-MAIL*: novo *e-mail* válido para contato. Preenchimento opcional. Permite até 60 caracteres.

## **APÊNDICE N – TELA PRINCIPAL DO SIGEC – PARTE 1**

SAIR Usuário: jayme Tipo:Administrador do Sistema Conectado em: 30/12/2016 - 18:09:17 > SIGEC W ADMINISTRAÇÃO DO SISTEMA Olá jayme, bem-vindo à area restrita do seu evento. SITE / FICHA DE INSCRIÇÃO PASSO1 - EDITAR DADOS DO EVENTO PASSO2 - EDITAR LAYOUT DO SITE DE DIVULGAÇÃO PASSO3 - CRIAR, EDITAR E EXCLUIR TIPOS DE PARTICIPANTES DA FICHA DE INSCRIÇÃO PASSO4 - CRIAR, EDITAR E EXCLUIR EIXOS TEMÁTICOS DA FICHA DE INSCRIÇÃO **USUÁRIOS** -INCLUIR, EDITAR E EXCLUIR USUÁRIOS PARA GESTÃO DO SISTEMA INFORMAÇÕES INCLUIR, EDITAR E EXCLUIR INFORMAÇÕES SOBRE O EVENTO **AVALIADORES INCLUIR, EDITAR E EXCLUIR PARECERISTAS** ACESSO À LISTA DE AVALIAÇÃO Para enviar o endereço de acesso à ficha de avaliação aos pareceristas, copie e cole a url abaixo: http://www.menatec.com.br/inscricoes/index-ficha-aval.php HOSPEDAGEM INCLUIR, EDITAR E EXCLUIR HOTEÍS/POUSADAS/ALOJAMENTOS **\*RELAÇÃO DE PARTICPANTES COM HOSPEDAGEM** OFICINAS/WORKSHOP'S 1 INCLUIR, EDITAR E EXCLUIR OFICINAS/WORKSHOP'S RELAÇÃO DE PARTICIPANTES MATRICULADOS EM OFICINAS/WORSHOP'S LISTA DE PRESENÇA DE OFICINAS/WORKSHOP'S FONTE: Autor, 2016.

**APÊNDICE O - TELA PRINCIPAL DO SIGEC – PARTE 2** 

# PARTICIPANTES PREENCHER UMA NOVA FICHA DE INSCRIÇÃO (INCLUIR PARTICIPANTE) **ATUALIZAR FICHA DE INSCRIÇÃO (ATUALIZAR PARTICIPANTE)** \*RELAÇÃO DE PARTICIPANTES COM TÍTULO, RESUMO E SITUAÇÃO DA INSCRIÇÃO **BLISTA DE PRESENÇA DOS PARTICIPANTES** FREQUÊNCIA DOS PARTICIPANTES ➢RELAÇÃO DE TRABALHOS SELECIONADOS - ANAIS DO EVENTO **FATURAMENTO** \$-RELAÇÃO DA SITUAÇÃO DE PAGAMENTO DOS INSCRITOS **BAIXA DE BOLETOS ©RELATÓRIO RESUMIDO DE ESTIMATIVA DE FATURAMENTO** RELATÓRIO DE PRESTAÇÃO DE CONTAS CERTIFICADOS **CRIAR MODELO DE CERTIFICADO PARA OS PARTICIPANTES BEMITIR CERTIFICADO AVULSO PARA PARTICIPANTE \*EMITIR CERTIFICADO AVULSO DE PARTICIPAÇÃO EM OFICINA BEMITIR CERTIFICADO AVULSO PARA AVALIADOR** ? FAO's INCLUIR, EDITAR E EXCLUIR FAQ's (Perguntas Frequentes)

© 2016 \_SIGEC

FONTE: Autor, 2016.
#### APÊNDICE P – TELA DA OPÇÃO INCLUIR, EDITAR E EXCLUIR USUÁRIOS PARA GESTÃO DO SIGEC

|                      |           |                                                                                                    |         | Fechar Janela [X] |
|----------------------|-----------|----------------------------------------------------------------------------------------------------|---------|-------------------|
| WÓDULO USU           | ÁRIOS     |                                                                                                    | O AJUDA |                   |
| Usuários Cadastrados |           | Edição de Usuários                                                                                                    |         |                   |
| Ref.                 | 😻 Usuário |                                                                                                    | DA      |                   |
| 1                    | jayme     |                                                                                                    |         |                   |
| 214                  | juliana   |                                                                                                    |         |                   |
| 213                  | marinalva |                                                                                                    |         |                   |
| 215                  | pollyana  |                                                                                                    |         |                   |
| 219                  | keila     | USUÁRIO:                                                                                                    |         |                   |
| 220                  | Deatri2   | SENHA:<br>E-MAIL:<br>PERMISSÃO Administrador do Sistema (permissão total de acesso) v<br>Em caso de dúvidas, contate o webmaster: vetory@vetory.com.br |         |                   |
| <                    |           | >                                                                                                    |         |                   |
|                      |           |                                                                                                    |         |                   |

FONTE: Autor, 2016.

Formulário com todos os campos de preenchimento obrigatório:

.USUÁRIO: usuário previamente cadastrado no passo1 de criação do evento. Deve possuir tamanho de 8 caracteres;

.SENHA ATUAL: senha de acesso ao SIGEC. Deve possuir tamanho de 6 caracteres;

.NOVA SENHA: nova senha de acesso ao SIGEC. Obrigatório o preenchimento com 6 caracteres;

.CONFIRME A NOVA SENHA: senha para acesso ao SIGEC. Obrigatório o preenchimento com 6 caracteres. O SIGEC avisa, caso haja diferença de preenchimento entre os campos 'SENHA' e 'CONFIRME A NOVA SENHA'. Dessa forma, o usuário consegue evitar erros durante a digitação do campo;

.*E-MAIL*: novo *e-mail* válido para contato. Preenchimento opcional. Permite até 60 caracteres.

### APÊNDICE Q – TELA DA OPÇÃO INCLUIR, EDITAR E EXCLUIR INFORMAÇÕES SOBRE O EVENTO

| WINFOR | MAÇÕES                                                          |                                                       |                                              |                                                                                                    |                                                                                                    |                                                                                                    |
|--------|-----------------------------------------------------------------|-------------------------------------------------------|----------------------------------------------|----------------------------------------------------------------------------------------------------|----------------------------------------------------------------------------------------------------|----------------------------------------------------------------------------------------------------|
| CAT    | EGORIA:                                                         | Selecione uma Categor                                 | ia 🗡                                         | INCLUIR CATEGORI                                                                                                  | ALTERAR                                                                                                    | CATEGORIA EXCLUIR CATEGORIA                                                                                              |
|        |                                                                 | CATEGORIAS PRE-                                       | INSTALADAS C                                 | OM A ESTUTURA NECESSÁRIA À DIV                                                                                    | ULGAÇÃO DO EVENTO.                                                                                                   |                                                                                                    |
|        |                                                                 | PARA MODIFICAÇÃ                                       | O ESCOLHAS                                   | AS OPÇÕES 'INCLUIR', 'ALTERAR' OU                                                                                 | 'EXLCUIR' CATEGORIA.                                                                                                 |                                                                                                    |
|        | Título:                                                         |                                                       |                                              |                                                                                                    |                                                                                                    |                                                                                                    |
|        | Matéria:                                                        | BIUS                                                  | ×2 ×2                                        | 医麦油 汪汪保保                                                                                                    |                                                                                                    |                                                                                                    |
|        | o/Video:                                                        | Selectoner arquive                                    | Nenhum arquivo                               | s selecionado. arquivo cadastrado:                                                                                |                                                                                                    |                                                                                                    |
| Fot    |                                                                 |                                                       |                                              |                                                                                                    |                                                                                                    |                                                                                                    |
| Fot    | Legenda                                                         |                                                       |                                              |                                                                                                    |                                                                                                    |                                                                                                    |
| Fot    | Legenda<br>o/Vídeo:<br>krquivo:                                 | Selecionar arquivo                                    | Nenhum arquivo                               | selecionado.                                                                                                    |                                                                                                    |                                                                                                    |
| Fot    | Legenda<br>o/Vídeo:<br>Arquivo:<br>ítulo do                     | Selecionar arquivo                                    | Nenhum arquivo                               | o selecionado.                                                                                                    |                                                                                                    |                                                                                                    |
| Fot    | Legenda<br>o/Vídeo:<br>Arquivo:<br>Yitulo do<br>Arquivo:        | Selecionar arquivo<br>(O sistema renome               | Nenhum arquivo                               | o selecionado.<br>om uma identificação única. Preenc                                                              | ha o título com um nome                                                                                              | que ficará legivel ao usuário)                                                                                           |
| Fot    | Legenda<br>p/Vídeo:<br>Arquivo:<br>ïtulo do<br>Arquivo:         | Selecionar arquivo<br>(O sistema renome               | Nenhum arquivo                               | o selecionado.<br>om uma identificação única. Preenc                                                              | ha o título com um nome<br>INCLUIR                                                                                   | que ficará legivel ao usuário)                                                                                           |
| Fot    | Legenda<br>o/Vídeo:<br>Arquivo:<br>'ítulo do<br>Arquivo:        | Selecionar arquivo<br>(O sistema renome               | Nenhum arquivo                               | o selectionado.<br>om uma identificação única. Preenc<br>INFORMA                                                  | ha o título com um nome<br>INCLUIR<br>ÇÕES CADASTRADAS                                                               | que ficará legivel ao usuário)                                                                                           |
| Fot    | Legenda<br>o/Vídeo:<br>Arquivo:<br>'ítulo do<br>Arquivo:<br>EXC | Selecionar arquivo<br>(O sistema renome<br>FOTO/VÍDEO | Nenhum arquivo<br>eia o arquivo c<br>ARQUIVO | selecionado.<br>om uma identificação única. Preenc<br>INFORMA<br>©CATEG                                           | ha o título com um nome<br>INCLUIR<br>ÇÕES CADASTRADAS<br>ATUALIZAÇÃO                                                | que ficară legivel ao usuărio)<br>TİTULO                                                                                 |
| Fot    | Legenda<br>o/Vídeo:<br>Arquivo:<br>'ítulo do<br>Arquivo:<br>EXC | Selectoner arquivo<br>(O sistema renome<br>POTO/VÍDEO | Nenhum arquivo c                             | ssecionado.<br>om uma identificação única. Preenc<br>INFORMA<br>@CATEG<br>Apresentação                            | ha o título com um nome<br>INCLUIR<br>ÇÕES CADASTRADAS<br>ATUALIZAÇÃO<br>08-08-2016<br>10:29:41<br>jayme             | que ficará legivel ao usuário)<br>TÍTULO<br>II JORNADA INTEGRADA DE ENSINO, PESQUISA E EXTENSÃO                          |
| Fot    | Legenda<br>o/Vídeo:<br>Arquivo:<br>'ítulo do<br>Arquivo:<br>EXC | Selectonar arquivo                                    | Nenhun arquivo                               | ostecionado.<br>om uma lidentificação única. Preenc<br>INFORMA<br>@CATEG<br>Apresentação<br>Comissão Organizadora | ha o titulo com um nome<br>INCLUIR<br>ÇÕES CADASTRADAS<br>ATUALIZAÇÃO<br>08-08-2016<br>10:28:39<br>10:28:39<br>jayme | que ficará legivel ao usuário)<br>TÍTULO<br>II JORNADA INTEGRADA DE ENSINO, PESQUISA E EXTENSÃO<br>COMISSÃO ORGANIZADORA |

FONTE: Autor, 2016.

O formulário possui os campos 'CATEGORIA', 'TITULO' E 'MATÉRIA' de preenchimento obrigatório. Os campos são descritos a seguir:

.CATEGORIA: *jump-menu* com as opções de categorias de informações. O SIGEC vem pré-configurado com as categorias: 'apresentação', 'comissão organizadora', 'normas de inscrição', 'prazos' e 'programação'. Para modificar as opções de categorias, existem as opções 'INCLUIR CATEGORIA', 'ALTERAR CATEGORIA' e 'EXCLUIR CATEGORIA';

.TÍTULO: título da informação. Permite até 100 caracteres;

.MATÉRIA: informação a ser divulgada. Possui um editor de textos próprio que permite a utilização de recursos de configurações de textos e parágrafos como:

.inserção de negrito, itálico, sublinhado, tachado, índice, expoente, alinhamento à esquerda, alinhamentos pelo centro, alinhamento à direita, listas com numeração, listas sem numeração, recuos à esquerda, recuos à direita, cortar, copiar, colar,

desfazer última edição, refazer última edição, tabela e *hiperlink*. Não possui limite de caracteres;

.FOTO/VÍDEO: permite o *upload* de arquivos de imagem ou vídeos que serão publicados junto com a informação. Exibe o nome do arquivo cadastrado, caso haja algum;

.LEGENDA FOTO/VÍDEO: descritivo do arquivo carregado no campo 'FOTO/VÍDEO'. Permite até 100 caracteres;

.ARQUIVO: permite o *upload* de arquivos para *download que* serão disponibilizados logo abaixo da informação. Exibe o nome do arquivo cadastrado, caso haja algum; .TÍTULO DO ARQUIVO: descritivo do arquivo carregado no campo 'ARQUIVO'.

Permite até 100 caracteres. Servirá como texto explicativo para conter o *link* de acesso ao arquivo disponibilizado para download;

As informações cadastradas são exibidas abaixo do formulário na lista 'INFORMAÇÕES CADASTRADAS'. O SIGEC oferece 3 campos como forma de ordenação: 'categoria', 'data de atualização' e 'título'. Para inserir uma informação, o formulário 'INFORMAÇÕES' deve ser preenchido e, abaixo, pressionar a opção 'INCLUIR'.

Para alterar uma informação, o usuário deve localizá-la na lista 'INFORMAÇÕES CADASTRADAS' e pressionar a opção 'ALT' sobre o ícone do lápis, correspondente à linha da informação. O formulário 'INFORMAÇÕES' é carregado com os dados atualmente cadastrados e o título da opção 'INCLUIR' é modificado pelo SIGEC para 'ALTERAR'. Após a atualização do conteúdo, o usuário deve efetivar as alterações, pressionado a opção 'ALTERAR'.

Para excluir uma informação, o usuário deve localizá-la na lista e pressionar a opção 'EXC' sobre o ícone da borracha, correspondente à linha da informação.

## APÊNDICE R – TELA DA OPÇÃO INCLUIR, EDITAR E EXCLUIR PARECERISTAS

| Avaliador:        |                                                                                                    |
|-------------------|----------------------------------------------------------------------------------------------------|
| E-mail1:          |                                                                                                    |
| E-mail2:          |                                                                                                    |
| Avaliações:       | (número máximo da avaliações por parecerista)                                                                                                    |
| Eixos Temáticos:  | 1. Undamentos da Educação 2. Uniquítica, Letra e artes 3. Educação e Clências Humanas 4. Educação e Clências Extatos e Naturais 5. Metodologias de Encino e Extágios Supervisionados 6. Didática, Currículo e Formação de Professores 7. Letramentos e Tecnologias Educacionais 8. Educação, Diversidade e Inclusão Social 9. Educação Metinidade e Inclusão Social 9. Educação Ambiental, Educação Culturas Populares e Educação no Campo 10. Políticas Públicas no Educação Educação no Educação                                                                                                    |
|                   | 11. Audiovisual e Cinema<br>12. Artes Visuais e Literatura<br>13. Musica, Testro e Dança<br>14. Objetos Pedagógicos                                                                                                    |
|                   | 11. Audiovisual e Cinema<br>12. Artes Visuais e Literatura<br>13. Música, Textro e Dança<br>14. Objetos Pedagógicos<br>INCLUIR                                                                                                    |
|                   |                                                                                                    |
| ALT EXC & AVALIAC | INCLUIR         INCLUIR         INCLU |

FONTE: Autor, 2016.

Formulário com os campos descritos a seguir:

.AVALIADOR - nome do avaliador;

*.E-MAIL*1: primeira opção de *e-mail* para contato com o parecerista e envio de aviso de trabalho na fila para avaliação;

*.E-MAIL*2: segunda opção de *e-mail* para contato com o parecerista e envio de aviso de trabalho na fila para avaliação;

.AVALIAÇÕES: número máximo de avaliações direcionadas ao parecerista;

.EIXOS TEMÁTICOS: *check-box* contendo as opções cadastradas na opção 'CRIAR, EDITAR E EXCLUIR EIXOS TEMÁTICOS DA FICHA DE INSCRIÇÃO';

As informações cadastradas são exibidas abaixo do formulário na lista 'AVALIADORES CADASTRADOS'. O SIGEC exibe a lista de avaliadores em ordem alfabética e oferece, além do campo 'AVALIADORES', todos os eixos temáticos cadastrados. Dessa forma, é possível saber, rapidamente, quais pareceristas estão cadastrados para determinado eixo. Para inserir uma informação, o formulário 'AVALIADORES' deve ser preenchido e, abaixo, pressionar a opção 'INCLUIR'. Para alterar uma informação, o usuário deve localizá-la na lista 'AVALIADORES CADASTRADOS' e pressionar a opção 'ALT' sobre o ícone do lápis, correspondente à linha da informação. O formulário 'AVALIADORES' é carregado com os dados atualmente cadastrados e o título da opção 'INCLUIR' é modificado pelo SIGEC para 'ALTERAR'. Após a atualização do conteúdo, o usuário deve efetivar as alterações, pressionado a opção 'ALTERAR'.

Para excluir uma informação, o usuário deve localizá-la na lista e pressionar a opção 'EXC' sobre o ícone da borracha, correspondente à linha da informação.

Qualquer mensagem eletrônica enviada pelo SIGEC será encaminhada aos dois *e-mail's* cadastrados.

#### APÊNDICE S – TELA DA OPÇÃO ACESSO À LISTA DE AVALIAÇÃO - LOGIN

| JIEPE'16<br>JORNADA INTEGRADA DE ENSINO,<br>PESQUISA E EXTENSÃO<br>6 E 7 DE OUTUBRO DE 2016                                       |
|----------------------------------------------------------------------------------------------------|
| Caro parecerista,<br>Por favor, preencha com o seu e-mail fornecido à comissão do evento e pressione o botão 'ENVIAR'.<br>E-mail: |
|                                                                                                    |

FONTE: Autor, 2016. Extraída, do sistema do evento JIEPE'16.

Formulário com campo único de preenchimento obrigatório:

.E-MAIL1: e-mail do avaliador, previamente incluído no cadastro de avaliadores.

Ao acessar a opção 'ENVIAR', o SIGEC verifica a incidência do *e-mail* no cadastro de avaliadores. Se não houver, emite mensagem de erro com o texto: 'ATENÇÃO - *E-mail* inexistente no cadastro de pareceristas. Por favor, verifique o valor digitado. Obrigado!' com a opção de voltar a tela de *login* do subsistema de avaliação.

## APÊNDICE T - TELA DA OPÇÃO ACESSO À LISTA DE AVALIAÇÃO RELAÇÃO DE TRABALHOS

|                                                                    |                                                                                                    | PE                                                                                                    | 16                                                                                                    | JORNADA IN LEGRADA DE ENSI<br>PESQUISA E EXTENSÃO<br>6 E 7 DE OUTUBRO DE 2016                                                                                                    | NO,                                                                                                    |                                                                                                    |
|--------------------------------------------------------------------|----------------------------------------------------------------------------------------------------|----------------------------------------------------------------------------------------------------|----------------------------------------------------------------------------------------------------|----------------------------------------------------------------------------------------------------|----------------------------------------------------------------------------------------------------|----------------------------------------------------------------------------------------------------|
|                                                                    | JIEPE                                                                                                    | E - JORNAD                                                                                                    | A INTEGRADA                                                                                                    | DE ENSINO, PESQUISA E EXTENSÃO                                                                                                    |                                                                                                    |                                                                                                    |
|                                                                    |                                                                                                    |                                                                                                    |                                                                                                    |                                                                                                    |                                                                                                    |                                                                                                    |
|                                                                    |                                                                                                    |                                                                                                    |                                                                                                    |                                                                                                    |                                                                                                    |                                                                                                    |
|                                                                    |                                                                                                    | RI                                                                                                    | ELACÃO DE PARTI                                                                                                    | CIPANTES COM TRABALHO                                                                                                    |                                                                                                    |                                                                                                    |
|                                                                    |                                                                                                    |                                                                                                    | ,                                                                                                    |                                                                                                    |                                                                                                    |                                                                                                    |
| INSTRUCÕES: CB                                                     | que sobre o pome do participante para                                                                                                    | acesso à ficha                                                                                                    | de avaliação                                                                                                    | Situação: Não Avaliado Cob Avaliação                                                                                                    | Indeferide                                                                                                    | Doforido                                                                                                    |
| mornoques. em                                                      | que sobre o nome do participante para                                                                                                    | accoso a meno                                                                                                    | a de aranação.                                                                                                    | Siculded I Indo Avadado I Sob Avadação                                                                                                    | Inderende                                                                                                    | / /////////////////////////////////////                                                                                                    |
|                                                                    | F17                                                                                                    |                                                                                                    |                                                                                                    |                                                                                                    |                                                                                                    |                                                                                                    |
| ensino                                                             | [1]                                                                                                    |                                                                                                    |                                                                                                    |                                                                                                    |                                                                                                    |                                                                                                    |
| ENSINO<br>Ensino                                                   | []                                                                                                    |                                                                                                    |                                                                                                    |                                                                                                    |                                                                                                    |                                                                                                    |
| ENSINO<br>Ensino                                                   | NOME                                                                                                    | DATA PARECER                                                                                                    | PARECERISTA                                                                                                    | ΠΤυίο                                                                                                    |                                                                                                    |                                                                                                    |
| ENSINO<br>Ensino<br><sup>INSC</sup><br>013072                      | NOME           AGIR MARIO KARWOSKI                                                                                                    | DATA PARECER<br>20/09/2016 às<br>14:54:57                                                                                                    | PARECERISTA<br>Breno Lopes Molina                                                                                     | TITULO<br>Contribuiçães da monitoria em Leitura e produção escrita de<br>ARQ: arq120160915114532.pdf                                                                                                    | DATA<br>INSCRIÇÃO<br>11/09/2016 às<br>22:32:57                                                                                                    | DATA<br>ATUALIZAÇÃO<br>28/09/2016 às<br>11:44:39                                                                                                    |
| ENSINO<br>Ensino<br>INSC<br>013072                                 | NOME           ACIR MARIO KARWOSKI           ADALBERTO DE MATOS ROCHA                                                                                                    | DATA PARECER<br>20/09/2016 às<br>14:557<br>08/09/2016 às<br>02/64/12                                                                              | PARECERISTA<br>Breno Lopes Molina<br>Breno Lopes Molina                                                               | TITULO<br>Contribuições da monitoria em Leitura e produção escrita de<br>ARQ: arq120160915114532.pdf<br>DESENVOLVIMENTO DE ATIVIDADE DE MONITORIA EM OPERAÇÕES UNITÁ                                                                                                    | DATA<br>INSCRIÇÃO<br>11/09/2016 às<br>22:32:57<br>06/09/2016 às                                                                                                    | DATA<br>ATUALIZAÇÃO<br>28/09/2016 às<br>11:44:39<br>21/09/2016 às                                                                                           |
| ENSINO<br>Ensino<br>INSC<br>013072                                 | NOME           AGIR MARIO KARWOSKI           ADALBERTO DE MATOS ROCHA           JUNIOR                                                                                                    | DATA PARECER<br>20/09/2016 às<br>14:54:57<br>08/09/2016 às<br>07:54:13                                                                            | PARECERISTA<br>Breno Lopes Molina<br>Breno Lopes Molina                                                               | TITULO<br>Contribuições da monitoria em Leitura e produção escrita de<br>ARQ: arq120160915144332.pdf<br>DESENVOLVIMENTO DE ATIVIDADE DE MONITORIA EM OPERAÇÕES UNITÁ<br>ARQ: arq120160960213813.pdf                                                                                                    | DATA<br>INSCRIÇÃO<br>11/09/2016 às<br>22:32:57<br>06/09/2016 às<br>21:38:13                                                                                        | DATA<br>ATUALIZAÇÃO<br>28/09/2016 as<br>11:44:39<br>21/09/2016 às<br>15:05:29                                                                               |
| ENSINO<br>Ensino<br>113072<br>007271                               | NOME<br>ACIR MARIO KARWOSKI<br>ADALBERTO DE MATOS ROCHA<br>JUNIOR<br>ADA DE KATIMA ODELHO DELVERA                                                                                                    | DATA PARECER<br>20/09/2016 às<br>14:54:57<br>08/09/2016 às<br>07:54:13<br>16/09/2016 às<br>09:53:36                                               | PARECERISTA<br>Breno Lopes Molina<br>Breno Lopes Molina<br>Breno Lopes Molina                                         | TTULO<br>Contribuições da monitoria em Leitura e produção escrita de<br>ARQ: arq120160915144532.pdf<br>DESENVOLVIMENTO DE ATIVIDADE DE MONITORIA EM OPERAÇÕES UNITÁ<br>ARQ: arq120160900213813.pdf                                                                                                    | DATA<br>INSCRIÇÃO<br>11/09/2016 às<br>22:32:57<br>06/09/2016 às<br>21:38:13<br>25/08/2016 às<br>16:24:27                                                           | DATA<br>ATUALIZAÇÃO<br>28/09/2016 às<br>11:44-39<br>21/09/2016 às<br>15:05:29<br>31/08/2016 às<br>10:43:39                                                  |
| ENSINO<br>Ensino<br>113072<br>007271                               | NOME           ACIR MARIO KARWOSKI           ADALBERTO DE MATOS ROCHA           JUNIOR           AIDA DE FATIMA COELHO DLIVEIRA                                                                                   | DATA PARECER<br>20/09/2016 às<br>14:54:57<br>08/09/2016 às<br>07:54:13<br>16/09/2016 às<br>09:53:36                                               | PARECERISTA<br>Breno Lopes Molina<br>Breno Lopes Molina<br>Breno Lopes Molina                                         | TITULO<br>Contribuições da monitoria em Leitura e produção escrita de<br>ARQ: arq120160915144532.pdf<br>DESENVOLVIMENTO DE ATIVIDADE DE MONITORIA EM OPERAÇÕES UNITÁ<br>ARQ: arq120160506213813.pdf<br>ARQ: arq1201605061613232.ptx                                                                                                    | DATA<br>INSCRIÇÃO<br>11/09/2016 as<br>22:32:57<br>06/09/2016 as<br>21:38:13<br>25/02/2016 as<br>16:24:27                                                           | DATA<br>ATUALIZAÇÃO<br>28/09/2016 às<br>11:44:29<br>21/09/2016 às<br>15:05:29<br>31/06/2016 às<br>10:43:39                                                  |
| ENSINO<br>Ensino<br>113072<br>007271<br>000780                     | NOME<br>ACIR MARIO KARWOSKI<br>ADALBERTO DE MATOS ROCHA<br>JUNIOR<br>AIDA DE FATMA COELHO OLIVEIRA<br>AILTON PAULO DE OLIVEIRA JÚNIOR                                                                             | DATA PARECER<br>20/09/2016 às<br>14:554:57<br>08/09/2016 às<br>07:54:13<br>16/09/2016 às<br>07:52:36<br>15/09/2016 às<br>07:54:14                 | PARECERISTA<br>Breno Lopes Molina<br>Breno Lopes Molina<br>Breno Lopes Molina<br>Avarilia Gabriela<br>Oliveira Santos | TTULO<br>Contribuições da monitoria em Leitura e produção escrita de<br>ARQ: arq120160915144532.pdf<br>DESENVOLVIMENTO DE ATVIDADE DE MONITORIA EM OPERAÇÕES UNITÁ<br>ARQ: arq12016090213813.pdf<br>ARQ: arq120160630161323.pptx<br>A elaborção de livros paradidáticos no ensino de Combinatór<br>ARQ: arq120160607131537.pdf                                                                 | DATA<br>INSCRIÇÃO<br>11/09/2016 às<br>22:32:57<br>06/09/2016 às<br>21:38:13<br>25/08/2016 às<br>16:26-27<br>07/09/2016 às<br>13:15:37                              | DATA<br>ATUALIZAÇÃO<br>28/09/2016 às<br>11:44:39<br>21/09/2016 às<br>15:05:29<br>31/08/2016 às<br>10:43:39<br>14/09/2016 às<br>14:34:03                     |
| ENSINO<br>Ensino<br>013072<br>007201<br>000780                     | NOME           ACIR MARIO KARWOSKI           ADALBERTO DE MATOS ROCHA           JUNIOR           AIDA DE FATIMA COELHO DLIVEIRA           AIDA DE FATIMA COELHO DLIVEIRA           AIDA DE FATIMA COELHO DLIVEIRA | DATA PARECER<br>20/09/2016 As<br>14/54:57<br>08/09/2016 As<br>07:54:13<br>16/09/2016 As<br>07:54:14<br>16/09/2016 As<br>07:54:14<br>16/09/2016 As | PARECERISTA<br>Breno Lopes Molina<br>Breno Lopes Molina<br>Breno Lopes Molina<br>Marilia Gabriela<br>Marilia Gabriela | TTULO<br>Contribuições da monitoria em Leitura e produção escrita de<br>ARQ: arq120160915144532.pdf<br>DESENVOLVIMENTO DE ATIVIDADE DE MONITORIA EM OPERAÇÕES UNITÁ<br>ARQ: arq120160906213813.pdf<br>ARQ: arq12016090151323.pptx<br>A elaborção de livros paradidáticos no ensino de Combinatór<br>ARQ: arq120160907131537.pdf<br>REFLEXOS DA QUALIDADE DA HORTALIÇAS NA VIDA DA POPULAÇÃO DE | DATA<br>INSCRIÇÃO<br>11/09/2016 às<br>22:32:57<br>06/09/2016 às<br>21:38:13<br>25/06/2016 às<br>16:24:27<br>07/09/2016 às<br>13:15:37                              | DATA<br>ATUALIZAÇÃO<br>2009/2016 às<br>11-44-39<br>21/09/2016 às<br>15:05:29<br>11/05/2016 às<br>14/09/2016 às<br>18:34-03<br>23/09/2016 às                 |
| ENSINO<br>Ensino<br>013072<br>007271<br>000780<br>008555<br>008125 | NOME       ACIR MARIO KARWOSKI       ADALBERTO DE MATOS ROCHA       JUNIOR       AIDA DE FATIMA COELHO DLIVERA       AILTON PAULO DE OLIVEIRA JÚNIOR       ALEIR ALVES ARAUJO PAMPLONA                            | DATA PARECER<br>20/09/2016 às<br>14:54:57<br>08/09/2016 às<br>07:54:13<br>16/09/2016 às<br>09:53:36<br>7:54:14<br>29/09/2016 às<br>15:25:57       | PARECERISTA<br>Breno Lopes Molina<br>Breno Lopes Molina<br>Breno Lopes Molina<br>Arrilis Gabriels<br>Oliveira Santos  | TTULO Contribuições da monitoria em Leitura e produção escrita de ARQ: arq120160915144532.pdf DESENVOLVIMENTO DE ATIVIDADE DE MONITORIA EM OPERAÇÕES UNITÁ ARQ: arq120160906213813.pdf ARQ: arq12016090713313.pdf ARQ: arq120160907133137.pdf REFLEXOS DA QUALIDADE DAS HORTALIÇAS NA VIDA DA POPULAÇÃO DE ARQ: arq120160921115433.pdf                                                         | DATA<br>INSCRIÇÃO<br>11/09/2016 às<br>22:32:57<br>06/09/2016 às<br>21:36:13<br>25:06/2016 às<br>13:15:37<br>07/09/2016 às<br>13:15:37<br>07/09/2016 às<br>12:01:01 | DATA.<br>ATUALIZAÇÃO<br>22009/2016 às<br>11:44:39<br>21/09/2016 às<br>15:05:29<br>30/03:20 6 às<br>14:09/2016 às<br>18:34:03<br>22:2009/2016 às<br>18:34:03 |

FONTE: Autor, 2016. Extraída, do sistema do evento JIEPE'16.

A relação mostra o nome do participante, a data do parecer, o nome do parecerista, o título do trabalho, a data da inscrição e a data da última atualização.

A situação de cada participante é definida pela cor de fundo, sendo branco para trabalhos aguardando avaliação, cinza para trabalhos que se encontram sob avaliação, vermelho para trabalhos indeferidos e verde para trabalhos deferidos.

O acesso à ficha individual do participante é feita através do *link* e acesso contido no nome do participante.

A mudança na situação do trabalho do participante gera a troca de cores do fundo dos dados na relação dos trabalhos.

# APÊNDICE U - TELA DA OPÇÃO ACESSO À LISTA DE AVALIAÇÃO FICHA INDIVIDUAL DO PARTICIPANTE

|                                                                                                    |                                                                                                    | ADA DE ENSINO, PESQUISA E EXTENSI                                                                                                    | 40                                                                                                    |
|----------------------------------------------------------------------------------------------------|----------------------------------------------------------------------------------------------------|----------------------------------------------------------------------------------------------------|----------------------------------------------------------------------------------------------------|
|                                                                                                    | FICHA IN                                                                                                    | DIVIDUAL DO PARTICIPANTE                                                                                                    |                                                                                                    |
| INSC CPF<br>007271 341.115.598-16                                                                                                    | NOME<br>ADALBERTO DE MATOS ROCHA JÚNIOR                                                                                                    | TIPO DE INSCRIÇÃO<br>Apresentação de Trabalho                                                                                                    | DATA INSCRIÇÃO<br>06/09/2016 às 21:38:13                                                                                                    |
| ATUALIZADA EM: 21/09/201<br>2 - #99FF00                                                                                                    | 6 às 15:05:29                                                                                                    |                                                                                                    |                                                                                                    |
| AUTOR ABNT:                                                                                                    |                                                                                                    |                                                                                                    |                                                                                                    |
| ROCHA JUNIOR, A. M.                                                                                                    |                                                                                                    |                                                                                                    |                                                                                                    |
| CO-AUTORES:                                                                                                    |                                                                                                    |                                                                                                    |                                                                                                    |
| MARFIL, P. H. M.                                                                                                    |                                                                                                    |                                                                                                    |                                                                                                    |
| TÍTULO:                                                                                                    |                                                                                                    |                                                                                                    |                                                                                                    |
| MICROENCAPSULAÇÃO                                                                                                    | DE AROMA E ESTUDO DO CONGELAMENTO APLICADOS                                                                                                    | AO DESENVOLVIMENTO DE MASSA DE BOLO CONGELADA SE                                                                                                    | M LACTOSE                                                                                                    |
|                                                                                                    |                                                                                                    |                                                                                                    |                                                                                                    |
| Introdução: O desenve<br>microencapsulação tem<br>liberados no processo<br>do processo de congel<br>posteriormente adicior<br>doméstico (-10 °C ±<br>microcâpsulas e da ma<br>análise de textura evic<br>menor tempo para tr<br>apresentaram formato<br>vez que manteve as pro-                                                                                                | ob/imento de produtos de panificação sem lactose<br>sido usada com muitos objetivos e no caso de bolos<br>de formeamente e/ou estocagem. O perfil atual do<br>o de microencapsulação de aroma de chocolate pelo pu<br>amento da massa e análise das propireidades mecáni<br>ando-se as microcápsulas obtidas através da coacer-<br>5 C) e por utra congelamento com nitrogénio líques.<br>sas, Resultados: Em relação ao volume espectífoo hous<br>enclou que as propireidades mecánicas da massa ultro<br>oca térmica no congelamento ultra rápido e conse<br>circular e são multifuecidadas. Conclusão: O ultra cor<br>opriedades mecânicas iguais aos bolos da massa frescu                                                                                                    | continua sendo um dos motores de crescimento do me<br>pode ser aplicada aos aromas, pigmentos, sabores e comp<br>s consumidores buscam praticidade e produtos industrial<br>ocesso de coacervação complexa, desenvolvimento de mas<br>cas do produto desenvolvido. Metodologia: A massa foi o<br>ação complexa com gelatina e goma arâbica. O congelar<br>dio. Após formeamento realizou-se análises de volume e<br>e diferenças significativas (p-0,05) entre as amostras ultr<br>a congelada forma mais próximas às do produto fresco. /<br>quentemente a formação de cristais de gelo menores.<br>La dição de microcápsulas na massa de bolos não alterou<br>L. A dição de microcápsulas na massa de bolos não alterou                                                                                       | rcado de saúde global e bem-estar. A<br>conentes como vitaminas que possam ser<br>zados similares aos caseiros. Objetivos:<br>sa de bolo sem adição de lactose, estudo<br>bida substituíndo o leite por cenoura e<br>nento convencional foi feito em freezer<br>specífico, textura e de morfologia das<br>acongeladas e congelanest nomstaram o<br>Quanto à morfologia as microcápsulas<br>comparada oa congelamento mosturama<br>as propriedades mecânicas.                                              |
| Introdução: O desemv<br>microencapsulção tem<br>tiberados na processo<br>do processo de congeli<br>posteriormente adicion<br>doméstico (-10 °C ± 1<br>microcápsulas e da ma<br>análise de textura evic<br>menor tempo para tu<br>apresentaram formato<br>vez que manteve as pro                                                                                                | ob/imento de produtos de panificação sem lactose<br>n sido usada com muitos objetivos e no caso de bolos<br>de formaemente e/ou estocagem. O perfil atual do<br>3 de microencapsulação de aroma de chocolate pelo pu<br>amento da massa e análise das propireidades mecâni<br>ando-se as microcápsulas obtidas através da coacer-<br>5 °C) e por utra congelamento com nitrogénio líqu<br>sas, Resultados: Em relação ao volume espectífos hous<br>enclou que as propireidades mecânicas da massa ultr<br>oca térmica no congelamento ultra rápido e conse<br>circular e são multifuciendas, conclusão: O ultra cor<br>opriedades mecânicas iguais aos bolos da massa frescu                                                                                                    | continua sendo um dos motores de crescimento do me<br>pode ser aplicada aos aromas, pigmentos, sabores e comp<br>s consumidores buscam praticidade e produtos industrial<br>ocesso de coacervação complexa, desenvolvimento de mas<br>cas do produto desenvolvido. Metodologia: A massa foi o<br>ação complexa com gelatina e gonna arâtica. O congelar<br>ido. Após forneamento realizou-se análises de volume e<br>e diferenças significativas (p-0,05) entre as amostras utir<br>a congelada foram mais próximas às do produto fresco. /<br>quentemente a formação de cristais de gelo menores.<br>La dição de microcápsulas na massa de bolos não alterou                                                                                                    | rcado de saúde global e bem-estar. A<br>nonentes como vitaminas que possam ser<br>zados similares aos caseiros. Objetivos:<br>a de bolo sem adição de lactose, estudo<br>bitida substituíndo o leite por cenoara e<br>nento convencional foi feito em freezer<br>specífico, textura e de morfologia das<br>acongeladas e congelands lentamente e a<br>su curvas de congelamento mostarram o<br>Quanto à morfologia as microcápsulas<br>comparado ao congelamento mosturaram<br>as propriedades mecânicas. |
| Introdução: O desemv<br>microencapsulção tem<br>tiberados no processo<br>do processo de congel<br>posteriormente adición<br>doméstico (-10 °C ± 1<br>microcápsulas e da ma<br>análise de textura evic<br>menor tempo para tu<br>apresentaram formato<br>vez que manteve as pro<br>ARQUIVO:<br>ux                                                                               | ob/imento de produtos de panificação sem lactose<br>n sido usada com muitos objetivos e no caso de bolos<br>de formeamente e/ou estocagem. O perfil atual do<br>o de microencapsulação de aroma de chocolate pelo pu<br>amento da massa e análise das propireidades mecáni<br>nando-se as microcápsulas obtidas através da coacer-<br>5 °C) e por utra congelamento com nitrogénio líqu<br>sas. Resultados: Em relação ao volume específico hou<br>enciou que as propireidades mecánicas da massa ultr<br>oca térmica no congelamento ultra rápido e conse<br>circular e são multifunciendas, conclusão: O ultra cor<br>opriedades mecânicas iguais aos bolos da massa frescri                                                                                                    | continua sendo um dos motores de crescimento do me<br>pode ser aplicada aos aromas, pigmentos, sabores e comp<br>s onsumidores buscam praticidade e produtos industrial<br>occesso de coacervação complexa, desenvolvimento de mas<br>cas do produto desenvolvido. Metodologia: A massa foi o<br>ação complexa com gelatina e goma arâtica. O congelar<br>ido, Após forneamento realizou-se análises de volume e<br>e diferenças significativas (p-0,05) entre as amostras ultra<br>a congelada foram mais próximas às do produto fresco. /<br>quentemente a formação de cristais de gelo menores,<br>L. A adição de microcápsulas na massa de bolos não alterou                                                                                                    | rcado de saúde global e bem-estar. A<br>orientes como vitaminas que possam ser<br>zados similares aos caseiros. Objetivos:<br>sa de bolo sem adição de lactose, estudo<br>bitida substituindo o leite por cenoura e<br>mento convencional foi feito em freezer<br>specífico, textura e de moriologia das<br>socongeladas e congelamento mostraram o<br>Quanto à morfologia as microcápsulas<br>oromparada ao congelamento mostraram<br>as propriedades mecânicas.                                         |
| Introdução: O desemv<br>microencapualção tem<br>liberados no processo<br>do processo de congel<br>posteriormente adición<br>doméstico (10 °C ± 1<br>microcápsulas e da ma<br>análise de textura evic<br>menor tempo para tu<br>apresentaram formato<br>vez que manteve as pro<br>ARQUYO:<br>Ince<br>IABRIR CAIXA DE MENSA<br>Envie uma mensagem a AD<br>DESINVOLVIMENTO DE ANS | ob/imento de produtos de panificação sem lactose<br>n sido usada com muitos objetivos e no caso de bolos<br>de formeamente e/ou estocagem. O perfil atual do<br>o de microencapsulação de aroma de chocolate pelo pu<br>amento da massa e análise das propriedades mecân<br>nando-se as microcápsulas obtidas através da coacer<br>5 °C) e por utira congelamento com nitrogénio liques<br>sas. Resultados: Em relação ao volume específico hou<br>enciou que as propriedades mecânicas da massa ultr<br>oca térmica no congelamento ultra rápido e conse<br>i circular e são multifuedeadas. Conclusão: O ultra cor<br>opriedades mecânicas iguais aos bolos da massa frescu<br>DEM AO PARTICIPANTE ]<br>LIBERTO DE MATOS ROCHA JÚNIOR solicitando mudança<br>S DE BOLO CONCELADA SEM LACTOSE: O inserito rece | continua sendo um dos motores de crescimento do me<br>pode ser aplicada aos aromas, pigmentos, sabores e comp<br>s onsumidores buscam praticidade e produtos industrial<br>occesso de coacervação complexa, desenvolvimento de mas<br>cas do produto desenvolvido. Metodologia: A massa foi o<br>ação complexa com gelatina e goma arâtica. O congelar<br>ido. Após forneamento realizou-se análises de volume e<br>e diferenças significativas (p-0,05) entre as amostras ultra<br>a congelada foram mais próximas às do produto fresco. /<br>quentemente a formação de cristais de gelo menores.<br>L. A adição de microcápsulas na massa de bolos não alterou<br>L. A adição de microcápsulas na massa de bolos não alterou<br>vocorreções no trabalho 'MICROENCAPSULAÇÃO DE AROMA E I<br>berá sua mensagem. | rcado de saúde global e bem-estar. A<br>onentes como vitaminas que possam ser<br>zados similares aos caseiros. Objetivos:<br>sa de bolo sem adição de lactose, estudo<br>bitida substituíndo o leite por cenoura e<br>mento convencional foi feito em freezer<br>specífico, textura e de moriôlogia das<br>acongeladas e congelamento mostarram o<br>Quanto à morfologia as microcápsulas<br>as propriedades mecânicas.                                                                                   |

**FONTE:** Autor, 2016. Extraída, do sistema do evento JIEPE'16.

Após análise da ficha individual do participante, o parecerista possui as opções:

.Escolher a opção 'VOLTAR A RELAÇÃO DE PARTICIPANTES', para voltar a relação de participantes, o que manterá a cor de fundo do participante branca;

.Enviar mensagem de solicitação de correções/adequações ao participante e escolher a opção 'ENVIAR', o que tornará a cor de fundo do participante cinza, indicando que o trabalho encontra-se sob avaliação;

.Escolher a opção 'indeferido no campo 'PARECER' e a opção 'EFETIVAR', o que tornará a cor de fundo do participante vermelha, indicando que o trabalho não foi aprovado para participação no evento;

Escolher a opção 'deferido no campo 'PARECER' e a opção 'EFETIVAR', o que tornará a cor de fundo do participante verde, indicando que o trabalho foi aprovado para participação no evento.

# APÊNDICE V – TELA DA OPÇÃO ACESSO À LISTA DE AVALIAÇÃO – FICHA INDIVIDUAL DO PARTICIPANTE COM O CAMPO DE MENSAGEM HABILITADO

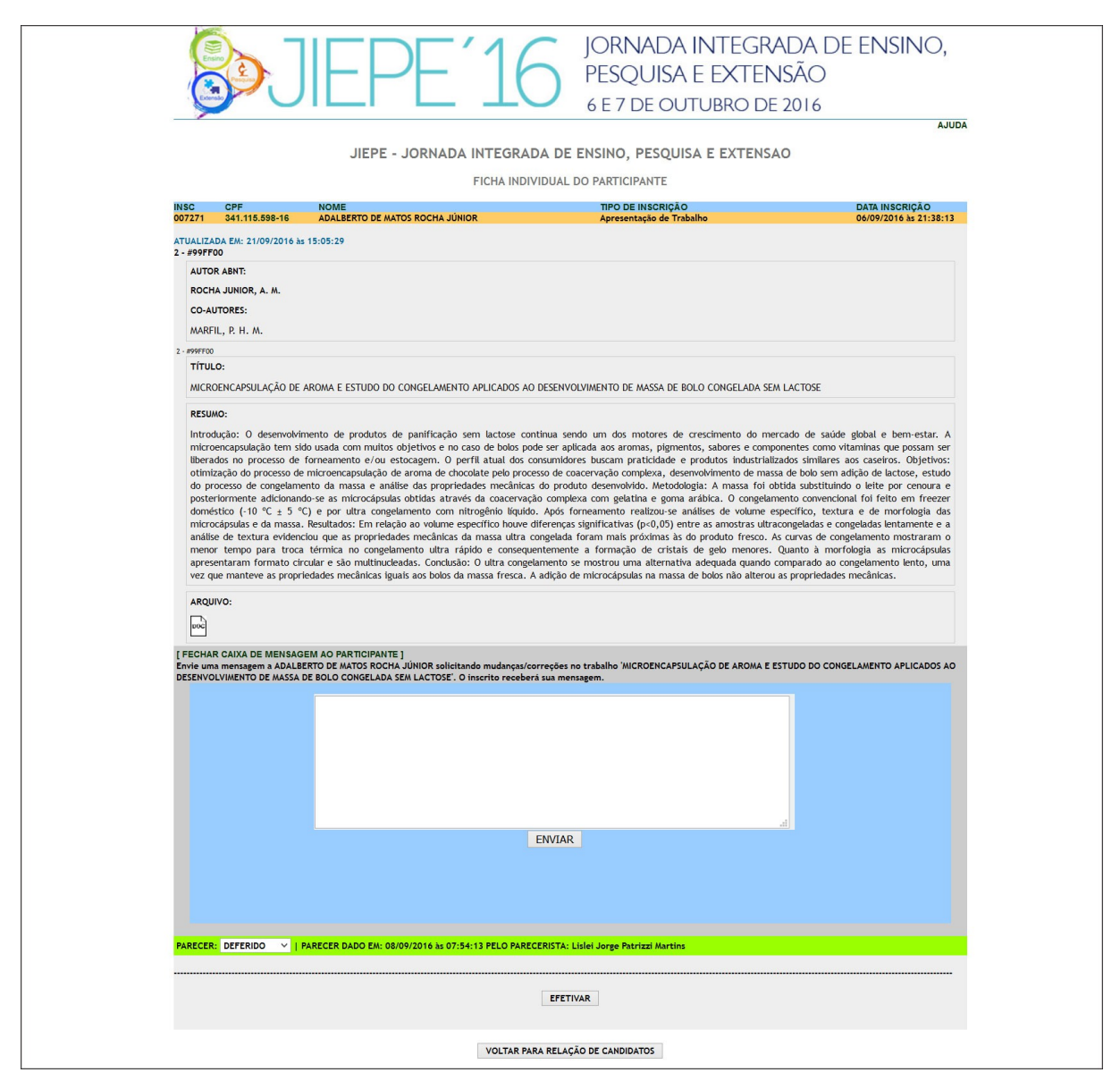

FONTE: Autor, 2016. Extraída, do sistema do evento JIEPE'16.

Formulário com campo único descrito a seguir:

.Campo do tipo texto, sem limite de preenchimento. Após digitar a mensagem, o avaliador pressiona a opção 'ENVIAR'. O SIGEC gera a mensagem: '*E-mail* enviado com sucesso'.

# APÊNDICE W - TELA DO *E-MAIL* DE SOLICITAÇÃO DE CORREÇÃO DE TRABALHO

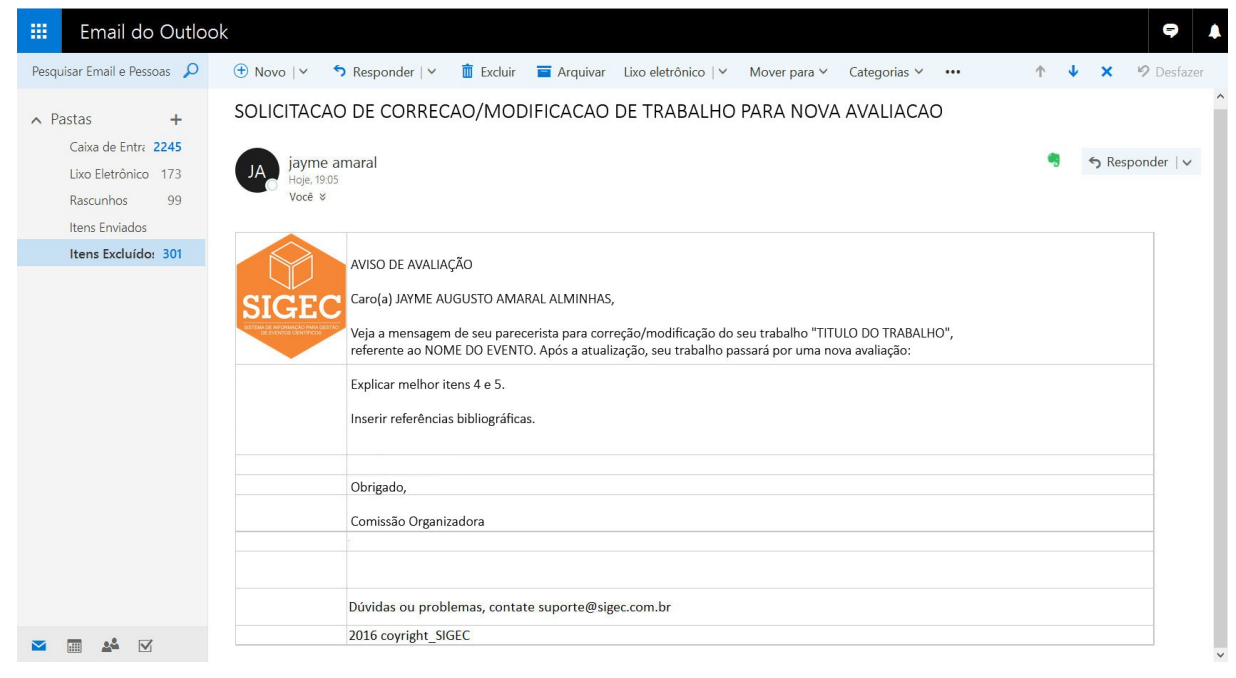

FONTE: Autor, 2016. Extraída, do sistema do evento JIEPE'16.

## APÊNDICE X - TELA DO *E-MAIL* DE AVISO DE ATUALIZAÇÃO DE TRABALHO PARA NOVA AVALIAÇÃO

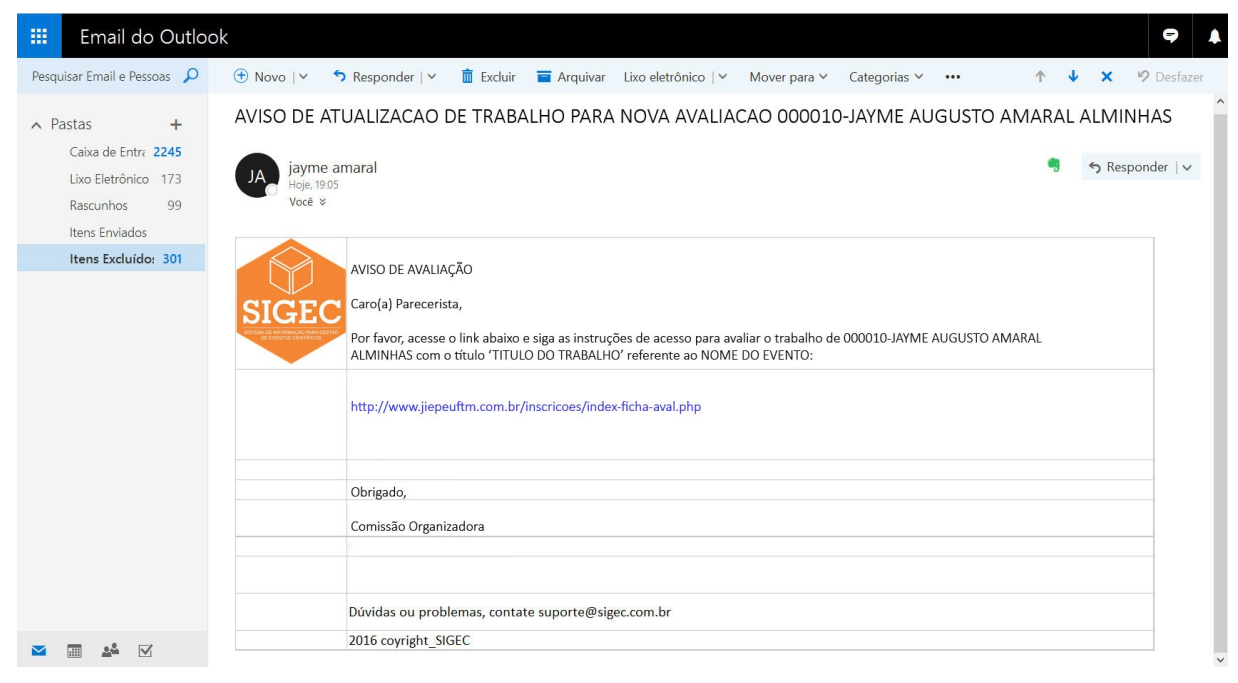

FONTE: Autor, 2016. Extraída, do sistema do evento JIEPE'16.

#### APÊNDICE Y - TELA DO E-MAIL DE AVISO DE RESULTADO DE AVALIAÇÃO

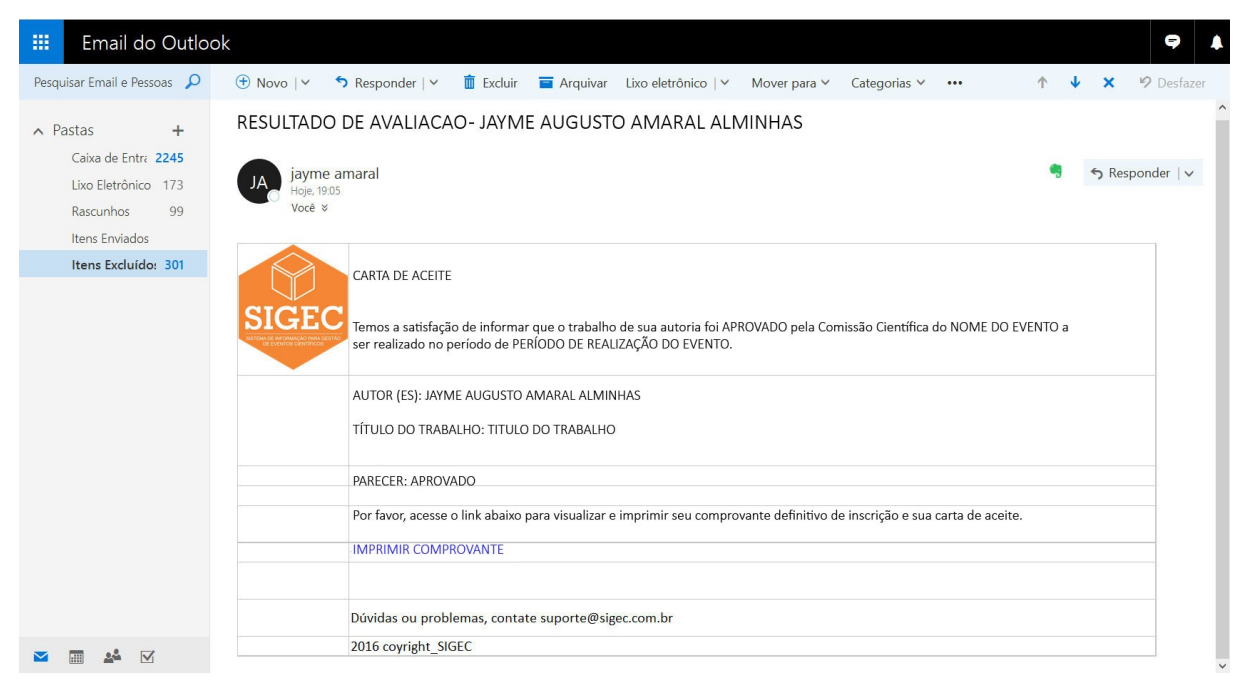

FONTE: Autor, 2016. Extraída, do sistema do evento JIEPE'16.

| En   | dereço:     |                                                             |
|------|-------------|-------------------------------------------------------------|
|      | CEP:        |                                                             |
| Сара | acidade:    | pessoas                                                     |
| Cus  | sto (R\$) : |                                                             |
| E    | Obs:        |                                                             |
|      | 003.        |                                                             |
|      |             | INCLUIR                                                     |
|      |             | ALOJAMENTOS CADASTRADOS                                     |
| ALT  | EXC         | ALOJAMENTO                                                  |
| 20   | 8           | CHÁCARA DOS PADRES                                          |
| \$   | B           | CLUBE DA CAIXA                                              |
| L    | A           | CÚRIA METROPOLITANA DE UBERABA                              |
| L    | 9           | CÚRIA METROPOLITANA DE UBERABA                              |
| L    | B           | ESCOLA ESTADUAL CORINA DE OLIVEIRA                          |
| P    | A           | ESCOLA ESTADUAL MARECHAL HUMBERTO DE ALENCAR CASTELO BRANCO |
| D    | 8           | ESCOLA MUNICIPAL ADOLFO BEZERRA DE MENEZES                  |
| D    | B           | SOCIEDADE DOS VICENTINOS                                    |
| 2    | Ø           | SOCIEDADE DOS VICENTINOS                                    |
|      |             |                                                             |
|      |             |                                                             |

#### **APÊNDICE Z - TELA DO MÓDULO HOSPEDAGEM**

FONTE: Autor, 2016.

Formulário com os campos obrigatórios descritos a seguir, sendo os campos 'ESTRUTURA' e 'OBS' de preenchimento opcional:

.ALOJAMENTO - nome do local de hospedagem. Permite até 100 caracteres;

.ENDEREÇO - endereço do local de hospedagem. Permite até 100 caracteres;

.CEP - código de endereçamento postal do endereço. Padrão CEP com 8 números;

.CAPACIDADE - lotação máxima do local de hospedagem. Permite até 4 números;

.CUSTO – Valor da diária do local de hospedagem. Padrão 5 números com 2 casas decimais;

.ESTRUTURA – estrutura física do local, quarto, banheiro, etc. Permite até 100 caracteres;

.OBS – campo de observação para complementação de informações. Sem limite de caracteres;

As informações cadastradas são exibidas abaixo do formulário na lista 'ALOJAMENTOS CADASTRADOS'. O SIGEC exibe a lista dos locais em ordem alfabética. Para inserir uma informação, o formulário 'ALOJAMENTOS' dever ser preenchido e, abaixo, pressionar a opção 'INCLUIR'.

Para alterar uma informação, o usuário deve localizá-la na lista 'ALOJAMENTOS CADASTRADOS' e pressionar a opção 'ALT' sobre o ícone do lápis, correspondente à linha da informação. O formulário 'ALOJAMENTOS' é carregado com os dados atualmente cadastrados e o título da opção 'INCLUIR' é modificada pelo SIGEC para 'ALTERAR'. Após a atualização do conteúdo, o usuário deve efetivar as alterações, pressionado a opção 'ALTERAR'.

Para excluir uma informação, o usuário deve localizar o alojamento na lista e pressionar a opção 'EXC' sobre o ícone da borracha, correspondente à linha da informação.

O SIGEC controla pelo campo 'CAPACIDADE' a oferta do local ao público alvo, por meio da ficha de inscrição. Após a lotação esgotar, o SIGEC automaticamente retira a opção do local da ficha de inscrição.

#### APÊNDICE AA - TELA DA RELAÇÃO DE PARTICIPANTES COM HOSPEDAGEM

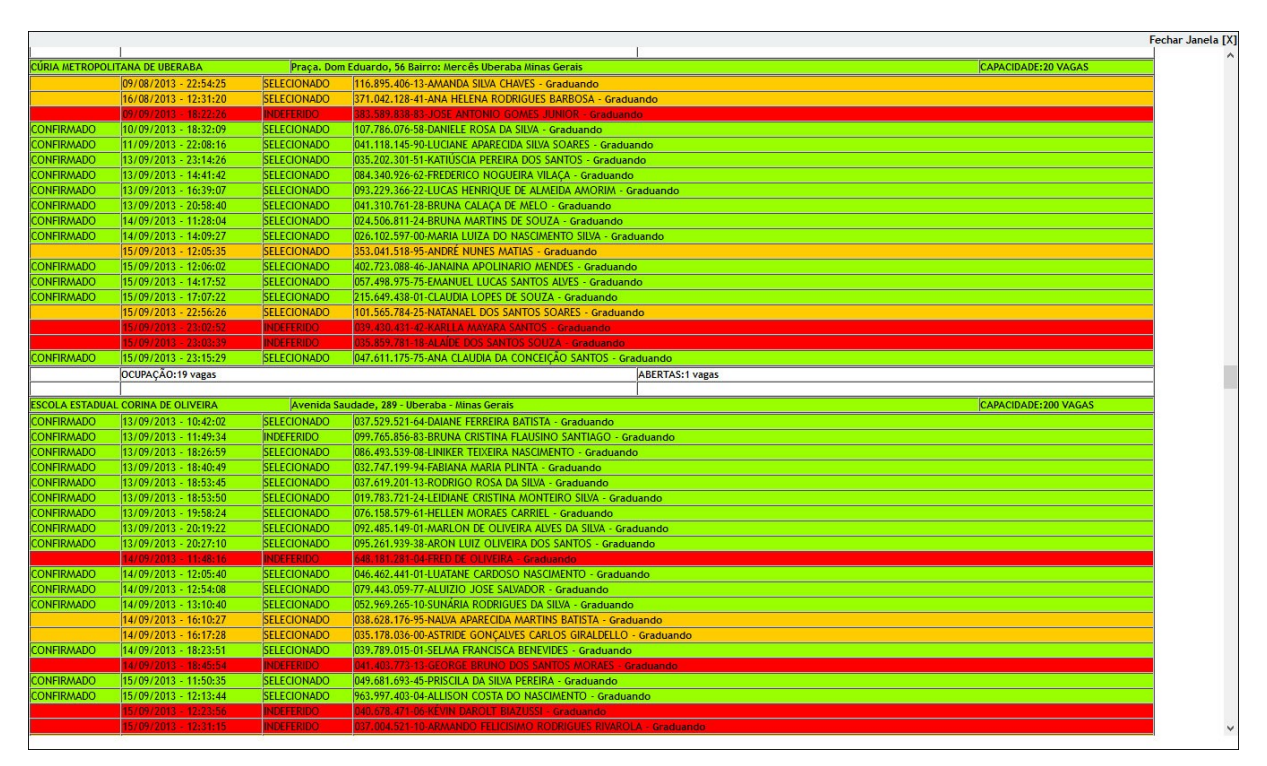

FONTE: Autor, 2016. Extraído do sistema ENALIC 2013.

O SIGEC disponibiliza a relação com os participantes que optaram por hospedagem e respectivos locais. A situação do participante é exibida por um código de cores de fundo da linha da informação, sendo fundo branco para participante inscrito que ainda não teve o trabalho avaliado e ainda não efetuou o pagamento da taxa de inscrição. Fundo amarelo para participante que já teve o trabalho aprovado, mas ainda não efetuou o pagamento da taxa de inscrição. Fundo vermelho para o participante que teve trabalho indeferido e não efetuou o pagamento da taxa de inscrição e fundo verde para o participante que teve trabalho aprovado e efetuou o pagamento da taxa de inscrição.

O SIGEC modifica o tipo de participante para 'OUVINTE' do participante com trabalho que não foi aprovado no subsistema de avaliação.

O SIGEC disponibiliza a relação ordenada por local de hospedagem e ordem alfabética dos participantes inscritos para o local.

#### APÊNDICE BB – TELA OPÇÃO INCLUIR, EDITAR E EXCLUIR OFICINAS / WORKSHOP'S

|            | Oficina:  |                             |                       |                                               |                          |            |       |
|------------|-----------|-----------------------------|-----------------------|-----------------------------------------------|--------------------------|------------|-------|
|            | Local:    |                             |                       |                                               |                          |            |       |
| Dat        | a Início: |                             |                       |                                               |                          |            |       |
| Data T     | érmino:   |                             |                       |                                               |                          |            |       |
| Horári     | o Início: | h                           |                       |                                               |                          |            |       |
| Horário Te | érmino :  | h                           |                       |                                               |                          |            |       |
|            | Vagas:    |                             |                       |                                               |                          |            |       |
| Coorder    | nadores   | B I ∐ <del>S</del> ×₂ ײ ≡ ≡ |                       |                                               |                          |            |       |
|            |           |                             |                       |                                               |                          |            |       |
|            |           |                             |                       |                                               |                          |            |       |
|            |           |                             |                       | INCLUIR                                       |                          |            |       |
|            |           |                             | NENHUM O              | INCLUIR<br>FICINA CADASTRADA                  | A                        |            |       |
| ALT EX     | c sol     | ICINA                       | NENHUM Q<br>DT.INÍCIO | INCLUIR<br>FICINA CADASTRADA<br>DT.TÉRMINO HR | a<br>.início hr.término  | COODENAÇÃO | VAGAS |
| ALT EX     | C © Of    | ICINA                       | NENHUM O<br>DT.INÍCIO | INCLUIR<br>FICINA CADASTRADA<br>DT.TÉRMINO HR | A<br>.INÍCIO HR. TÉRMINO | COODENAÇÃO | VAGAS |

FONTE: Autor, 2016.

Formulário com todos os campos de preenchimento obrigatórios, descritos a seguir:

.OFICINA: título da atividade. Permite até 100 caracteres;

.LOCAL: endereço de realização da atividade. Permite até 100 caracteres;

.DATA INÍCIO: data de início da atividade. Padrão data com 8 números;

.DATA TÉRMINO: data e término da atividade. Padrão data com 8 números;

.HORA INÍCIO: hora de início da atividade. Padrão 2 números para hora e 2 para minutos;

.HORA TÉRMINO: hora e término da atividade. Padrão 2 números para hora e 2 para minutos;

.VAGAS: número de vagas para a atividade. Permite até 3 números;

.COORDENADORES: ministrante(s) da atividade. Sem limite de caracteres.

As informações cadastradas são exibidas abaixo do formulário na lista 'OFICINAS CADASTRADAS'. O SIGEC exibe a lista dos locais em ordem alfabética. Para inserir uma informação, o formulário 'OFICINAS' dever ser preenchido e abaixo, pressionar a opção 'INCLUIR'.

Para alterar uma informação, o usuário deve localizá-la na lista 'OFICINAS CADASTRADAS' e pressionar a opção 'ALT' sobre o ícone do lápis, correspondente à linha da informação. O formulário 'OFICINAS' é carregado com os dados atualmente cadastrados e o título da opção 'INCLUIR' é modificada pelo SIGEC para 'ALTERAR'. Após a atualização do conteúdo, o usuário deve efetivar as alterações, pressionado a opção 'ALTERAR'.

Para excluir uma informação, o usuário deve localizar o alojamento na lista e pressionar a opção 'EXC' sobre o ícone da borracha, correspondente à linha da informação.

O SIGEC controla pelo campo 'VAGAS' a oferta das atividades ao públicoalvo, por meio da ficha de inscrição. Após a lotação esgotar, o SIGEC automaticamente retira a opção do local da ficha de inscrição.

## APÊNDICE CC - TELA DA RELAÇÃO DE PARTICIPANTES EM OFICINAS / WORKSHOP'S

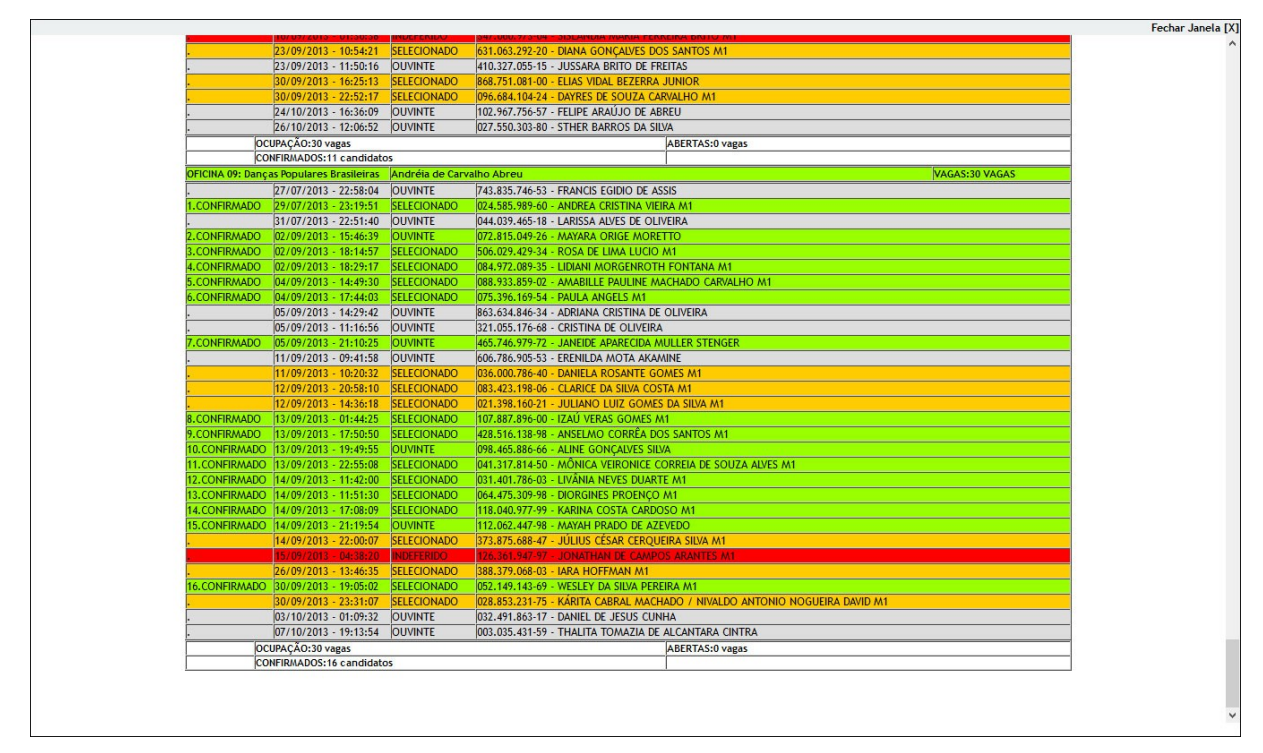

FONTE: Autor, 2016. Extraído do sistema ENALIC 2013

O SIGEC disponibiliza a relação com os participantes em oficinas / workshop 's. A situação do participante é exibida através de código de cores de fundo da linha da informação, sendo fundo cinza para participante inscrito que ainda não teve o trabalho avaliado e ainda não efetuou o pagamento da taxa de inscrição. Fundo amarelo para participante que já teve o trabalho aprovado, mas ainda não efetuou o pagamento da taxa de inscrição. Fundo vermelho para o participante que teve trabalho indeferido e não efetuou o pagamento da taxa de inscrição e fundo verde para o participante que teve trabalho aprovado e efetuou o pagamento da taxa de inscrição.

A relação é ordenada por oficinas e nome dos participantes.

#### APÊNDICE DD - TELA DA LISTA DE PRESENÇA DE OFICINAS / WORKSHOP'S

| <b>B</b> JEPE':                                                      | 16 JORN,<br>PESQI<br>6 E 7 D      | ADA INTEGRADA DE ENSINO,<br>JISA E EXTENSÃO<br>e Outubro de 2016 |  |
|----------------------------------------------------------------------|-----------------------------------|------------------------------------------------------------------|--|
| OFICINA 01: Obje                                                     | tos de aprendizagens              | na área de matemática                                            |  |
|                                                                      | LISTA DE PRESENO                  | ÇA                                                               |  |
| INSTRUÇÕES: PROCURE PELO PARTICIPANTE DESEJADO PELA INICIAL. SELECIO | ONE O CAMPO PRESENÇA E AO FINAL I | JA LISTA, PRESSIONE O BOTAO 'EFETIVAR PRESENÇAS'.                |  |
|                                                                      |                                   |                                                                  |  |
| QTE CPF NOME<br>1 239.811.036-72 ABADIO G. CAETANO                   | TIPO PG PRESENC                   | Ά                                                                |  |
| 2 783.001.429-91 ACIR MARIO KARWOSKI                                 | AT ASS:                           |                                                                  |  |
| 3 341.115.598-16 ADAI BERTO DE MATOS ROCHA JÚNIOR                    | ·22& TA                           |                                                                  |  |
|                                                                      | 011 455                           |                                                                  |  |
|                                                                      | 00 A33:                           |                                                                  |  |
| 5 118.392.756-85 ELIZA FRANÇA E SILVA                                | AT ASS:                           |                                                                  |  |
| 6 983.825.946-20 ELIZABETH SILVA GAIA                                | AT ASS:                           |                                                                  |  |
| 7 420.591.958-10 FELIPE KEIJI FEITAL HARANO                          | AT ASS:                           |                                                                  |  |
| 8 333.685.578-07 GUILHERME SILVA BARCELLOS DO NASCIMENTO             | OU ASS:                           |                                                                  |  |
| 9 324.062.168-10 GUSTAVO ANTÔNIO DA SILVA INÁCIO                     | OU ASS:                           |                                                                  |  |
| 10 059.607.416-60 JANISSE MARTINELLI DE OLIVEIRA MISIARA             | AT ASS:                           |                                                                  |  |
| 11 435.882.948-13 JAQUELINE ROBERTA PEREIRA DA COSTA                 | OU ASS:                           |                                                                  |  |
| 12 967.092.867-20 JAYME AUGUSTO AMARAL ALMINHAS                      | AT ASS:                           |                                                                  |  |
| 13 410.275.838-50 JAYNE DA SILVA PEREIRA                             | OU ASS:                           |                                                                  |  |
| 14 407.023.208-70 JEFERSON MUNIZ ALVES GRACIOLI                      | AT ASS:                           |                                                                  |  |
| 15 070.322.486-75 PATRICIA FONSECA FERRAZ                            | OU ASS:                           |                                                                  |  |
| 16 328.372.178-59 RAFHAELA FERNANDA SILVA CANCILIERI                 | OU ASS:                           |                                                                  |  |
| 17 311 705 088.47 TAMPER RODGER DODGIES                              |                                   |                                                                  |  |
|                                                                      | AT A55                            |                                                                  |  |
| 16 337.471.010.30 111.0804 PAPINI KUSSINI                            | AI ASS:                           |                                                                  |  |
|                                                                      | EFETIVAR PRESENCAS                |                                                                  |  |
|                                                                      |                                   |                                                                  |  |

FONTE: Autor, 2016. Extraído do sistema ENALIC 2013.

Exibe a lista de presença dos participantes, em ordem alfabética.

Contém os campos 'CPF', 'TIPO DE PARTICIPANTE', 'NOME DO PARTICIPANTE' e espaço para assinatura.

O campo 'TIPO DE PARTICIPANTE' possui os códigos 'AT' para participantes com apresentação de trabalho e 'OU' para ouvintes.

Esta lista é usada no dia da realização da oficina / workshop's ficando disponível para assinatura por parte dos participantes.

Posteriormente é usada para atualizar a frequência por meio da opção 'FREQUÊNCIA DE OFICINAS / WORKSHOP'S.

## APÊNDICE EE - TELA DA OPÇÃO FREQUÊNCIA DE OFICINAS / WORKSHOP'S MENU DE OFICINAS

| JEPE 16<br>JORNADA INTEGRADA DE ENSINO,<br>PESQUISA E EXTENSÃO<br>6 E 7 DE OUTUBRO DE 2016                           |  |
|----------------------------------------------------------------------------------------------------|--|
| FREQUÊNCIA DE OFICINAS                                                                                               |  |
| OFICINA 01: Objetos de aprendizagens na área de matemática<br>OFICINA 02: Juventude e jogos: Objetos de aprendizagem |  |
| OFICINA 03: Recriar o agora: a literatura contemporànea no ensino médio                                              |  |
| OFICINA 04: Leitura critica e produção de imagens                                                                    |  |
| OFICINA 05: Inovações em Tecnologia de Alimentos                                                                     |  |
| OFICINA 06: Nanotubos de carbono de garrafas PEE uma forma de aprender sobre nanociência                             |  |
| OFICINA 07: A geografía do custo zero (GC2) para educamar minha cidade                                               |  |
| OFICINA 08: Educação escolar indigena e diversidade                                                                  |  |
| OFICINA 09: Danças Populares Brasileiras                                                                             |  |
|                                                                                                    |  |
|                                                                                                    |  |
|                                                                                                    |  |
|                                                                                                    |  |
|                                                                                                    |  |
|                                                                                                    |  |
|                                                                                                    |  |
|                                                                                                    |  |
|                                                                                                    |  |
|                                                                                                    |  |

FONTE: Autor, 2016. Extraído do sistema JIEPE 2016.

A opção FREQUÊNCIA DE OFICINAS / WORKSHOP'S - MENU DE OFICINAS exibe a relação de oficinas cadastradas. As oficinas / workshop's são exibidas em ordem alfabética. Cada oficina possui *hyperlink* próprio. Acessando o *hyperlink*, o SIGEC direciona para a tela com o formulário contendo os participantes da oficina.

#### APÊNDICE FF - TELA DA OPÇÃO FREQUÊNCIA DE OFICINAS / WORKSHOP'S

|                   | DIEPE '                                             | os de aprer<br>LISTA DE | JORNADA INTEGRAI<br>PESQUISA E EXTENS<br>6 E 7 DE OUTUBRO DE 2<br>Idizagens na área de matemát<br>PRESENÇA | DA DE ENSINO,<br>ÃO<br>016<br>iica |  |
|-------------------|-----------------------------------------------------|-------------------------|----------------------------------------------------------------------------------------------------|------------------------------------|--|
| INSTRUÇÕES: PROCI | RE PELO PARTICIPANTE DESEJADO PELA INICIAL. SELECIO | NE O CAMPO PRESEN       | IÇA E AO FINAL DA LISTA, PRESSIONE O BOTÃO 'EFE'                                                           | TIVAR PRESENÇAS".                  |  |
| 1 239.811.056-7   | ABADIO G. CAETANO                                   | 00                      | presente                                                                                                   |                                    |  |
| 2 783.001.429-9   | ACIR MARIO KARWOSKI                                 | AT                      | presente                                                                                                   |                                    |  |
| 3 341.115.598-1   | ADALBERTO DE MATOS ROCHA JÚNIOR                     | TA                      | ✓ presente                                                                                                 |                                    |  |
| 4 395.073.318-3   | CAID YOSHID MIYAMOTO                                | OU                      | ✓ presente                                                                                                 |                                    |  |
| 5 118.392.756-8   | ELIZA FRANÇA E SILVA                                | AT                      | ✓ presente                                                                                                 |                                    |  |
| 6 983.825.946-2   | ELIZABETH SILVA GAIA                                | AT                      | - presence                                                                                                 |                                    |  |
| 7 420 591 958-1   | FFLIDE KELILEFEITAL HADANO                          | ΔΤ                      | E presente                                                                                                 |                                    |  |
| 9 222 495 579 0   |                                                     | 011                     | IV presente                                                                                                |                                    |  |
| e 333.003.376-0   | GUILBERNE SILVA BARCELLUS DO NASCIMENTO             | 00                      | I presente                                                                                                 |                                    |  |
| 9 324.062.168-1   | GUSTAVO ANTONIO DA SILVA INACIO                     | 00                      | presente                                                                                                   |                                    |  |
| 10 059.607.416-6  | JANISSE MARTINELLI DE OLIVEIRA MISIARA              | AT                      | presente                                                                                                   |                                    |  |
| 11 435.882.948-1  | JAQUELINE ROBERTA PEREIRA DA COSTA                  | OU                      | presente                                                                                                   |                                    |  |
| 12 967.092.867-2  | JAYNE AUGUSTO AMARAL ALMINHAS                       | AT                      | ✓ presente                                                                                                 |                                    |  |
| 13 410.275.858-5  | JAYNE DA SILVA PEREIRA                              | OU                      | presente                                                                                                   |                                    |  |
| 14 407.023.208-7  | JEFERSON MUNIZ ALVES GRACIOLI                       | AT                      | presente                                                                                                   |                                    |  |
| 15 070.322.486-7  | PATRICIA FONSECA FERRAZ                             | OU                      | ✓ presente                                                                                                 |                                    |  |
| 16 328.372.178-5  | RAFHAELA FERNANDA SILVA CANCILIERI                  | OU                      | ✓ presente                                                                                                 |                                    |  |
| 17 311.705.088-4  | TAMIRES BORGES RODIGUES                             | AT                      | presente                                                                                                   |                                    |  |
| 18 337.471.818-3  | VITÓRIA PAPINI ROSSINI                              | AT                      | ✓ presente                                                                                                 |                                    |  |
| -                 |                                                     |                         |                                                                                                    |                                    |  |

FONTE: Autor, 2016. Extraído do sistema JIEPE 2016.

Formulário de frequência com campo do tipo *check-box,* de preenchimento opcional, que indica a presença quando habilitado e ausente quando desabilitado.

A relação exibe o nome do participante em ordem alfabética. A relação separa os participantes pelas iniciais do nome com *hyperlink* de acesso para cada letra.

Ao final da relação, deve-se pressionar a opção 'EFETIVAR' para atualização das informações.

### APÊNDICE GG - TELA DA RELAÇÃO DE PARTICIPANTES COM TÍTULO, RESUMO E SITUAÇÃO DA INSCRIÇÃO

|                                                 |           |                               |                                                                         |                                                                     |                                                                      |                                  | Fechar Janela [X |
|-------------------------------------------------|-----------|-------------------------------|-------------------------------------------------------------------------|---------------------------------------------------------------------|----------------------------------------------------------------------|----------------------------------|------------------|
|                                                 |           |                               | <b>(</b>                                                                | ENALIC<br>A boniteza de ensinar e<br>do professor na conten         | C'13<br>a identidade<br>aporaneidade                                 | 3 a 6 b Mener of The General and |                  |
|                                                 |           |                               | ENALIC'13 - IV Encontro Nac                                             | cional das Licenciaturas (<br>Clique sobre o nome do PARECERISTA pi | ENALIC) e o III Seminário M<br>ara acessar sua relação de candidatos | Nacional do Pibid                |                  |
|                                                 |           |                               | Linganda tiga a thanada do tanon<br>Ma anotras<br>Sovinte<br>Sideo pago | 10                                                                  | Não sprecisão<br>Sob avaliação<br>Indeferido<br>Deferido             | Indo                             |                  |
| CPF                                             | COMP.     | NOME                          | TITULO                                                                  |                                                                     | RESUMO                                                               | PARECERISTA                      | DATA INSCRIÇÃO   |
| 330.323.938-09                                  | 100       | BRENO LOPES MOLINA            | Teste de Cadastro                                                       | o de Ensino                                                         |                                                                      | 18/08/2016 às 09:21:25           |                  |
| 967.092.867-20                                  |           | JAYNE AUGUSTO AMARAL ALMINHAS |                                                                         |                                                                     |                                                                      | 03/06/2016 às 12:47:17           |                  |
| 014.017.656-02                                  | 100       | SILVIA COELHO OLIVEIRA        |                                                                         |                                                                     |                                                                      | 19/08/2016 às 10:37:46           |                  |
| TOTAL DE INSCRITOS: 3<br>TOTAL DE CO-AUTORES: 0 | (NÃO APAR | ecem na relação acima)        |                                                                         |                                                                     |                                                                      |                                  |                  |
| TOTAL DE OUVINTES: 0                            |           |                               |                                                                         |                                                                     |                                                                      |                                  |                  |
|                                                 |           |                               |                                                                         |                                                                     |                                                                      |                                  |                  |
|                                                 |           |                               |                                                                         |                                                                     |                                                                      |                                  |                  |
|                                                 |           |                               |                                                                         |                                                                     |                                                                      |                                  |                  |
|                                                 |           |                               |                                                                         |                                                                     |                                                                      |                                  |                  |
|                                                 |           |                               |                                                                         |                                                                     |                                                                      |                                  |                  |
|                                                 |           |                               |                                                                         |                                                                     |                                                                      |                                  |                  |
| <                                               |           |                               |                                                                         |                                                                     |                                                                      |                                  | ,                |

FONTE: Autor, 2016. Extraído do sistema ENALIC 2013.

Mostra todas as informações necessárias sobre a situação de avaliação de trabalho e pagamento dos participantes. Permite o gerenciamento das informações sobre a situação dos trabalhos (não avaliados, sob avaliação, aprovados ou reprovados), assim como a situação de pagamento. Informa a situação dos participantes que tiverem trabalhos reprovados e efetuaram o pagamento da inscrição sendo automaticamente modificados pelo SIGEC, para o tipo 'OUVINTE'. Este gerenciamento permite aos organizadores projetar o número estimado de participantes.

A situação do participante é exibida através de código de cores de fundos da linha da informação, sendo em relação ao tipo de participante:

.Fundo laranja: participante do tipo não ouvinte;

.Fundo cinza escuro: participante do tipo ouvinte;

.Fundo verde água: participantes que efetuaram o pagamento de boleto.

O trabalhos dos participantes possuem o código de cores para a sua situação de avaliação:

.Fundo branco: participante que ainda não teve o trabalho avaliado;

.Fundo cinza claro: participante com trabalho sob avaliação;

.Fundo vermelho: participante que teve trabalho reprovado;

.Fundo verde: participante com trabalho aprovado.

A relação vem ordenada por nome, oferecendo a opção de ordenação pelos campos 'TÍTULO' e 'PARECERISTA'.

Ao final da relação, vem o número total de inscritos e o número total de ouvintes.

#### APÊNDICE HH - TELA DA LISTA DE PRESENÇA DOS PARTICIPANTES

|                   |                                       | IORNIADA INITEGE              | RADA DE ENISINIO  |
|-------------------|---------------------------------------|-------------------------------|-------------------|
| Ensino            |                                       | JORIANDATIATEOR               | vidit de lindino, |
| 2                 |                                       | PESOUISA E EXTE               | NSAO              |
|                   |                                       | ~                             |                   |
|                   |                                       | 6 E 7 DE OUTUBRO D            | E 2016            |
|                   |                                       |                               |                   |
|                   |                                       |                               |                   |
|                   |                                       |                               |                   |
|                   |                                       |                               |                   |
|                   |                                       |                               |                   |
| LISTA DE PRE      | SENCA [IEPE                           |                               |                   |
|                   | ENISINO PESOLIISA E EXTE              | NISÃO                         |                   |
| JONNADA DI        | LINSINO, I LSQUISA E LA IL            | INDAO                         |                   |
|                   |                                       |                               |                   |
|                   |                                       |                               |                   |
|                   |                                       |                               |                   |
|                   |                                       |                               |                   |
|                   | TIPO DE INSCRIÇÃO: AT - Apresentaç    | ão de Trabalho   OU - Ouvinte |                   |
| N CPF             | TIPO NOME                             | ASSINATURA                    | ASSINATURA        |
| 01 059.607.416-60 | AT JÉSSICA MARCOS FLORES              | 6/10:                         | 7/10:             |
| 02 239.811.056-72 | OU ABADIO G. CAETANO                  | 6/10:                         | 7/10:             |
| 03 783.001.429-91 | AT ACIR MARIO KARWOSKI                | 6/10:                         | 7/10:             |
| 04 341.115.598-16 | AT ADALBERTO DE MATOS ROCHA JÚNIOR    | 6/10:                         | 7/10:             |
| 05 428.971.188-06 | OU ADAM LUCAS DE PAULA CAPUTTI        | 6/10:                         | 7/10:             |
| 06 410.070.688-09 | AT ADELE FERREIRA DOS SANTOS          | 6/10:                         | 7/10:             |
| 07 419.636.218-40 | AT ADÉLIA MARIA SARTORI DA CUNHA      | 6/10:                         | 7/10:             |
| 08 063.028.876-31 | OU ADÉLIA VICTÓRIA LÁZARO RODRIGUES   | 6/10:                         | 7/10:             |
| 09 123.418.716-74 | OU ADIJALME MARTINS JUNIOR            | 6/10:                         | 7/10:             |
| 10 122.908.416-92 | OU ADRIAN RIBEIRO FERREIRA            | 6/10:                         | 7/10:             |
| 11 697.047.406-20 | OU ADRIANA CRISTINA DE ARAUJO         | 6/10:                         | 7/10:             |
| 12 266.451.448-22 | OU ADRIANA CRISTINA NICOLUSSI         | 6/10:                         | 7/10:             |
| 13 035.874.276-58 | OU ADRIANA FELICIANA MELO             | 6/10:                         | 7/10:             |
| 14 437.267.918-17 | AT ADRIANA KAKU DEFENDE               | 6/10:                         | 7/10:             |
| 15 216.544.708-99 | OU JADRIANA MAIMONE AGUILLAR          | 6/10:                         | 7/10:             |
| 16 604.112.956-91 | AT JADRIANA PAULA DA SILVA            | 6/10:                         | 7/10:             |
| 17 372.727.778-50 | OU ADRIANO CAMARGO TREVISAN           | 6/10:                         | 7/10:             |
| 18 093.708.566-92 | AT ADRIANO RIBEIRO SOUSA              | 6/10:                         | 7/10:             |
| 19 406.553.718-50 | OU ADRIELI OLIVEIRA RAMINELLI         | 6/10:                         | 7/10:             |
| 20 123.084.246-21 | OU ADRIELLE ROSALIA CANDIDO DE MORAES | 6/10:                         | 7/10:             |
| 21 086.014.908-08 | AT ADRIELYSON AUGUSTO ALVES FERNANDES | 6/10:                         | 7/10:             |
| 22 049.177.136-33 | OU ADRIENE ARTIAGA PFEIFER            | 6/10:                         | 7/10:             |
| 23 005.558.696-10 | AT JAURYEL AUGUSTO ALVES FERNANDES    | 6/10:                         | 7/10:             |
|                   |                                       | and a file                    | 177.112           |

FONTE: Autor, 2016. Extraído do sistema JIEPE 2016.

Relação com a lista de presença dos participantes, em ordem alfabética.

Contém os campos 'CPF', 'TIPO DE PARTICIPANTE', 'NOME DO PARTICIPANTE' e espaço para assinatura por dia de realização do evento.

O campo 'TIPO DE PARTICIPANTE' possui os códigos 'AT' para participantes com apresentação de trabalho e 'OU' para ouvintes.

Esta lista é usada nos dias do evento ficando disponíveis para assinatura por parte dos participantes.

Posteriormente, é usada para atualizar a frequência dos participantes através do módulo 'PARTICIPANTES', na opção 'FREQUÊNCIA DOS PARTICIPANTES'.

#### APÊNDICE II – TELA DA OPÇÃO FREQUÊNCIA DOS PARTICIPANTES

| _  |                   | JIEPE                                         | í 16 g                   | ORNADA INTEGRADA DE ENSINO,<br>PESQUISA E EXTENSÃO<br>5 e 7 de outubro de 2016     | _ |
|----|-------------------|-----------------------------------------------|--------------------------|------------------------------------------------------------------------------------|---|
|    |                   | LIS                                           | TA DE FREQUÊNCI          | A DA JIEPE'16                                                                      |   |
|    |                   | LISTA DE FR                                   | EQUÊNCIA DE TRABALH      | OS DE COMUNICAÇÃO ORAL                                                             |   |
| в  | ISTRUÇÕES: PROCUR | E PELO PARTICIPANTE DESEJADO PELA INICIAL. SE | LECIONE O CAMPO PRESENÇA | E AO FINAL DA LISTA, PRESSIONE O BOTÃO EFETIVAR PRESENÇAS".<br>O 8 S I U V W X X Z |   |
| 9  | TE CPF            | NOME                                          | TIPO PG                  | PRESENÇA                                                                           |   |
| 1  | 239.811.056-72    | ABADIO G. CAETANO                             | ou                       | ✓ presente                                                                         |   |
| 2  | 783.001.429-91    | ACIR MARIO KARWOSKI                           | AT                       | presente                                                                           | - |
| 3  | 341.115.598-16    | ADALBERTO DE MATOS ROCHA JÚNIOR               | AT                       | ✓ presente                                                                         | 1 |
| 4  | 428.971.188-06    | ADAM LUCAS DE PAULA CAPUTTI                   | OU                       | ☑ presente                                                                         | 1 |
| 5  | 410.070.688-09    | ADELE FERREIRA DOS SANTOS                     | AT                       | ✓ presente                                                                         | I |
| 6  | 419.636.218-40    | ADÉLIA MARIA SARTORI DA CUNHA                 | AT                       | presente                                                                           | - |
| 7  | 063.028.876-31    | ADÉLIA VICTÓRIA LÁZARO RODRIGUES              | OU                       | presente                                                                           |   |
| 8  | 123.418.716-74    | ADIJALME MARTINS JUNIOR                       | OU                       | presente                                                                           | - |
| 9  | 122.908.416-92    | ADRIAN RIBEIRO FERREIRA                       | OU                       | presente                                                                           | 1 |
| 1  | 0 697.047.406-20  | ADRIANA CRISTINA DE ARAUJO                    | OU                       | ☑ presente                                                                         | 1 |
| 1  | 1 266.451.448-22  | ADRIANA CRISTINA NICOLUSSI                    | ou                       | ✓ presente                                                                         | 1 |
| 1  | 2 035.874.276-58  | ADRIANA FELICIANA MELO                        | OU                       | presente                                                                           | - |
| 1  | 437.267.918-17    | ADRIANA KAKU DEFENDE                          | AT                       | ☑ presente                                                                         |   |
| 1- | 4 216.544.708-99  | ADRIANA MAIMONE AGUILLAR                      | ou                       | presente                                                                           |   |
| 1  | 5 604.112.956-91  | ADRIANA PAULA DA SILVA                        | AT                       | ✓ presente                                                                         |   |
| 1  | 6 372.727.778-50  | ADRIANO CAMARGO TREVISAN                      | ou                       | presente                                                                           | 1 |
| 1  | 7 093.708.566-92  | ADRIANO RIBEIRO SOUSA                         | AT                       | ✓ presente                                                                         | Ī |
| 1  | 8 406.553.718-50  | ADRIELI OLIVEIRA RAMINELLI                    | ou                       | presente                                                                           |   |
| 25 |                   |                                               |                          |                                                                                    |   |

FONTE: Autor, 2016. Extraído do sistema JIEPE 2016.

Formulário de frequência com campo do tipo *check-box,* de preenchimento opcional, que indica a presença quando habilitado e ausente quando desabilitado.

A relação exibe o nome do participante em ordem alfabética. A relação separa os participantes pelas iniciais com *hyperlink* de acesso para cada inicial.

Ao final da relação, deve-se pressionar a opção 'EFETIVAR' para atualização das informações.

## APÊNDICE JJ – TELA DA OPÇÃO RELAÇÃO DE TRABALHOS SELECIONADOS - ANAIS DO EVENTO

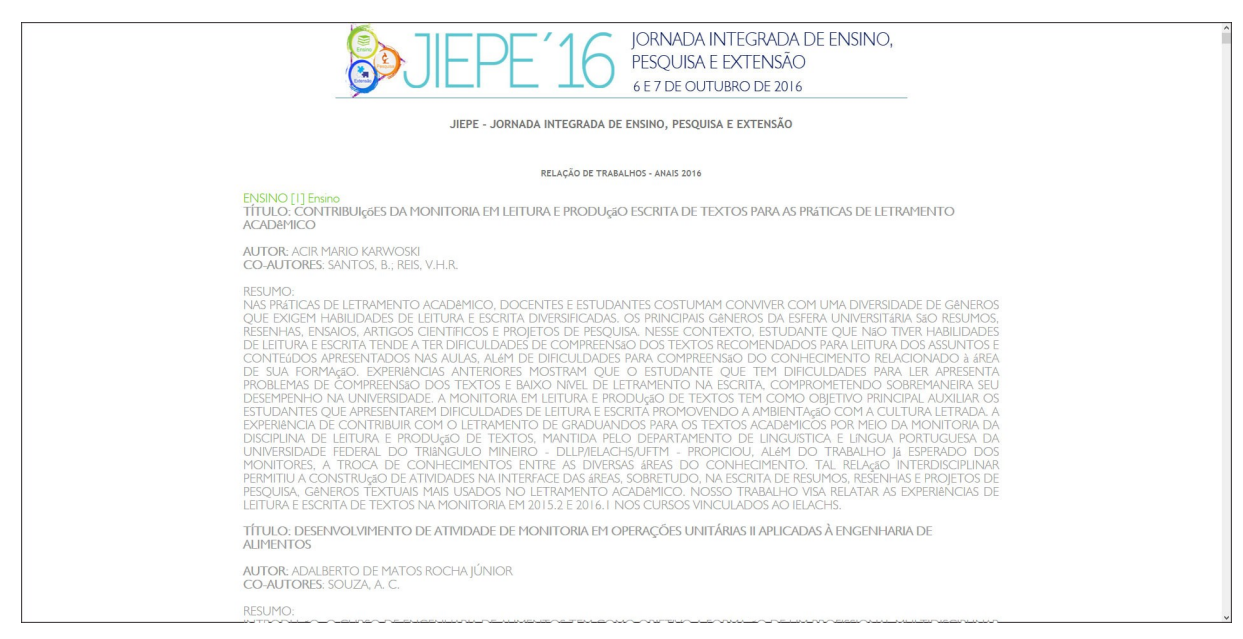

FONTE: Autor, 2016. Extraído do sistema JIEPE 2016.

A Relação de trabalhos selecionados - Anais do evento exibe todos os trabalhos selecionados para o evento.

As informações estão no padrão exigido pelo Instituto Brasileiro de Informação em Ciência e Tecnologia - IBICT, sendo ordenadas por eixo temáticos e título do trabalho.

Esta relação servirá de base para a criação eletrônica e impressa dos anais do evento.

## APÊNDICE KK – TELA DA OPÇÃO RELAÇÃO DA SITUAÇÃO DE PAGAMENTO DOS INSCRITOS

|                                    | 1 mm                                                                                                    |                                                                                                    |                                                            |                                              |          | Fe |
|------------------------------------|----------------------------------------------------------------------------------------------------|----------------------------------------------------------------------------------------------------|------------------------------------------------------------|----------------------------------------------|----------|----|
|                                    |                                                                                                    | JIEPE'1                                                                                                    | JORNADA I<br>PESQUISA E<br>6 E 7 DE OUT                    | NTEGRADA DE EN<br>E EXTENSÃO<br>UBRO DE 2016 | SINO,    |    |
|                                    |                                                                                                    |                                                                                                    |                                                            | NCCRITOC                                     |          |    |
|                                    | Legenda tipo e situação do inscrito                                                                                                    | RELAÇÃO DA SITUAÇÃ                                                                                                    | O DE PAGAMENTO DOS I                                       | INSCRITOS<br>Legenda Avaliação Tr            | stalho   |    |
|                                    | INSCRITOS SEM PAGAMENTO EFETUADO                                                                                                    |                                                                                                    | =                                                          | Nilo apreciado<br>Indeferido<br>Deferido     |          |    |
|                                    |                                                                                                    | INSTRUÇÕES: Clique sobre os nomes dos campos 'N                                                                                                    | OME", "TIPO DE INSCRIÇÃO" para visualizar                  | os sub-totais de cada categoria              |          |    |
| INSC<br>000029<br>000010<br>000038 | CPF         NOME           330.323.938-09           BRENO LOPES //OLINA           967.092.867-20           JAYWE AUGUSTO AMARAL ALMINHAS           014.017.656-02           SÍLVIA COELHO OLIVEIRA | DATA INSC         DATA PAG         VL.BOLETO         ARR8           18/08/2016         0,00         03/06/2016         0,00           19/08/2016         0,00         19/08/2016         0,00 | CADADO TARIFA TIPO DE INSCRIÇÃO<br>PROF/PROF<br>ALUNO GRAD | Teste de Cadastro de Ensino                  | TRABALHO |    |
|                                    |                                                                                                    |                                                                                                    | R\$ 0,00 R\$ 0,00                                          |                                              |          |    |
| TOTAL DE IN                        | NSCRITOS: 3                                                                                                    |                                                                                                    |                                                            |                                              |          |    |
|                                    |                                                                                                    |                                                                                                    |                                                            |                                              |          |    |
|                                    |                                                                                                    |                                                                                                    |                                                            |                                              |          |    |
|                                    |                                                                                                    |                                                                                                    |                                                            |                                              |          |    |
|                                    |                                                                                                    |                                                                                                    |                                                            |                                              |          |    |
|                                    |                                                                                                    |                                                                                                    |                                                            |                                              |          |    |
|                                    |                                                                                                    |                                                                                                    |                                                            |                                              |          |    |
|                                    |                                                                                                    |                                                                                                    |                                                            |                                              |          |    |
|                                    |                                                                                                    |                                                                                                    |                                                            |                                              |          |    |
|                                    |                                                                                                    |                                                                                                    |                                                            |                                              |          |    |
|                                    |                                                                                                    |                                                                                                    |                                                            |                                              |          |    |
|                                    |                                                                                                    |                                                                                                    |                                                            |                                              |          |    |

FONTE: Autor, 2016.

A Relação da situação de pagamento dos inscritos mostra a situação de cada participante, com a situação da avaliação e valores pagos.

Serve para que os organizadores verifiquem possíveis problemas quanto a diferenças entre o valor devido e o valor pago.

**APÊNDICE LL - TELA DA OPÇÃO BAIXA DE BOLETOS** 

Fechar Janela [X] **FATURAMENTO** Instruções para acessar o gerenciador financeiro 1.Acessar o site do Bi: <u>www.bb.com.br;</u> 2.Mo menu superior, escolha e opção "Empresa' e sub opção 'Empresa'; 3.Ma teia do Genenciador Financeiro; digite a Chave e pressione o botão 'OK'; 4.Ma teia de login do Gerenciador Financeiro; digite a chave, a senha e pressione o botão 'ENTRAR'; 5.Mo menu de opções escolati 'COBARIAÇ', suborgão 'COBSULTA', e'INOVILENTD DO DIA'; 6.Ma teia de consulta do movimento do dia, preencha o cedente (número da conta) e na data, preencha sempre o movimento do dia anterior; 7.Aparecerá a tela do movimento do dia anterior. Nabixo do relationo, escolha a opção 'SALVAR COMO REGISTRO'. Escolha uma pasta e um nome para salvar e clique na opção 'SALVAR'; 8.0 formato do arquivo deverá '.bbt'; 9.Preencha o campo' ARQUIVO DE RETORNO DO BANCO' com o arquivo '.bbt' e pressione o botão 'BAIXAR BOLETOS'; 10.Para visualizar a situação do sistema, feche a janeia e, no módulo 'FANANENTO', eccolha a opção 'RELAÇÃO DE SITUAÇÃO DE PAGAMENTO DOS INSCRITOS' AROUIVO DE RETORNO DO BANCO : Selecionar arquivo... Nenhum arquivo selecionado. Baixar Boletos

FONTE: Autor, 2016.

Controla a entrada de fluxo de caixa para atualização do SIGEC. Para o correto funcionamento, a coordenação do evento deve firmar convênio com o Banco do Brasil, que envia os arquivos, em formato TXT, que atualizam as informações. Para atualização, deve seguir as instruções contidas na tela do módulo. Possui um único campo de seleção do arquivo para atualização do SIGEC no formulário: .ARQUIVO DE RETORNO DO BANCO: selecionar o arquivo que foi previamente enviado pelo Banco do Brasil.

Ao escolher a opção 'BAIXAR BOLETOS' O SIGEC lê as informações contendo o número do participante e o valor pago e atualiza a sua situação de pagamento no cadastro de participantes.

## APÊNDICE MM - TELA DA OPÇÃO RELAÇÃO RESUMIDA DE ESTIMATIVA DE FATURAMENTO

FONTE: Autor, 2016. Extraído do ENALIC 2013.

A Relação resumida de estimativa de faturamento exibe um resumo do faturamento do evento, separado por tipo de participante, oficinas e hospedagem, somando os totais gerais brutos e líquidos.

Este relatório mostra separadamente o faturamento de cada área e orienta os gestores quanto a medidas que podem ser tomadas para aumentar a adesão em um determinado setor que esteja mais fraco.

#### APÊNDICE NN - TELA DA OPÇÃO RELAÇÃO DE PRESTAÇÃO DE CONTAS

| Es           |                                  | JE                     | PE'16                                             | JORNADA INTEGE<br>PESQUISA E EXTE<br>6 e 7 de outubro d | RADA<br>NSÃC<br>DE 2016 | DE I  | ENSIN          | 10,        |
|--------------|----------------------------------|------------------------|---------------------------------------------------|---------------------------------------------------------|-------------------------|-------|----------------|------------|
| No           | CDE                              | TIDO                   | RELAÇÃO DE PRESTAÇÃ                               |                                                         | OFICINA                 | 401   |                | INSCRIGÃO  |
| 0001         | 107 036 966-70                   | Graduando              | AARON CROSARA MAGALHÃES SOLISA                    | 16/09/2013                                              | OFICINA                 | ALOJ. | 86 94          | 86         |
| 0002         | 028 937 211-92                   | Graduando              | ABELINO FERREIRA DA CONCEIÇÃO                     | 30/09/2013                                              |                         | 60.00 | 167 35         | 107        |
| 0003         | 033.148.065-40                   | Graduando              | ABRAÃO JESUS MIRANDA                              | 29/09/2013                                              |                         | 60.00 | 166,94         | 106.0      |
| 0004         | 040.383.861-47                   | Graduando              | ACACIA ARALLIO DE ASSIS                           | 30/09/2013                                              |                         | 60,00 | 227,35         | 167        |
| 0005         | 051,613,939-80                   | Profissional           | ADAIANE GIOVANNI                                  | 30/09/2013                                              |                         | 00,00 | 117,35         | 117        |
| 0006         | 073,796,789-73                   | Graduando              | ADAILTON ALMEIDA BARROS                           | 27/09/2013                                              | 40,00                   | 60,00 | 226,94         | 126.       |
| 0007         | 042,452,181-42                   | Ouvinte                | ADAILTON RODRIGUES SANTOS                         | 30/09/2013                                              | ,00                     | 60,00 | 147,35         | 87.        |
| 0008         | 109.585.196-92                   | Graduando              | ADALTON VINICIOS VELOSO SILVA                     | 14/09/2013                                              |                         |       | 56,94          | 56.        |
| 0009         | 680.995.170-91                   | Profissional           | ADÃO CARON CAMBRAIA                               | 12/09/2013                                              |                         |       | 96,94          | 96.        |
| 0009         | 102.416.247-89                   | Ouvinte                | ADÃO LAURO ALVES ALEXANDRE                        | 25/09/2013                                              | i l                     |       | 87,30          | 87.        |
| 0011         | 421.761.468-32                   | Graduando              | ADELINI GABRIELI MATIOLI                          | 15/09/2013                                              | i i                     |       | 56,94          | 56,        |
| 0012         | 290.658.442-87                   | Prof.Univ.             | ADEMAR VIEIRA DOS SANTOS                          | 13/09/2013                                              |                         |       | 116,94         | 116,       |
| 0013         | 923.778.071-00                   | Ouvinte                | ADEMIR DE SOUZA PEREIRA                           | 18/11/2013                                              |                         |       | 87,30          | 87,        |
| 0014         | 231.775.270-91                   | Graduando              | ADEMIR JACINTO JACQUES                            | 03/09/2013                                              | 40,00                   |       | 96,94          | 56,        |
| 0015         | 564.855.149-53                   | Ouvinte                | ADIR VALDEMAR GARCIA                              | 29/10/2013                                              |                         |       | 87,30          | 87,        |
| 0016         | 041.775.593-77                   | Graduando              | ADJALENE COELHO DE MENEZES                        | 13/09/2013                                              | i i                     |       | 56,94          | 56,        |
| 0017         | 838.687.986-68                   | Prof.Univ.             | ADMIR SOARES DE ALMEIDA JUNIOR                    | 13/09/2013                                              |                         |       | 116,94         | 116,       |
| 0018         | 749.414.107-34                   | Graduando              | ADONAI BARBOSA DA COSTA                           | 30/09/2013                                              |                         | 60,00 | 166,94         | 106,9      |
| 0019         | 057.984.205-31                   | Graduando              | ADONIRAN CARVALHO RIBEIRO                         | 30/09/2013                                              |                         | 60,00 | 166,94         | 106,       |
| 0020         | 838.626.769-00                   | Ouvinte                | ADRIANA APARECIDA DE ANDRADE RAFAELI              | 24/09/2013                                              |                         |       | 86,94          | 86,        |
| 2939<br>2940 | 133.352.267-39<br>038.269.791-09 | Graduando<br>Graduando | YASMIN FREITAS ABRANTES<br>YURI ALVES DE OLIVEIRA | 15/09/2013<br>06/09/2013                                |                         |       | 56,94<br>56,94 | 56,<br>56, |
| 2941         | 386.879.888-93                   | Graduando              | YURI TOLEDO KUWAHARA                              | 26/11/2013                                              |                         | 1     | 86,94          | 86,        |
| 2942         | 922.543.305-00                   | Prof.Red.Públ.         | ZAINEIDE DOS SANTOS PINTO                         | 23/09/2013                                              | i i                     |       | 60,00          | 60,        |
| 2943         | 414.139.892-68                   | Ouvinte                | ZAIR HENRIQUE SANTOS                              | 04/09/2013                                              | 40,00                   |       | 96,94          | 56,        |
|              | 124 7/2 4/4 10                   | Quidata                | ZILDA GONSALVES DE CARVALHO MENDONCA              | 03/10/2013                                              |                         |       | 147 35         | 147        |
| 2944         | 431./02.101-49                   | ouvinte                | LIEDA GONDALVES DE CARVAENO MENDONCA              | 0371072013                                              |                         |       | 147,001        | 17/ 35     |

FONTE: Autor, 2016. Extraído do ENALIC 2013.

A Relação de prestação de contas exibe uma lista ordenada com o demonstrativo gasto por cada participante.

A relação vem ordenada em ordem alfabética, com as informações:

.CPF, tipo de participante, nome, data de inscrição, valor de oficina, valor de hospedagem, valor pago e valor da inscrição.

Este relatório serve para posterior prestação de contas pelos organizadores.

## APÊNDICE OO - TELA DA OPÇÃO CRIAR MODELO DE CERTIFICADO PARA OS PARTICIPANTES

|                                 | INSTRUÇÕES:<br>Para criar o layout do certificado preencha o<br>sugestão de conteúdo.<br>Antes de finalizar o layout do certificado, es               | os campos abalixo. O contexido dos campos já vem pre-configurados e servem apenas como orientação e<br>escolha a opção VISUALIZAR CERTIFICADO" para visualizar como ficou seu certificado.                                                 |
|---------------------------------|----------------------------------------------------------------------------------------------------|----------------------------------------------------------------------------------------------------|
|                                 | Este certificado é gerado automatic<br>Após o término do evento, o partici<br>O SIGEC gera o certificado criado at<br>O campos 'NOME', e 'CO-AUTORES' |                                                                                                    |
| TÍTULO:                         | CERTIFICADO                                                                                                    |                                                                                                    |
| TEXTO 1:                        | Certificamos que                                                                                                    |                                                                                                    |
|                                 | NOME DO PARTICIPANT                                                                                                    |                                                                                                    |
| TEXTO 2:                        | apresentou o trabalho de comunic                                                                                                    | SEC EVENTO                                                                                                    |
|                                 | TÍTULO DO TRABALHO                                                                                                    |                                                                                                    |
| TEXTO 3:                        | no eixo temático                                                                                                    | CERTIFICADO                                                                                                    |
|                                 | EIXO TEMÁTICO                                                                                                    |                                                                                                    |
| TEXTO 4:                        | de autoria de                                                                                                    |                                                                                                    |
|                                 | ABNT DO AUTOR E DOS                                                                                                    | Certificamos que JAYME AUGUSTO AMARAL apresentou o trabalho de comunicação oral intituíado TITULO DO<br>TRABALHO, no eixo temático ARTES, de autoria de AMARAL, Jayme, durante o NOME DO EVENTO, no período                                |
| TEXTO 5:                        | durante o                                                                                                    | de DATA INICIAL DO EVENTO a DATA FINAL DO EVENTO.                                                                                                    |
|                                 | NOME DO EVENTO E DA                                                                                                    | Uberaba, 8 de Outubro de 2016.                                                                                                    |
| ASSINATURA DO<br>ORGANIZADOR 1: | Selecionar arquivo Nenhum arquivo sel                                                                                                    |                                                                                                    |
| NOME1:                          |                                                                                                    | Ravers Munchindelity.                                                                                                    |
| CARGO1:                         |                                                                                                    | Wagner Roberto Batista         Darlene Mara dos Santos Tavares         Valéria Almeida Alves           Pró-Reitor de Ensino-UFTM         Pró-reitora de de Pesquisa e Pós-Graduação-UFTM         Pró-Reitor de Extensão Universitária-UFTM |
| ASSINATURA DO<br>ORGANIZADOR 2: | Selecionar arquivo Nenhum arquivo sel                                                                                                    |                                                                                                    |
| NOME 2:                         |                                                                                                    |                                                                                                    |
| CARGO 2:                        |                                                                                                    |                                                                                                    |
| ASSINATURA DO<br>ORGANIZADOR 3: | Selecionar arquivo Nenhum arquivo sel                                                                                                    |                                                                                                    |
| NOME 3:                         |                                                                                                    |                                                                                                    |
| CARGO 3:                        |                                                                                                    |                                                                                                    |
| ASSINATURA DO<br>ORGANIZADOR 4: | Selecionar arquivo Nenhum arquivo selecionado.                                                                                                    | . arquivo cadastrado:                                                                                                    |
| NOME 4:                         |                                                                                                    |                                                                                                    |
| CARGO 4:                        |                                                                                                    |                                                                                                    |
| ASSINATURA DO<br>ORGANIZADOR 5: | Selecionar arquivo Nenhum arquivo selecionado.                                                                                                    | . arquivo cadastrado:                                                                                                    |
| NOME 5:                         |                                                                                                    |                                                                                                    |
| CARGO 5:                        |                                                                                                    |                                                                                                    |

FONTE: Autor, 2016. Extraído do ENALIC 2013.

Formulário com campos descritos a seguir:

.TÍTULO: título do certificado ;

.TEXTO 1: Texto do certificado antes do nome do participante. Possui preenchimento pré-configurado pelo SIGEC com 'Certificamos que';

.TEXTO 2: Texto do certificado antes do título. Possui preenchimento préconfigurado pelo SIGEC com 'apresentou o trabalho de comunicação oral intitulado'; .TEXTO 3: Texto do certificado antes do eixo temático do trabalho. Possui preenchimento pré-configurado pelo SIGEC com 'no eixo temático';

.TEXTO 4: Texto do certificado antes do nome padrão ABNT do autor e dos coautores do trabalho. Possui preenchimento pré-configurado pelo SIGEC com 'de autoria de';

.TEXTO 5: Texto do certificado antes do nome do evento e da data de realização. Possui preenchimento pré-configurado pelo SIGEC com 'durante o';

.ASSINATURA DO ORGANIZADOR 1: *upload* da assinatura digitalizada do organizador 1;

.NOME1: nome do organizador 1;

.CARGO1: cargo do organizador 1;

.ASSINATURA DO ORGANIZADOR 2: *upload* da assinatura digitalizada do organizador 2;

.NOME 2: nome do organizador 2;

.CARGO 2: cargo do organizador 2;

.ASSINATURA DO ORGANIZADOR 3: *upload* da assinatura digitalizada do organizador 3;

.NOME 3: nome do organizador 3;

.CARGO 3: cargo do organizador 3;

.ASSINATURA DO ORGANIZADOR 4: *upload* da assinatura digitalizada do organizador 4;

.NOME 4: nome do organizador 4;

.CARGO 4: cargo do organizador 4;

.ASSINATURA DO ORGANIZADOR 5: *upload* da assinatura digitalizada do organizador 5;

.NOME 5: nome do organizador 5;

.CARGO 5: cargo do organizador 5;

O SIGEC disponibiliza o formulário com as pré-configurações de preenchimento mostradas acima. O certificado pode ter até 5 assinaturas, tendo *layout* ajustável. Para visualizar o *layout* do certificado, pressiona-se a opção 'VISUALIZAR *LAYOUT*'. Ao final, a opção 'ATUALIZAR' efetiva as mudanças.

# APÊNDICE PP - OPÇÃO EMITIR CERTIFICADO AVULSO PARA PARTICIPANTE – *LOGIN*

FONTE: Autor, 2016.

Formulário com campo único de preenchimento:

.CPF – utilizado como chave de acesso às informações do participante.

# APÊNDICE QQ – TELA DA OPÇÃO EMITIR CERTIFICADO AVULSO PARA PARTICIPANTE – CERTIFICADO

|                           | LOGOMARCA DO<br>SEU EVENTO                         |                                          |
|---------------------------|----------------------------------------------------|------------------------------------------|
|                           | CERTIFICADO                                        |                                          |
| Certificamos que JAYME AU | IGUSTO AMARAL apresentou o trabalho de comunic:    | ação oral intitulado TÍTULO DO           |
| TRABALHO, no eixo temátic | co ARTES, de autoria de AMARAL, Jayme, durante o N | IOME DO EVENTO, no período               |
| de DATA INICIAL DO EVENT  | O a DATA FINAL DO EVENTO.                          | Uberaba, 8 de Outubro de 2016.           |
| Wagner Roberto Batista    | Darlene Mara dos Santos Tavares                    | Valéria Almeida Alves                    |
| Pró-Reitor de Ensino-UFTM | Pró-reitora de de Pesquisa e Pós-Graduação-UFTM    | Pró-Reitor de Extensão Universitária-UFT |

FONTE: Autor, 2016.

Certificado padrão criado como modelo e exibido automaticamente pelo SIGEC com os dados do participante e do evento.

# APÊNDICE RR - OPÇÃO EMITIR CERTIFICADO DE PARTICIPAÇÃO EM OFICINA – *LOGIN*

FONTE: Autor, 2016.

Formulário com campo único de preenchimento:

.CPF – utilizado como chave de acesso às informações do participante.
## APÊNDICE SS – TELA DA OPÇÃO EMITIR CERTIFICADO AVULSO DE PARTICIPAÇÃO EM OFICINA – CERTIFICADO

|                                                                                             | LOGOMARCA DO<br>SEU EVENTO                                                                                                   |                                                                              |
|---------------------------------------------------------------------------------------------|----------------------------------------------------------------------------------------------------|------------------------------------------------------------------------------|
|                                                                                             | CERTIFICADO                                                                                                    |                                                                              |
| Certificamos que N<br>MINISTRANTES e realizada no períoc<br>NOME DO EVENTO, realizado em LC | OME DO PARTICIPANTE participou da oficina NOME l<br>do de DATA INICIAL a DATA FINAL, com carga horária XX<br>ICAL DO EVENTO. | DA OFICINA, ministrada por NOME DOS<br>horas, como atividade complementar do |
|                                                                                             |                                                                                                    | Uberaba, 8 de Outubro de 2016.                                               |
| Warren Debarto Politich                                                                     | Casology -                                                                                                    | Halvie floridather.                                                          |
| Pró-Reitor de Ensino-UFTM                                                                   | Pró-reitora de de Pesquisa e Pós-Graduação-UFTM                                                                              | Valena Almeida Alves<br>Pró-Reitor de Extensão Universitária-UFTM            |

FONTE: Autor, 2016.

Certificado padrão criado como modelo e exibido automaticamente pelo SIGEC com os dados do participante em oficina e do evento.

## APÊNDICE TT - TELA DA OPÇÃO EMITIR CERTIFICADO AVULSO PARA AVALIADOR – *LOGIN*

| EMISSÃO DE CERTIFICADOS DE PARECERISTAS<br>Caro parecerista,<br>Por favor, preencha com o seu e-mail fornecido à comissão do evento e pressione o botão 'ENVIAR'.<br>E-mail: |  |
|----------------------------------------------------------------------------------------------------|--|
|                                                                                                    |  |
|                                                                                                    |  |
|                                                                                                    |  |

FONTE: Autor, 2016.

Formulário com único campo de preenchimento:

.E-MAIL - utilizado como chave de acesso às informações do avaliador.

## APÊNDICE UU – TELA DA OPÇÃO EMITIR CERTIFICADO AVULSO PARA AVALIADOR – CERTIFICADO

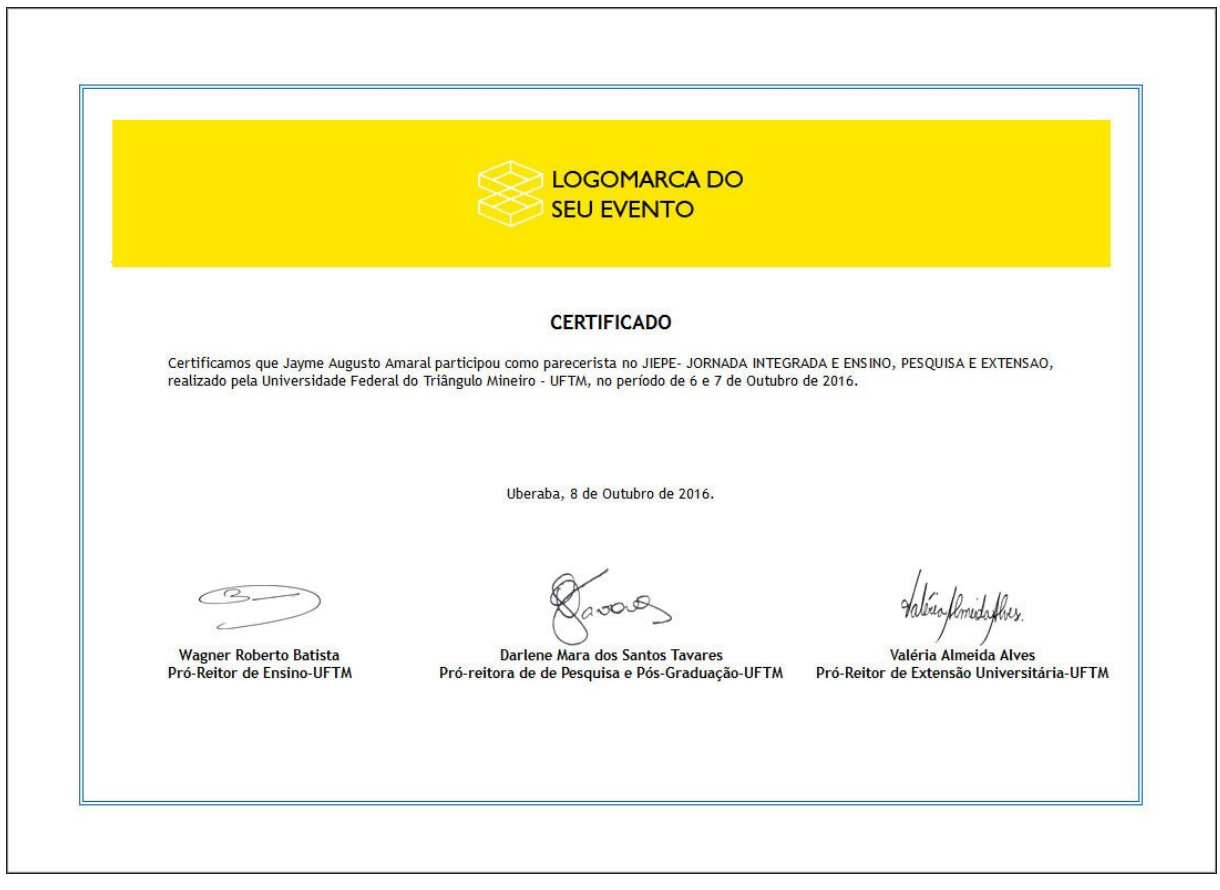

FONTE: Autor, 2016.

Certificado padrão exibido automaticamente pelo SIGEC com o nome do avaliador e dados do evento.

## APÊNDICE VV - TELA DA OPÇÃO INCLUIR, EDITAR E EXCLUIR FAQ's (Perguntas Frequentes)

| Pergunta:  |                 |                       |                           |                  |  |
|------------|-----------------|-----------------------|---------------------------|------------------|--|
|            |                 |                       |                           |                  |  |
| Resposta:  |                 |                       |                           |                  |  |
|            |                 |                       |                           |                  |  |
|            |                 |                       |                           |                  |  |
|            |                 |                       |                           |                  |  |
| Atualizar  |                 |                       |                           |                  |  |
| data:      | A Atualização d | a data de entrada mud | a o ordem de visualização | das informações) |  |
|            |                 |                       |                           | TRADA            |  |
|            | B DATA          | TÍTULO                | nemona rag capa           | RESPOSTA         |  |
| ALI LAC FU | -               |                       |                           |                  |  |
|            |                 |                       |                           |                  |  |
|            |                 |                       |                           |                  |  |
|            |                 |                       |                           |                  |  |
|            |                 |                       |                           |                  |  |
|            |                 |                       |                           |                  |  |
|            |                 |                       |                           |                  |  |
|            |                 |                       |                           |                  |  |
|            |                 |                       |                           |                  |  |
|            |                 |                       |                           |                  |  |
|            |                 |                       |                           |                  |  |

FONTE: Autor, 2016.

Formulário com todos os campos de preenchimento obrigatório:

.PERGUNTA: dúvida do participante;

.RESPOSTA: resposta para a dúvida do campo acima;

.PUBLICAR: permite publicar ou omitir uma dúvida do site de divulgação do evento;

.ATUALIZAR DATA: atualiza a data do registro.

As informações cadastradas são exibidas abaixo do formulário na lista 'FAQS CADASTRADAS'. O SIGEC exibe a lista dos locais em ordem cronológica. Para inserir uma informação, o formulário 'FAQ's' deve ser preenchido e, abaixo, pressionar a opção 'INCLUIR'.

Para alterar uma informação, o usuário deve localizá-la na lista 'FAQ's CADASTRADAS' e pressionar a opção 'ALT' sobre o ícone do lápis, correspondente à linha da informação. O formulário 'FAQ's' é carregado com os dados atualmente cadastrados e o título da opção 'INCLUIR' é modificada pelo SIGEC para 'ALTERAR'. Após a atualização do conteúdo, o usuário deve efetivar as alterações, pressionado a opção 'ALTERAR'.

Para excluir uma informação, o usuário deve localizar o alojamento na lista e pressionar a opção 'EXC' sobre o ícone da borracha, correspondente à linha da informação.

O SIGEC controla a exibição das FAQ's através da data de inclusão no SIGEC da mais recente para a mais antiga. Para alterar esta ordem, basta selecionar o campo 'ATUALIZAR DATA'. A mais nova atualização sobe para o topo da lista de FAQ-s.